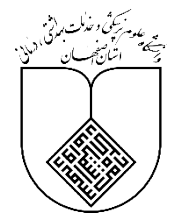

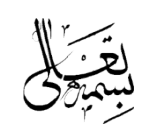

شماره : ....۱۲۰٬۱۸۸٬۱۲۲/۱۲ تاریخ : ....۱۲۰٬۱۲۲/۱۲ ساعت : ....۲۰۲۰٬۸۰۰ پیوست : ....دارد.

معاونت غذا و دارو

مدیر محترم شبکه بهداشت و درمان شهرستان ............(کلیه شبکه ها) روسای محترم مراکز آموزشی درمانی/ بیمارستانهای دانشگاه علوم پزشکی اصفهان روسای محترم بیمارستانهای خصوصی، خیریه و وابسته با سازمانها و نهادها

با سلام و احترام

خطاهای دارویی یکی از چالش برانگیزترین مسائل موجود در نظام سلامت حتی در بهترین سیستمهای مراقبتی محسوب میشوند؛ زیرا هر لحظه امکان و خطر وقوع این اشتباهات وجود دارد. بنابراین شناسایی خطاهای داروپزشکی (شامل خطاهای مربوط به نسخهنویسی، نسخهپیچی، دستور دارویی، نامگذاری داروها، برچسبگذاری، مصرف فرآوردههای دارویی و غیره) و عوامل ایجاد کننده آن و بالتبع، گزارش کردن خطاها و اشتباهات میتواند برای پیشگیری از وقوع مجدد و کنترل آنها در آینده بسیار موثر باشد. از مهمترین اقدامات پیشگیری کننده خطا، افزایش آگاهی کارکنان با علل و ویژگیهای بروز خطا و نحوه ارسال گزارش خطاهای داروپزشکی میباشد. در این راستای راهنمای نحوه ثبت گزارش خطا و اشتباهات میگرد. راهنمای ثبت گزارش عوارض ناخواسته دارویی جهت آگاهی، اطلاعرسانی و بهرهبرداری لازم به پیوست ارسال میگردد.

دكتر محمود اعتباري معاون غذا و دارو

رونوشت : معاون محترم درمان جناب آقای دکتر خوروش: جهت استحضار معاون محترم آموزشی دانشگاه جناب آقای دکتر معصومی: جهت استحضار رئیس محترم دانشکده داروسازی و علوم داروئی جناب آقای دکتر مصطفوی: جهت استحضار رئیس محترم دانشکده پرستاری و مامایی جناب آقای دکتر بهرامی: جهت استحضار انجمن داروسازان استان اصفهان: جهت استحضار و اطلاع رسانی لازم مدیر محترم نظارت بر امور دارو و مواد تحت کنترل جناب آقای دکتر سلطانی: جهت آگاهی رئیس محترم اداره نظارت و پایش مصرف فرآورده های سلامت سرکارخانم دکتر عابدی: جهت آگاهی

اصفهان ، کیلومتر ۱۰ بزرگراه اصفهان \_ شیراز ، انتهای خیابان ولی عصر (ع) ، پردیس شماره ۲ دانشگاه علوم پزشکی ، معاونت غذا و دارو کد پستی : ۵۴۴۲۱–۸۱۷۹۱ ، تلفن : ۶۷–۳۶۵۴۷۹۶۰–۰۳۱ ، تلفکس : ۳۶۵۴۷۹۹۳

http://fdo.mui.ac.ir

بسمه تعالى

راهنمای سامانه گزارش خطا و اشتباهات دارویزشکی

مربوط به گزارش اشتباهات داروپزشکی (Miss) که منجر به بروز خطا بر روی بیمار شده است.

این سامانه در نسخه های وب رایانه ای و تلفن همراه قابل دسترسی است.

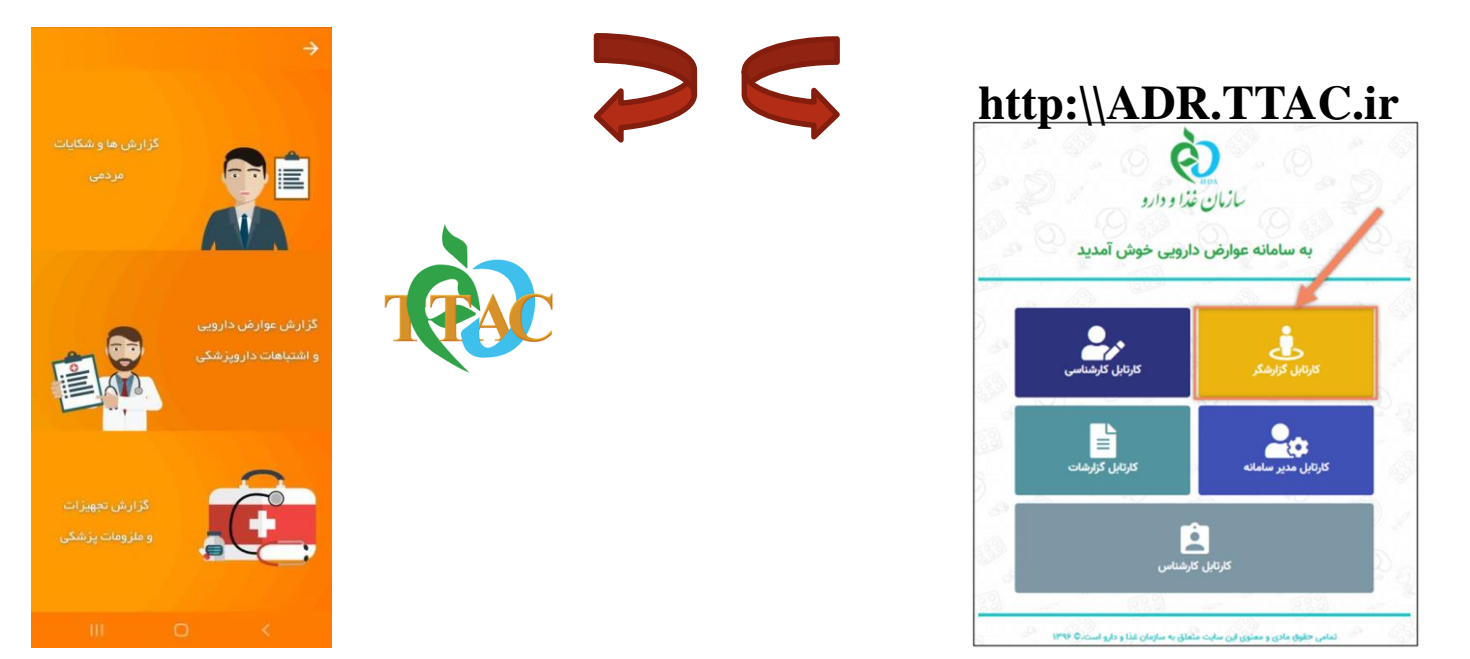

معاونت غذا و دارو دانشگاه علوم پزشکی اصفهان اداره نظارت و پایش فرآورده های سلامت محور

## http://ADR.TTAC.ir ورود به آدرس اینترنتی

## ۲- ثبت نام به عنوان گزارشگر خطا در اولین ورود به سامانه

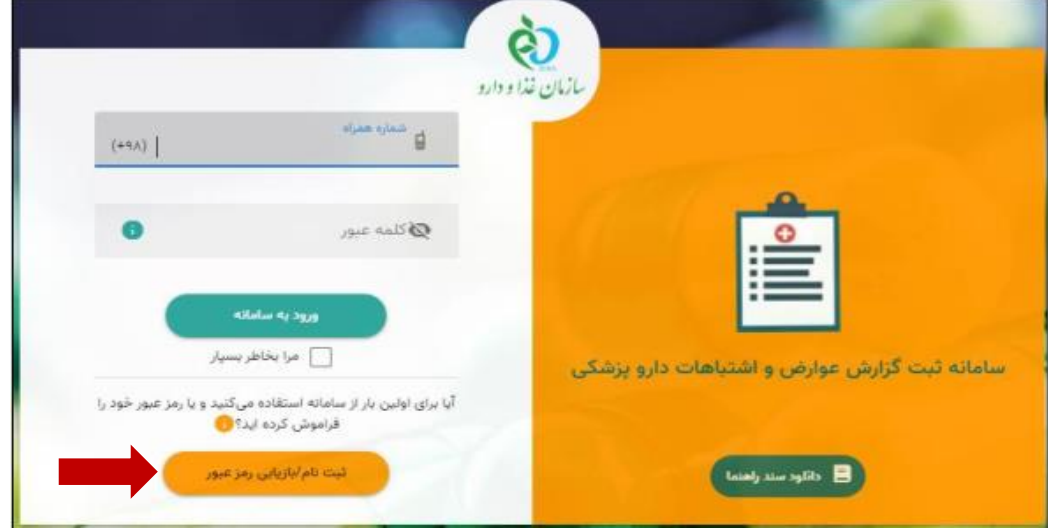

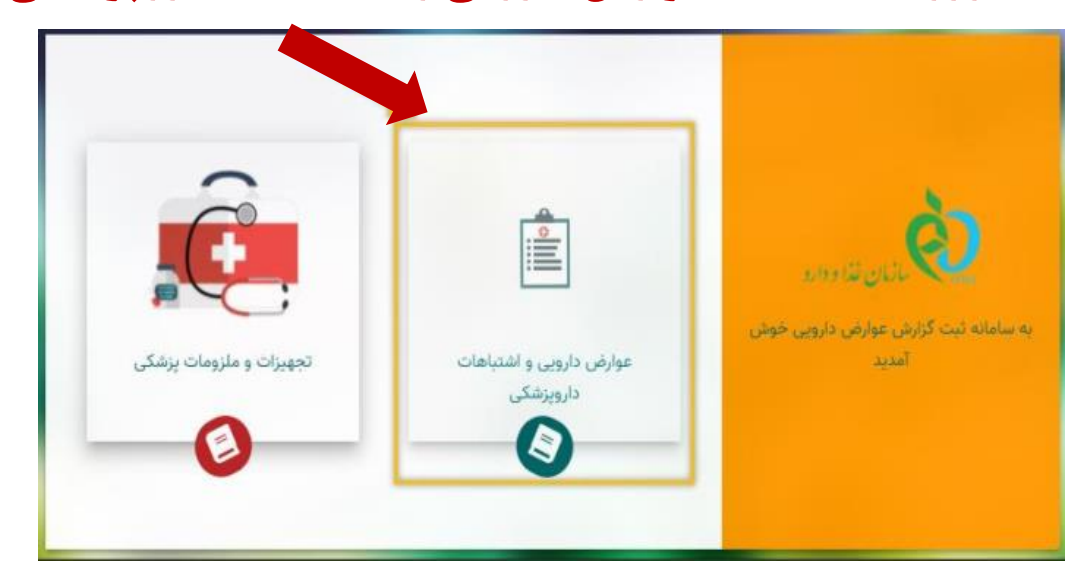

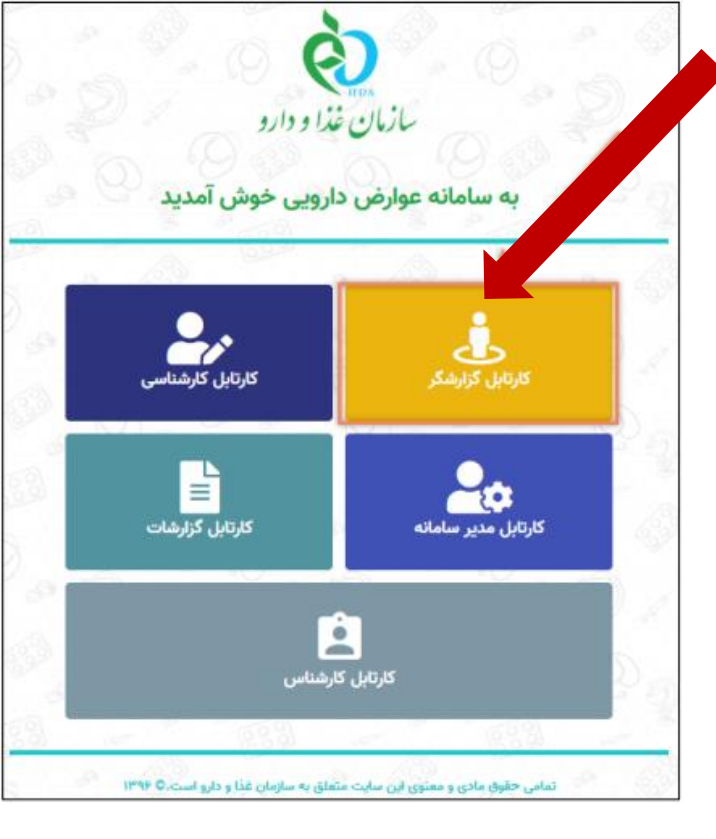

# ۴-انتخاب گزینه ثبت گزارش جدید

|                                     | A add report                        | or ttac ir/adr                                |                              |                           | Li Q               |                    |          |
|-------------------------------------|-------------------------------------|-----------------------------------------------|------------------------------|---------------------------|--------------------|--------------------|----------|
| 701                                 | adi-report                          | er.ttac.fr/adr                                |                              |                           |                    | e y x              |          |
| ė                                   |                                     |                                               |                              | <i>شتباهات دارو پزشکی</i> | ه سامانه عوارض و ا | کارتابل گزارشات    | ٢        |
|                                     |                                     |                                               |                              |                           |                    |                    |          |
|                                     |                                     |                                               |                              | -                         | نماره تلفن         | ئبت شده کاربر با ش | زارشات ا |
|                                     | • • • •                             | •                                             |                              |                           |                    |                    |          |
| 🗆 💽                                 | <b>ت گزارش جدید</b>                 | ببن                                           |                              |                           |                    |                    |          |
| عمليات                              | وضعیت گزارش                         | سرائجام عارضه                                 | داروهای مشکوک به ایجاد عارضه | نوع عارضه فعلى مورد گزارش | زمان ثبت           | شناسه پرونده       | #        |
|                                     |                                     |                                               |                              |                           |                    |                    |          |
| <b>DF کے لیا</b><br>PDF/ غیرقابل وی | ارسال سده<br><b>کان مشاهده فایل</b> | بهبودی بهبودی بهبودی<br>وضعیت ار سال شده : ام |                              |                           |                    |                    |          |
|                                     |                                     |                                               |                              |                           |                    | Test 1             |          |
|                                     | پیش نویس                            | بهبودی بهبودی بهبودی                          |                              |                           | Statistics of the  | 21233              | ٢        |
| مكان ويرايس وجو                     | ور ارسال نسده و اه                  | وصعيت پيس تويس: هم                            |                              |                           | S. S. Star         |                    |          |
| 000                                 | ارسال شده                           | بهبودی-بهبودی-بهبودی-بهبودی                   |                              |                           |                    |                    | ٣        |
| 000                                 | ارسال شده                           | بهبودى                                        |                              |                           |                    |                    | ۴        |
| 000                                 | ارسال شده                           | ساير موارد                                    |                              |                           |                    |                    | ۵        |

# ۵- ثبت اطلاعات گزارشگر خطا و اشتباه داروپزشکی

| 🕒 Ché 🔁                                            |                                     |                                        | 🙆 🧴 کارتایل گزارشات سامانه عوارض و اشتباهات دارو پزشکی |
|----------------------------------------------------|-------------------------------------|----------------------------------------|--------------------------------------------------------|
| سایر دارو(های) مورد مصرف بیمار در زمان ایجاد عارضه | ی                                   | ۔ 📵                                    | 💋 — 💋 — 🚺 🖉 اطلاعات گرارشگر مشخصات عمومی بیما          |
|                                                    | نگفن همراه کاریر سامانه<br>۱۹۸۹     | تلفن همراه و یا ثابت گزارشگر           | نام و نام خانوادگی *                                   |
| استان مربوطه                                       | شامل نام و تخصص <i>گ</i> زارشگر و ا | فیلدهای اجباری و                       | تخصص *                                                 |
| بيمارستان                                          | نام معاونت غذا و داروی مربوطه       | شهر +                                  | استان *                                                |
|                                                    |                                     |                                        | داروخانه 🔫                                             |
|                                                    | شرکت دارویی                         | شماره مرکز درمانی، بهداشتی و یا دارویی | نام مرکز درمانی، بهداشتی و یا دارویی                   |
|                                                    |                                     |                                        |                                                        |
| 🖬 ذخيره پيشنويس 🛛 بعدى 🔶                           |                                     |                                        |                                                        |

## ۶- ثبت مشخصات عمومی بیمار

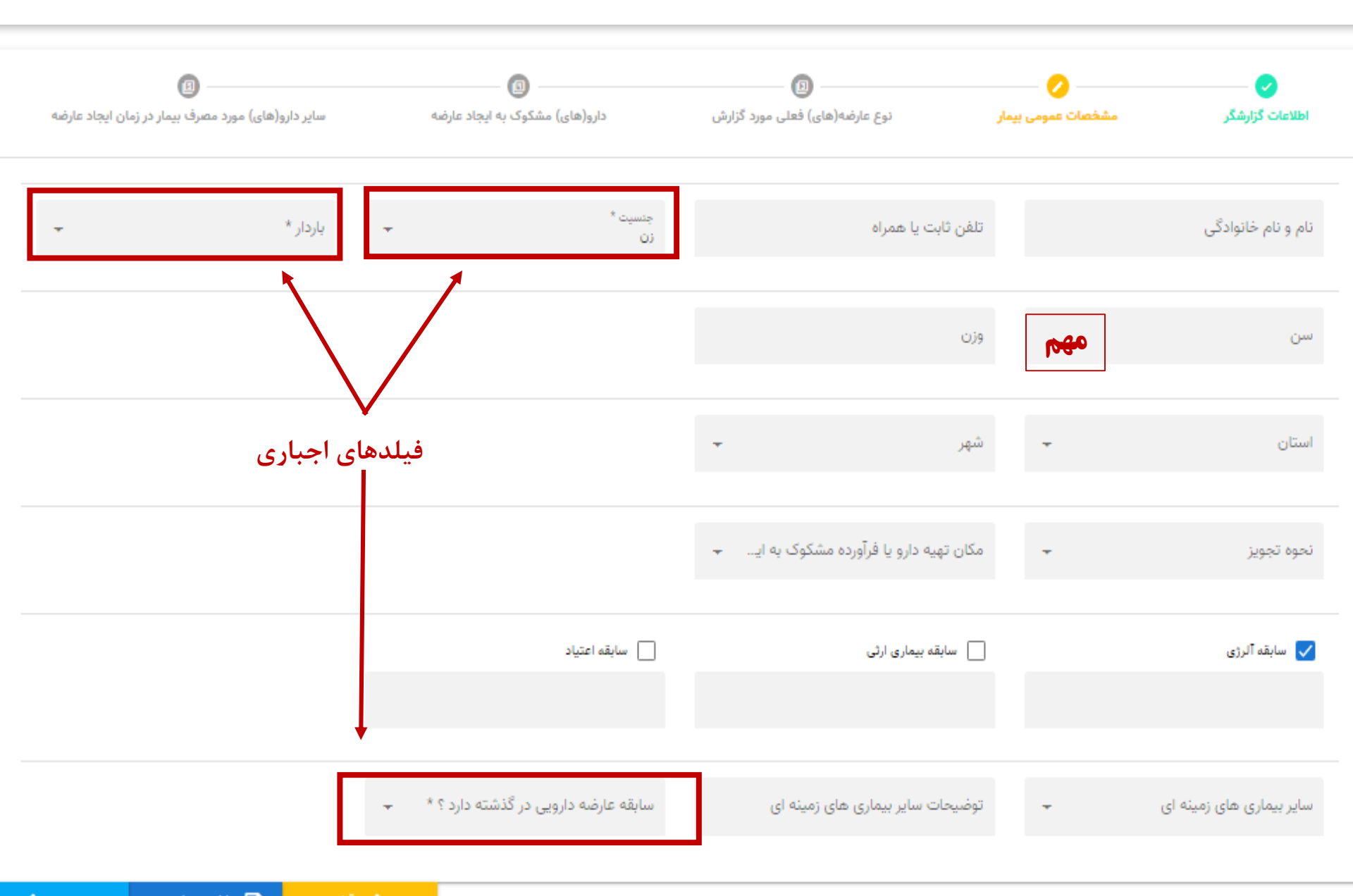

## ۷- نوع خطای قابل گزارش

| 🥃 خەد |                                                          |                                      |                               | شتباهات دارو پزشکی                         | 🤨 کارتایل گزارشات سامانه عوارض و ا                                      |
|-------|----------------------------------------------------------|--------------------------------------|-------------------------------|--------------------------------------------|-------------------------------------------------------------------------|
| -     | تی)<br>سایر دارو(های) مورد مصرف پیمار در زمان ایجاد عاره | ای                                   | وج عارضه(های) فعلی مورد گزارش | - 😏<br>مشخصات عمومی بیمار                  | انتخاب                                                                  |
|       |                                                          |                                      |                               |                                            | الزودن عوارض داروها                                                     |
|       |                                                          |                                      | را انتخاب کنید.               | از ثبت هر عارضه دکمه افزودن عوارض داروها ر | در صورت بروز بیش از یک عارضه در بیمار                                   |
| ×     |                                                          | دارویی                               | مشحصات عارضه                  |                                            |                                                                         |
|       |                                                          | نوع عارضه دارویی(به فارسی)<br>اشتباط | مت نوع عارضه ـــــه           | ن کلمه اشتباه در قسر                       | نوع عارضه دارویی(ب <mark>و انگا<mark>د</mark>سیک<mark>ر د</mark></mark> |
|       |                                                          | اشتياه تجويز دارو                    |                               |                                            | نوع عارضه دارویی را به انگلیسی جستجو کنید                               |
|       |                                                          | اشتباه داروپزشکی                     | زمان شروع عارضه               |                                            | تاريخ شروع عارضه                                                        |
|       |                                                          | اشتیاه در اسم دارو                   |                               |                                            |                                                                         |
| -     |                                                          | اشتباه در تجویز دارو                 |                               |                                            |                                                                         |
|       |                                                          | اشتباه درتجويز دارو                  | -                             | مصرف دارو کاهش یافته است؟                  | آیا عارضه مشاهده شده بعد از قطع                                         |
|       | <del>.</del>                                             | اد ۲ ۲ ۲<br>سرانجام عارصه دارویی     | فیلد اجباری۔                  | دن بیمار گردیده است؟ *                     | آیا عارضه دارویی منجر به بستری ش                                        |

فیلد اجباری-

نتایج یافته های پاراکلینیک مرتبط با عارضه 🔵 دارد 🌔 ندارد

اقدامات درمانی انجام شده امکان ارائه شرح خطا در این قسمت

# ۸- ثبت داروهای مشکوک به ایجاد خطا

| 😔 व्याह 🚽                                                                                        | 🍐 🧔 کارتابل گزارشات سامانه عوارض و اشتباهات دارو پزشکی                                                                                                    |
|--------------------------------------------------------------------------------------------------|----------------------------------------------------------------------------------------------------|
| ک<br>دارو(های) مشکوک به ایجاد عارضه<br>سایر دارو(های) مورد مصرف بیمار در زمان ایجاد عارضه        | <ul> <li>اطلاعات گزارشگر</li> <li>اطلاعات گزارشگر</li> <li>مشخصات عمومی بیمار</li> <li>دو دستی اطلاعات در صورت عدم دسترسی به شناسه دارو</li> </ul>                                                                                                    |
| ی<br>احراری<br>۱۹۹۰ میرف                                                                         | شت دستی اطلاعات داری<br>اطلاعات داره کی از فرارد ها م                                                                                                    |
| ۲۰۰ وی<br>ستجوی نام دارو وجود نداشت<br>ماروبی<br>محمد المحمد<br>محمد براه عصرف<br>محمد براه عصرف | تام لاتین داره *<br>به لاتین منبو تید<br>به قربی منبو تید<br>به قربی منبو تید<br>فرتورده خاص اسماعی مربوط به فرآورده های خونی<br>سایر * مربوط به وارد کردن نام فرآورده های گیاهی یا داروهایی که در جس<br>شکل دارویی<br>ماحب برند<br>ماحب برند<br>موج<br>موج<br>موج<br>موج<br>موج<br>موج<br>موج |
| ×                                                                                                | ثبت دستی اطلاعات دارویے                                                                                                    |
| جزئیات مصرف                                                                                      | 🖌 اطلاعات دارو                                                                                                    |
| ت شروع مصرف                                                                                      | تاريخ شروع مصرف                                                                                                    |
| خاتمه مصرف                                                                                       | تاريخ خاتمه مصرف                                                                                                    |
| ارو در هر وعده                                                                                   | زمانېندې مصرف دارو 🚽 دوز دا                                                                                                    |
|                                                                                                  | علت تجويز دارو                                                                                                    |

۹- ثبت سایر دارو(های) مورد مصرف بیمار در زمان ایجاد خطا

| E 894 🕤 🦕                                                                                                    |                                             |                                     | بوارض و اشتباهات دارو پزشکی | 🔞 💿 کارتایل گزارشات سامانه              |
|----------------------------------------------------------------------------------------------------|---------------------------------------------|-------------------------------------|-----------------------------|-----------------------------------------|
| The second second secon | ی<br>دارو(های) مشکوک به ایجاد عارشه مایر دا | 😎<br>نوع عارشه(های) قعلی مورد گزارش | 😎<br>مشخصات عمومی بیمار     | ی                                       |
| 31                                                                                                    |                                             |                                     |                             |                                         |
|                                                                                                    |                                             |                                     | ف بیمار در زمان ایجاد عارضه | سایر دارو(های) مورد مصر                 |
| عمليات                                                                                                    | دور دارو در هر وعده                         | تاريخ خائمه                         | تاريخ شروع                  | ئام دارو                                |
| <ul> <li>جزئیات مصرف</li> </ul>                                                                                                    | - دروی                                      | ىپ دىسى ھىلا                        |                             | 🖉 اطلاعات دلرو                          |
|                                                                                                    |                                             |                                     |                             | تام لاتین دارو *                        |
|                                                                                                    |                                             |                                     |                             | به لائین جستجو کنید<br>نام فارسی دارو * |
|                                                                                                    |                                             |                                     |                             | به قارمی جستجو کنید.<br>4               |
| *                                                                                                    |                                             |                                     |                             | فرآورده خاص *                           |
|                                                                                                    |                                             |                                     |                             | ساير *                                  |
|                                                                                                    | قدرت دارویی                                 |                                     |                             | شکل دارویی                              |
|                                                                                                    | مناحب يرواته                                |                                     |                             | صاحب يرتد                               |
|                                                                                                    | ATC Code                                    |                                     |                             | سری ساخت                                |
| -                                                                                                    | جستجوی راه مصرف                             | -                                   |                             | نوع مصرف                                |
| -                                                                                                    | د د م                                       | تبت دست اطلاعا                      |                             |                                         |
| جزئیات مصرف                                                                                                    |                                             |                                     |                             | 🖌 اطلاعات دارو                          |
|                                                                                                    | ساعت شروع مصرف                              |                                     |                             | تاريخ شروع مصرف                         |
| 0                                                                                                    | زمان خاتمه مصرف                             |                                     |                             | تاريخ خاتمه مصرف                        |
|                                                                                                    | دوز دارو در هر وعده                         | -                                   |                             | زمانېندى مصرف دارو                      |
|                                                                                                    |                                             |                                     |                             |                                         |
| 🕂 🕂 ثبت و ارسال 🔶                                                                                                    | و دریهای                                    |                                     |                             |                                         |

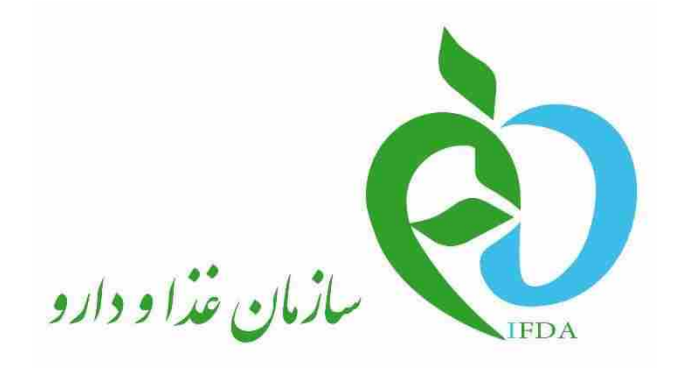

سامانه عوارض دارويي

## راهنمای گزارشگر سامانه عوارض دارویی

نگارش: ۲٫۶

| က်               | سامانه عوارض دارویی                 | نگارش: ۲٫۶          |
|------------------|-------------------------------------|---------------------|
| میں خان خان دورہ | راهنمای گزارشگر سامانه عوارض دارویی | تاريخ: فروردين ۱۴۰۰ |

#### تاريخچه نگارش

| شرح                                                                          | تهيەكنندە        | تاريخ                    | نسخه |
|------------------------------------------------------------------------------|------------------|--------------------------|------|
| تهيه نسخه اوليه سند                                                          | سامان سلامت پژوه | ۹۶/۰۱/۰۵                 | ۸, ۰ |
| بررسی سند                                                                    | سامان سلامت پژوه | 9 <i>5</i> /•1/•V        | ۰,۹  |
| تصحيح سند                                                                    | سامان سلامت پژوه | 9 <i>5</i> /•1/•9        | ١,٠  |
| بررسی و ویرایش سند                                                           | سامان سلامت پژوه | 98/•1/1•                 | ۱,۱  |
| تصحيح سند                                                                    | سامان سلامت پژوه | 98/•1/1•                 | ١,٢  |
| بررسی و تأیید سند                                                            | سامان سلامت پژوه | 98/•1/1•                 | ۱,۳  |
| تکمیل و تصحیح سند                                                            | سامان سلامت پژوه | 9 <i>5</i> /•7/•9        | ۱,۴  |
| تصحيح مستند با توجه به تغييرات سامانه                                        | سامان سلامت پژوه | 9 <i>5</i> /•۳/۲1        | ۱,۵  |
| تصحيح مستند با توجه به تغييرات سامانه                                        | سامان سلامت پژوه | <i>۹۶/۰۵/۲۵</i>          | ۱,۶  |
| تصحيح سند سامانه طبق نسخه جديد منتشر شده                                     | سامان سلامت پژوه | ۹۷/۰۷/۲۵                 | ١,٧  |
| بهروزرسانی سند با توجه به تغییرات اعمال شده در سامانه                        | سامان سلامت پژوه | ١٣٩٩/•۵/٢٧               | ١,٨  |
| بهروزرسانی سند با توجه به تغییرات اعمال شده در سامانه                        | سامان سلامت پژوه | 1899/08/18               | ١,٩  |
| بهروزرسانی سند با توجه به درخواست سرکار خانم دکتر کریمی                      | سامان سلامت پژوه | <b>۱۳۹۹/<i>•۶</i>/۲۹</b> | ۲,۰  |
| بهروزرسانی سند با توجه به تغییرات اعمال شده در سامانه                        | سامان سلامت پژوه | ١٣٩٩/•٨/٢٩               | ۲,۱  |
| بازبینی سند با غلطیاب                                                        | سامان سلامت پژوه | ۱۳۹۹/۱۰/۰۱               | ۲,۲  |
| افزودن فیلد «فرآوردههای خاص» و Story Board                                   | سامان سلامت پژوه | ۱۳۹۹/۱۲/۰۶               | ۲,۳  |
| بازبینی سند                                                                  | سامان سلامت پژوه | ١٣٩٩/١٢/١٠               | ۲,۴  |
| بەروزرسانى سند:                                                              |                  |                          |      |
| <ul> <li>ویرایش محل قرار گیری سند راهنما</li> </ul>                          |                  |                          |      |
| <ul> <li>افزودن فیلدهای «نحوه تجویز» و «مکان تهیه دارو یا فرآورده</li> </ul> |                  |                          | J .  |
| مشکوک به ایجاد عارضه»                                                        | سامان سلامت پژوه | 1544/15/19               | ۵, ۲ |
| - افزودن توجه در خصوص تکمیل فیلدهای «استان» و «شهر» در                       |                  |                          |      |
| مرحله «اطلاعات گزارشگر»                                                      |                  |                          |      |
| تطبيق سند با سامانه                                                          | سامان سلامت پژوه | 14/.1/18                 | ۲,۶  |

| صفحه:    | محرمانگی:                                                | کد:            | تهيه كننده:       |
|----------|----------------------------------------------------------|----------------|-------------------|
| ۲ از ۱۰۸ | منحصرا جهت استفاده سرویس گیرندگان مجاز سازمان غذا و دارو | IFDA-ADR-S-Hlp | سازمان غذا و دارو |

| စ်              | سامانه عوارض دارویی                 | نگارش: ۲٫۶          |
|-----------------|-------------------------------------|---------------------|
| يتمان قذا والدو | راهنمای گزارشگر سامانه عوارض دارویی | تاريخ: فروردين ١٤٠٠ |

#### فهرست مطالب

| ۱۰        | ۱ مقدمه                                                     |
|-----------|-------------------------------------------------------------|
| ۱۱        | ۲ ورود به سامانه                                            |
| ۱۳        | ۲-۱ ثبتنام در سامانه                                        |
| ١۶        | ۲-۲ ورود به کارتابل گزارشگر                                 |
| ۱۹        | ۳ پیکربندی سامانه                                           |
| ۱۹        | ۳-۱ منوی اصلی                                               |
| ۲۰        | ۲-۳ فهرست گزارشات ثبت شده                                   |
| ۲۵        | ۴ ثبت گزارش عوارض دارویی۴                                   |
| ۲۵        | ۴-۱ ثبت اطلاعات گزارشگر                                     |
| ۲۹        | ۲-۴٪ ثبت مشخصات عمومی بیمار                                 |
| ۳۶        | ۳-۴٪ ثبت نوع عارضه(های) فعلی مورد گزارش                     |
| ۴۳        | ۴-۴ ثبت دارو(های) مشکوک به ایجاد عارضه                      |
| ۴۴        | ۴-۴-۱ جستجوی دارو بر اساس شناسه دارو (UID)                  |
| ۵۰        | ۲-۴-۴ جستجوی نام دارو                                       |
| ۵۸        | ۴-۴-۳ ورود دستی اطلاعات                                     |
| ۶۳        | ۴-۴-۴ فهرست مشخصات داروهای مشکوک به ایجاد عارضه             |
| ۶۴        | ۵-۴٪ ثبت سایر دارو(های) مورد مصرف بیمار در زمان ایجاد عارضه |
| <i>99</i> | ۱-۵-۴ جستجوی شناسه دارو                                     |
| ۷۱        | ۲-۵-۲ جستجوی نام دارو                                       |
| Υ٨        | ۳-۵-۳ ورود دستی اطلاعات                                     |

| صفحه:    | محرمانگی:                                                | کد:            | تهيه كننده:       |
|----------|----------------------------------------------------------|----------------|-------------------|
| ۳ از ۱۰۸ | منحصرا جهت استفاده سرویس گیرندگان مجاز سازمان غذا و دارو | IFDA-ADR-S-Hlp | سازمان غذا و دارو |

| 1            |                                                                    |                     |
|--------------|--------------------------------------------------------------------|---------------------|
| ရဲ           | سامانه عوارض دارویی                                                | نگارش: ۲٫۶          |
| ينان قلادة م | راهنمای گزارشگر سامانه عوارض دارویی                                | تاريخ: فروردين ١۴٠٠ |
| -D-F         | ۴ فهرست سایر داروهای مورد مصرف بیمار در زمان ایجاد عارضه           | ٨۴                  |
| ۶–۴ ثبت      | و ارسال                                                            | ٨۶                  |
| ۵ پیوستھا    |                                                                    | ٨Υ                  |
| ۵-۱ محل      | قرارگیری سند راهنمای ثبت گزارش عارضه دارویی در سامانه              | λΥ                  |
| -1-1         | ۵ روشهای مشاهده سند راهنمای ثبت گزارش عارضه دارویی                 | ٨Υ                  |
| ۲-۵ نوع گ    | ئزارش                                                              | ٨٨                  |
| ۵-۳ پشتی     | بانی سامانه در مرور گرهای وب                                       | ٨٩                  |
| -٣-١         | ۵ نمایش سامانه در مرورگرهای مختلف رایانه                           | ٩٠                  |
| ۴–۵ پشتی     | بانی سامانه در سیستمعاملهای مختلف تلفن همراه                       | ٩٢                  |
| -4-1         | ۵ نمایش سامانه در سیستمعاملهای مختلف تلفن همرام                    | ۹۳                  |
| ۵-۵ افزود    | ن تصویر سامانه در صفحه (Add To Home Screen)                        | ۹۵                  |
| -Δ-١         | ۵ افزودن تصویر سامانه در صفحه رایانه                               | ۹۵                  |
| -Δ-۲         | ۵ افزودن تصویر سامانه در صفحه تلفن همراه                           | ٩٧                  |
| ۵-۶ نمایش    | ن مرحله ثبت دارو(های) مشکوک به ایجاد عارضه در تلفن همراه           | ۱۰۳                 |
| ۵–۷ نمایش    | ں سایر دارو(های) مورد مصرف بیمار در زمان ایجاد عارضه در تلفن همرام | ۱۰۶                 |

| صفحه:    | محرمانگی:                                                | کد:            | تهيه كننده:       |
|----------|----------------------------------------------------------|----------------|-------------------|
| ۴ از ۱۰۸ | منحصرا جهت استفاده سرویس گیرندگان مجاز سازمان غذا و دارو | IFDA-ADR-S-Hlp | سازمان غذا و دارو |

| à              | سامانه عوارض دارویی                 | نگارش: ۲٫۶          |
|----------------|-------------------------------------|---------------------|
| بالمان فلاداده | راهنمای گزارشگر سامانه عوارض دارویی | تاريخ: فروردين ١۴٠٠ |

#### فهرست شكلها

| ۱۱ | شکل ۱) مراحل ورود به کارتابل گزارشگر سامانه «عوارض دارویی»                   |
|----|------------------------------------------------------------------------------|
| ۱۱ | شکل ۲) ورود آدرس سامانه «عوارض دارویی»                                       |
| ۱۲ | شکل ۳) فرم اصلی سامانه «عوارض دارویی»                                        |
| ۱۳ | شکل ۴) فرم ورود به سامانه «عوارض دارویی»                                     |
| ۱۴ | شكل ۵) ورود شماره تلفن همراه                                                 |
| ۱۴ | شکل ۶) ثبت کلمه عبور                                                         |
| ۱۵ | شکل ۷) تغییر کلمه عبور                                                       |
| ۱۵ | شکل ۸) عوارض دارویی و اشتباهات داروپزشکی                                     |
| ۱۶ | شکل ۹) ورود شماره همراه و کلمه عبور                                          |
| ۱۷ | شکل ۱۰) عوارض دارویی و اشتباهات داروپزشکی                                    |
| ۱۷ | شکل ۱۱) ورود اشتباه شماره همراه و کلمه عبور                                  |
| ۱۸ | شکل ۱۲) گزارشات ثبت شدهی گزارشگر (شماره تلفن همراهی که به سامانه ورود نموده) |
| ۱۹ | شکل ۱۳) کارتابل گزارشات                                                      |
| ۲۰ | شکل ۱۴) نمایش فرم ورود پس از کلیک دکمه خانه                                  |
| ۲۰ | شکل ۱۵) نمایش کارتابل گزارشات– حالت شب                                       |
| ۲۳ | شکل ۱۶) فهرست گزارشات ثبت شده کاربر                                          |
| ۲۴ | شکل ۱۷) مشاهده لینک ارسالی به تلفن همراه گزارشگر- نتیجه و بازخورد گزارش      |
| ۲۵ | شکل ۱۸) مراحل ثبت گزارش عارضه دارویی                                         |
| ۲۵ | شکل ۱۹) ایجاد گزارش جدید                                                     |
| ۲۶ | شکل ۲۰) تعیین نوع گزارش                                                      |
| ۲۶ | شکل ۲۱) اطلاعات گزارشگر                                                      |

| صفحه:    | محرمانگی:                                                | کد:            | تهيه كننده:       |
|----------|----------------------------------------------------------|----------------|-------------------|
| ۵ از ۱۰۸ | منحصرا جهت استفاده سرویس گیرندگان مجاز سازمان غذا و دارو | IFDA-ADR-S-Hlp | سازمان غذا و دارو |

| نگارش: ۲٫۶          | سامانه عوارض دارویی                                         | 2             |
|---------------------|-------------------------------------------------------------|---------------|
| تاریخ: فروردین ۱۴۰۰ | راهنمای گزارشگر سامانه عوارض دارویی                         | אווט געונוע ญ |
| ۲۷                  | اطلاعات گزارشگر- نوع تخصص                                   | شکل ۲۲)       |
| ۲۹                  | مشخصات عمومی بیمار                                          | شکل ۲۳)       |
| ۳۰                  | نمایش فیلد وضعیت بارداری بیمار                              | شکل ۲۴)       |
| ۳۰                  | نمايش فيلد واحد سن بيمار                                    | شکل ۲۵)       |
| ۳۱                  | نمايش فيلد واحد وزن بيمار                                   | شکل ۲۶)       |
| ۳۱                  | نمایش کادر توضیحات سابقه آلرژی                              | شکل ۲۷)       |
| ۳۲                  | نمایش کادر توضیحات سابقه بیماری ارثی                        | شکل ۲۸)       |
| ۳۲                  | نمایش کادر توضیحات سابقه اعتیاد                             | شکل ۲۹)       |
| ۳۳                  | نمایش جدول سابقه عارضه دارویی بیمار در گذشته                | شکل ۳۰)       |
| ۳۳                  | ا نوع سابقه عارضه دارویی در گذشته به انگلیسی- اطلاعات بیمار | شکل ۳۱)       |
| ۳۴                  | ثبت و افزودن سابقه عارضه دارویی- اطلاعات بیمار              | شکل ۳۲)       |
| ۳۵                  | فهرست سوابق عارضه دارویی بیمار                              | شکل ۳۳)       |
| ۳۶                  | ا نوع عارضه(های) فعلی مورد گزارش                            | شکل ۳۴)       |
| ۳۷                  | مشخصات عارضه دارويي                                         | شکل ۳۵)       |
| ۳۷                  | انتخاب نوع عارضه دارویی(به انگلیسی)                         | شکل ۳۶)       |
| ۳۸                  | انتخاب نوع عارضه دارویی(به فارسی)                           | شکل ۳۷)       |
| ۴۰                  | نمایش فیلدهای مرتبط با نتایج یافتههای پاراکلینیکی           | شکل ۳۸)       |
| ۴۰                  | افزودن نتايج يافتەھاى پاراكلينيكى                           | شکل ۳۹)       |
| ۴۱                  | فهرست مستندات بارگذاری شده                                  | شکل ۴۰)       |
| ۴۲                  | ، جدول اطلاعات عارضههای فعلی مورد گزارش                     | شکل ۴۱)       |
| ۴۲                  | تأييد حذف اطلاعات عارضه                                     | شکل ۴۲)       |
| ۴۴                  | دارو(های) مشکوک به ایجاد عارضه                              | شکل ۴۳)       |

| صفحه:    | محرمانگی:                                                | کد:            | تهيه كننده:       |
|----------|----------------------------------------------------------|----------------|-------------------|
| ۶ از ۱۰۸ | منحصرا جهت استفاده سرویس گیرندگان مجاز سازمان غذا و دارو | IFDA-ADR-S-Hlp | سازمان غذا و دارو |

| سامانه عوارض دار | à               |
|------------------|-----------------|
| راهنمای گزارشگر  | میں خان خان دور |

|            | سامانه عوارض دارویی                 | نگارش: ۲٫۶          |
|------------|-------------------------------------|---------------------|
| ن قذا دارد | راهنمای گزارشگر سامانه عوارض دارویی | تاريخ: فروردين ١۴٠٠ |

| 40          | شکل ۴۴) نمایش راهنمای جستجوی شناسه دارو                                                  |
|-------------|------------------------------------------------------------------------------------------|
| ۴۵          | شکل ۴۵) کد UID درج شده بر روی برچسب اصالت دارو                                           |
| 49.         | شکل ۴۶) ورود اطلاعات دارویی توسط UID                                                     |
| 49.         | شکل ۴۷) جستجوی دارو بر اساس UID                                                          |
| 47          | شکل ۴۸) ورود اطلاعات دارویی توسط UID – نمایش اطلاعات دارو                                |
| 49          | شکل ۴۹) ورود اطلاعات دارویی توسط UID- جزئیات مصرف دارو                                   |
| ۵١          | شکل ۵۰) جستجوی نام دارو                                                                  |
| ۵۲          | شکل ۵۱) جستجوی نام دارو در سیستم NFI                                                     |
| ۵۲          | شکل ۵۲) جستجوی اطلاعات دارویی- پیشنهاد نام دارو                                          |
| 54          | شکل ۵۳) مشاهده جزئیات داروی مشکوک به ایجاد عارضه در سامانه اطلاعات دارویی کشور (NFI)     |
| ۵۵          | شکل ۵۴) اطلاعات داروی مشکوک به ایجاد عارضه                                               |
| ۵۶.         | شکل ۵۵) جزئیات مصرف داروی مشکوک به ایجاد عارضه                                           |
| ۵٨          | شکل ۵۶) دارو(های) مشکوک به ایجاد عارضه- ورود دستی اطلاعات                                |
| ۵٩          | شکل ۵۷) ثبت دستی اطلاعات دارویی                                                          |
| ۶١.         | شکل ۵۸) نمایش کادر جستجوی نوع مصرف                                                       |
| ۶۲.         | شکل ۵۹) جزئیات مصرف– ثبت دستی اطلاعات دارویی                                             |
| ۶۴.         | شکل ۶۰) فهرست مشخصات داروهای مشکوک به ایجاد عارضه                                        |
| ۶۴.         | شکل ۶۱) پیام تائید حذف داروی مشکوک به ایجاد عارضه                                        |
| ۶۵.         | شکل ۶۲) سایر دارو(های) مورد مصرف بیمار در زمان ایجاد عارضه                               |
| <i>9</i> 9. | شکل ۶۳) کد UID درج شده بر روی برچسب اصالت دارو                                           |
| ۶۷.         | شکل ۶۴) سایردارو(های) مورد مصرف بیمار در زمان ایجاد عارضه - جستجوی شناسه دارو            |
| ۶۷.         | شکل ۶۵) سایر دارو(های) مورد مصرف پیمار در زمان ایجاد عارضه– ورود اطلاعات دارویی توسط UID |

| صفحه:    | محرمانگی:                                                | کد:            | تهيه كننده:       |
|----------|----------------------------------------------------------|----------------|-------------------|
| ۷ از ۱۰۸ | منحصرا جهت استفاده سرویس گیرندگان مجاز سازمان غذا و دارو | IFDA-ADR-S-Hlp | سازمان غذا و دارو |

| à                     | سامانه عوارض دارویی                 | نگارش: ۲٫۶          |  |
|-----------------------|-------------------------------------|---------------------|--|
| مانان فلادورو<br>۱۱۵۹ | راهنمای گزارشگر سامانه عوارض دارویی | تاريخ: فروردين ۱۴۰۰ |  |

| ۶۸              | شکل ۶۶) ورود اطلاعات دارویی توسط UID - جستجوی UID                                  |
|-----------------|------------------------------------------------------------------------------------|
| ۶۸              | شكل ۶۷) ورود اطلاعات دارویی توسط UID- اطلاعات دارو                                 |
| ۶۹              | شکل ۶۸) ورود اطلاعات دارویی توسط UID- جزئیات مصرف                                  |
| ۷۱              | شکل ۶۹) سایر دارو(های) مورد مصرف بیمار در زمان ایجاد عارضه - جستجوی نام دارو       |
| ۷۱              | شکل ۷۰) جستجوی اطلاعات دارویی- جستجوی دارو                                         |
| ۷۲              | شکل ۷۱) جستجوی دارو در سیستم NFI – سایر دارو(های) مورد مصرف بیمار                  |
| ۷۲              | شکل ۷۲) پیشنهاد نام دارو توسط سامانه– جستجوی نام دارو در سیستم NFI                 |
| ی کشور (NFI) ۷۴ | شکل ۷۳) مشاهده جزئیات سایر دارو(های) مشکوک به ایجاد عارضه در سامانه اطلاعات دارویو |
| ۷۵              | شکل ۷۴) نمایش اطلاعات دارو– سایر دارو(های) مورد مصرف بیمار در زمان ایجاد عارضه     |
| ٧۶              | شکل ۷۵) جزئیات مصرف سایر دارو(های) مورد مصرف بیمار در زمان ایجاد عارضه             |
| Υλ              | شکل ۷۶) ورود دستی اطلاعات دارو – سایر دارو(های) مورد مصرف بیمار                    |
| ٧٩              | شکل ۷۷) ثبت دستی اطلاعات دارویی – سایر دارو(های) مورد مصرف بیمار                   |
| ٨               | شکل ۷۸) ثبت دستی اطلاعات دارو – سایر دارو(های) مورد مصرف بیمار                     |
| ۸۲              | شکل ۷۹) نمایش کادر جستجوی نوع مصرف                                                 |
| ۸۳              | شکل ۸۰) جزئیات مصرف دارو – سایر دارو(های) مورد مصرف بیمار                          |
| ۸۵              | شکل ۸۱) فهرست سایر دارو(های) مورد مصرف بیمار در زمان ایجاد عارضه                   |
| ۸۵              | شکل ۸۲) پیغام تأیید حذف دارویی که بیمار به صورت روزانه و معمول مصرف می کند         |
| ۸۷              | شکل ۸۳) مشاهده سند راهنمای ثبت گزارش عارضه دارویی- روش اول                         |
| ٨٨              | شکل ۸۴) مشاهده سند راهنمای ثبت گزارش عارضه دارویی- روش دوم                         |
| ٨٩              | شکل ۸۵) نمایش نوع گزارش در فرم گزارشات ثبت شده کاربر                               |
| ٨٩              | شکل ۸۶) نمایش نماد نوع گزارش در منوی اصلی                                          |
| ٩٠              | شکل ۸۷) فرم ورود به سامانه «عوارض دارویی» در مرورگر Chrome                         |

| صفحه:    | محرمانگی:                                                | کد:            | تهيه كننده:       |
|----------|----------------------------------------------------------|----------------|-------------------|
| ۸ از ۱۰۸ | منحصرا جهت استفاده سرویس گیرندگان مجاز سازمان غذا و دارو | IFDA-ADR-S-Hlp | سازمان غذا و دارو |

| à             | سامانه عوارض دارویی                 | نگارش: ۲٫۶          |
|---------------|-------------------------------------|---------------------|
| المان فلادة و | راهنمای گزارشگر سامانه عوارض دارویی | تاريخ: فروردين ١۴٠٠ |

| ٩٠  | شکل ۸۸) فرم ورود به سامانه «عوارض دارویی» در مرور گر Firefox                 |
|-----|------------------------------------------------------------------------------|
| ۹۱  | شکل ۸۹) فرم ورود به سامانه «عوارض دارویی» در مرور گر Opera                   |
| ۹۳  | شکل ۹۰) فرم ورود به سامانه- در سیستمعامل اندروید                             |
| ۹۴  | شکل ۹۱) فرم ورود به سامانه - در سیستمعامل اندروید نسخه قدیمی                 |
| ۹۵  | شکل ۹۲) فرم ورود به سامانه – در سیستمعامل IOS                                |
| ٩۶  | شکل ۹۳) نصب برنامه بهمنظور نمایش در صفحه رایانه                              |
| ٩۶  | شكل ۹۴) نمايش سامانه در وضعيت Home screen                                    |
| ۹۷  | شکل ۹۵) نمایش تصویر سامانه در صفحه رایانه                                    |
| ۹۸  | شکل ۹۶) اضافه کردن تصویر برنامه در صفحه تلفن همراه-سیستمعامل اندروید         |
| ۹۹  | شکل ۹۷) نمایش تصویر سامانه در صفحه تلفن همراه- سیستمعامل اندروید             |
| ۱۰۰ | شکل ۹۸) اضافه کردن تصویر سامانه در صفحه تلفن همراه- سیستمعامل IOS            |
| ۱۰۱ | شکل ۹۹) اضافه کردن تصویر سامانه در صفحه تلفن همراه-سیستمعامل IOS             |
| ۱۰۲ | شکل ۱۰۰) اضافه کردن تصویر سامانه در صفحه تلفن همراه-سیستمعامل IOS            |
| ۱۰۳ | شکل ۱۰۱) افزودن دارو(های) مشکوک به ایجاد عارضه نسخه تلفن همراه               |
| ۱۰۴ | شکل ۱۰۲) مشاهده فرم روشهای افزودن دارو در تلفن همراه                         |
| ۱۰۵ | شکل ۱۰۳) نمایش راهنمای روشهای ورود اطلاعات دارو                              |
| ۱۰۶ | شکل ۱۰۴) افزودن سایر دارو(های) مورد مصرف بیمار – نسخه تلفن همرام             |
| ۱۰۷ | شکل ۱۰۵) انتخاب روشهای افزودن سایر دارو(های) مورد مصرف بیمار-نسخه تلفن همراه |
| ۱۰۸ | شكل ۱۰۶) نمايش راهنما                                                        |

| صفحه:    | محرمانگي:                                                | کد:            | تهيه كننده:       |
|----------|----------------------------------------------------------|----------------|-------------------|
| ۹ از ۱۰۸ | منحصرا جهت استفاده سرویس گیرندگان مجاز سازمان غذا و دارو | IFDA-ADR-S-Hlp | سازمان غذا و دارو |

| à            | سامانه عوارض دارویی                 | نگارش: ۲٫۶          |
|--------------|-------------------------------------|---------------------|
| يتان فلاداده | راهنمای گزارشگر سامانه عوارض دارویی | تاريخ: فروردين ١٤٠٠ |

#### ا مقدمه

طبق تعریف سازمان جهانی بهداشت، عارضه ناخواسته دارویی (<sup>۱</sup> ADR) عبارت است از هر نوع واکنش زیان آور و ناخواسته که به دنبال مصرف دارو در دوزهای معمول به منظور پیشگیری، تشخیص، درمان بیماری و یا تغییر عملکرد فیزیولوژیک بدن رخ می دهد. تلاش برای به حداقل رساندن عوارض دارویی به اقدامات کارشناسان حوزه غذا و دارو بستگی دارد و در ابتدا به منظور انجام هر گونه اقدام اصلاحی، نیاز به اطلاع از عوارض جانبی ایجاد شده در اثر مصرف دارو می باشد. به این علت سامانه «عوارض دارویی» به منظور ارسال گزارشات عوارض جانبی ایجاد شده ی داروهای مصرفی توسط متصدیان حرفه پزشکی و عموم مردم ایجاد شده است. کارشناسان مربوطه با بررسی و استفاده از گزارشات ارسال شده، فرآیند ساخت دارو را بهبود بخشیده و یا با تعیین گروههای حساس به دارویی خاص، عوارض

توجه: کارتابل گزارشگر سامانه «عوارض دارویی» در نسخههای وب رایانهای و تلفن همراه قابل مشاهده است. تمامی مراحل ثبت گزارش در نسخه رایانه و تلفن همراه یکسان است. در این راهنما درصورتیکه نسخه رایانهای و نسخه تلفن همراه دارای تفاوتهایی باشند، بهتفصیل شرح داده شده است.

| صفحه:     | محرمانگي:                                                | کد:            | تهيه كننده:       |
|-----------|----------------------------------------------------------|----------------|-------------------|
| ۱۰ از ۱۰۸ | منحصرا جهت استفاده سرویس گیرندگان مجاز سازمان غذا و دارو | IFDA-ADR-S-Hlp | سازمان غذا و دارو |

Adverse Drug Reaction <sup>\</sup>

| à             | سامانه عوارض دارویی                 | نگارش: ۲٫۶          |
|---------------|-------------------------------------|---------------------|
| مە ئالى قارەھ | راهنمای گزارشگر سامانه عوارض دارویی | تاريخ: فروردين ۱۴۰۰ |

### ۲ ورود به سامانه

مراحل ورود به کارتابل گزارشگر سامانه «عوارض دارویی» مطابق شکل ۱ است. تمامی مراحل ورود در ادامه بهتفصیل شرح داده شده است.

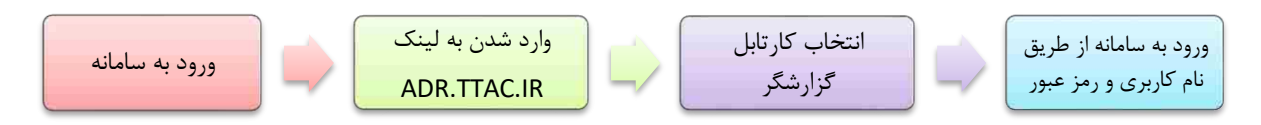

شکل ۱) مراحل ورود به کارتابل گزارشگر سامانه «عوارض دارویی»

بهمنظور ورود به سامانه «عوارض دارویی»، آدرس (<u>http://ADR.TTAC.IR)</u> را مطابق شکل ۲ در مرورگر وارد نمایید.

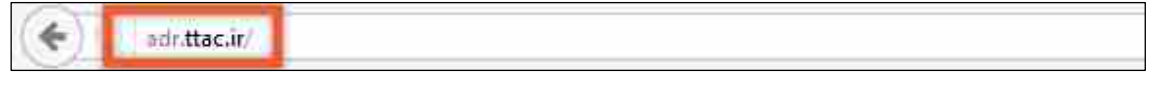

شکل ۲) ورود آدرس سامانه «عوارض دارویی»

فرمی مطابق شکل ۳ نمایش داده می شود. به منظور ثبت گزارش «عوارض دارویی» کار تابل گزار شگر را انتخاب

نماييد.

| صفحه:     | محرمانگی:                                                | کد:            | تهيه كننده:       |
|-----------|----------------------------------------------------------|----------------|-------------------|
| ۱۱ از ۱۰۸ | منحصرا جهت استفاده سرویس گیرندگان مجاز سازمان غذا و دارو | IFDA-ADR-S-Hlp | سازمان غذا و دارو |

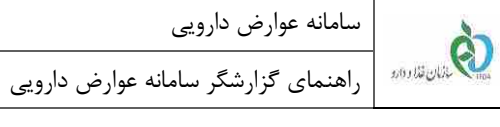

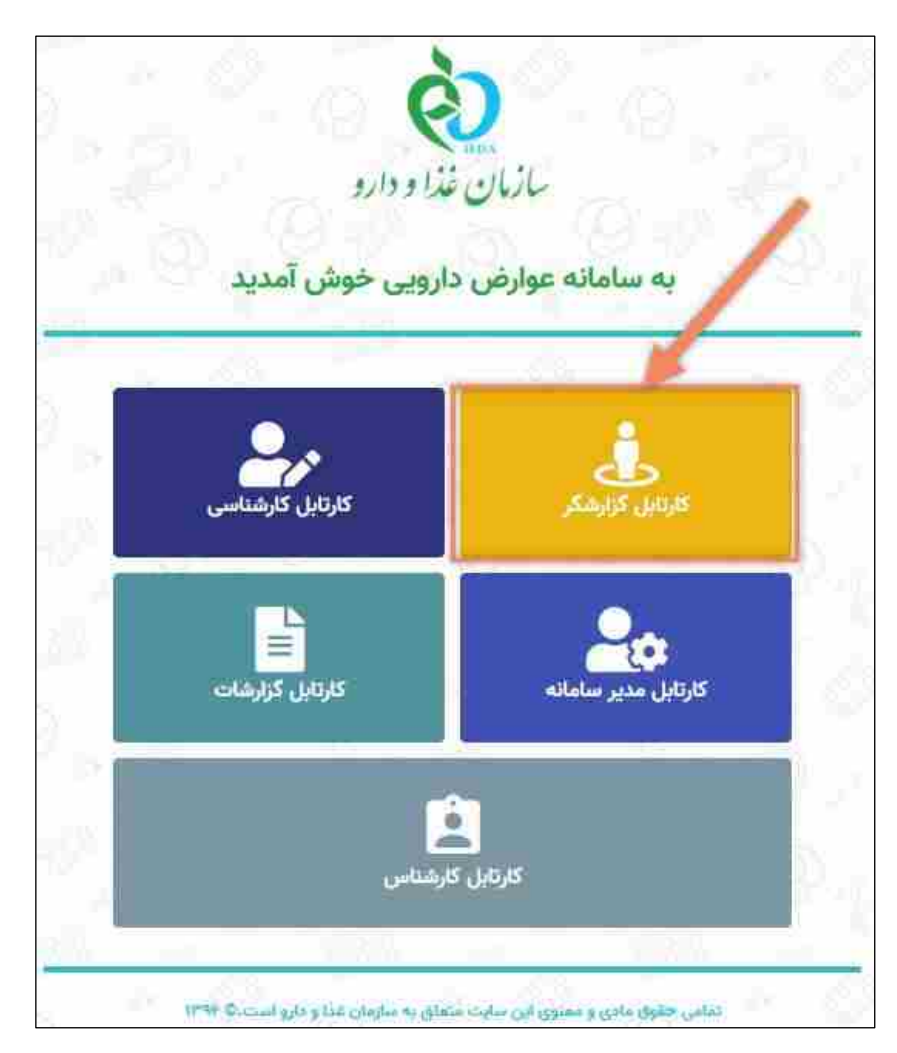

شکل ۳) فرم اصلی سامانه «عوارض دارویی»

فرمی مطابق شکل ۴ بهمنظور ورود به سامانه نمایش داده میشود.

| صفحه:     | محرمانگی:                                                | کد:            | تهيه كننده:       |
|-----------|----------------------------------------------------------|----------------|-------------------|
| ۱۲ از ۱۰۸ | منحصرا جهت استفاده سرویس گیرندگان مجاز سازمان غذا و دارو | IFDA-ADR-S-Hlp | سازمان غذا و دارو |

| à               | سامانه عوارض دارویی                 | نگارش: ۲٫۶          |
|-----------------|-------------------------------------|---------------------|
| المان قلاد المد | راهنمای گزارشگر سامانه عوارض دارویی | تاريخ: فروردين ١٤٠٠ |

|                                                      | 20                                                          | المان قداد                                   |
|------------------------------------------------------|-------------------------------------------------------------|----------------------------------------------|
| (+8)                                                 | 10,000 ptc                                                  |                                              |
| 0                                                    | 🐼 کلمه عبور                                                 |                                              |
| امانه<br>اطر بسیار<br>ه می کنید و یا رمز عبور خود را | ورود به س<br>مرا بخ<br>آبار برای اولین بار از سامانه استفاد | سامانه تبت گزارش عوارض و اشتیاهات دارو پزشکی |
| 1418)<br>روزنجير                                     | فراموش کرده<br>بیت نام ایزیکر                               | siter saite glatal                           |

شکل ۴) فرم ورود به سامانه «عوارض دارویی»

بهمنظور ثبت گزارش، ابتدا باید در سامانه ثبتنام نمایید و درصورتی که قبلاً ثبتنام نمودهاید، وارد سامانه شوید.

#### ۲-۱ ثبتنام در سامانه

بهمنظور ثبتنام در سامانه، دکمه میشود. شماره تلفن همراه خود را در کادر مربوطه بدون در نظر گرفتن عدد صفر (۰) ابتدای آن وارد نمایید و دکمه کریافت کد تائید را کلیک نمایید.

| صفحه:     | محرمانگی:                                                | کد:            | تهيه كننده:       |
|-----------|----------------------------------------------------------|----------------|-------------------|
| ۱۳ از ۱۰۸ | منحصرا جهت استفاده سرویس گیرندگان مجاز سازمان غذا و دارو | IFDA-ADR-S-Hlp | سازمان غذا و دارو |

| , h            | سامانه عوارض دارویی                 | نگارش: ۲٫۶          |
|----------------|-------------------------------------|---------------------|
| المان فلادواره | راهنمای گزارشگر سامانه عوارض دارویی | تاريخ: فروردين ۱۴۰۰ |

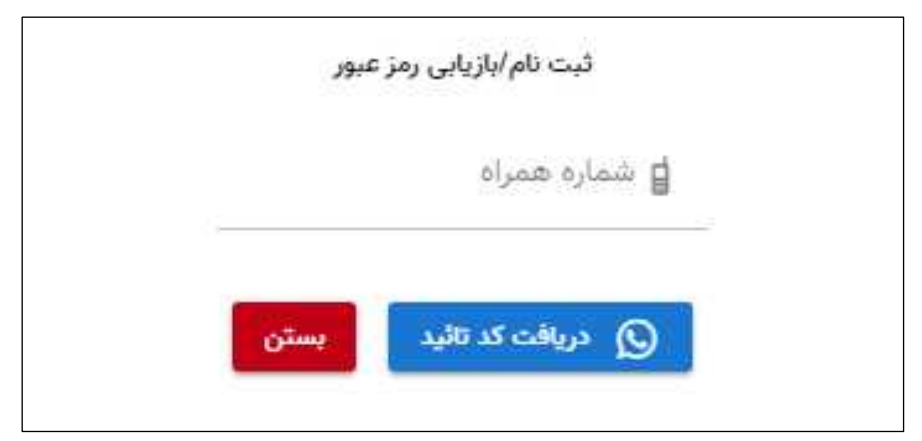

شکل ۵) ورود شماره تلفن همراه

فرمی مطابق شکل ۶ نمایش داده می شود. همچنین کدی به منظور ورود به سامانه به شماره همراه وارد شده، پیامک می شود. کد پیامک شده و سایر اطلاعات (رمز عبور جدید و تکرار رمز عبور) را در کادرهای مربوطه وارد نمایید. سپس دکمه ی تغییر/ثبت کلمه عبور را کلیک نمایید. مطابق شکل ۷ عبارت «کلمه ی عبور با موفقیت تغییر کرد» نمایش

داده میشود.

| عبور | تغيير/ثبت کلمه :    |
|------|---------------------|
|      | 🔇 کد تائید دریافتی  |
| Q 🚺  | یہ کلمہ عبور        |
| Ø    | تکرار کلمه عبور     |
| بستن | تغییر/ثبت کلمه عبور |

شکل ۶) ثبت کلمه عبور

| صفحه:     | محرمانگی:                                                | کد:            | تهيه كننده:       |
|-----------|----------------------------------------------------------|----------------|-------------------|
| ۱۴ از ۱۰۸ | منحصرا جهت استفاده سرویس گیرندگان مجاز سازمان غذا و دارو | IFDA-ADR-S-Hlp | سازمان غذا و دارو |

| ò           | سامانه عوارض دارویی                 | نگارش: ۲٫۶          |
|-------------|-------------------------------------|---------------------|
| 101 Ul Vina | راهنمای گزارشگر سامانه عوارض دارویی | تاريخ: فروردين ۱۴۰۰ |

|                                                                                     | کلمه عبور با بوفقیت تغییر کرد                     |
|-------------------------------------------------------------------------------------|---------------------------------------------------|
| ل المارة فمراد                                                                      | بازمان غذا وداره                                  |
|                                                                                     |                                                   |
| ورود به ساماته                                                                      |                                                   |
| 🗌 مرا بخاطر بسیار                                                                   | سامانه ثبت گزارش عوارض و اشتباهات دارو پزشکی<br>ب |
| برای اولین پار از سامانه استفاده می کنید و یا رمز عبور خود را<br>قراموش گرده اید؟ 😗 |                                                   |
| ثبت نام/بلزیایی رمز عبور                                                            | ditee with 🚦                                      |

شکل ۷) تغییر کلمه عبور

با ورود به سامانه فرمی مطابق شکل ۸ نمایش داده می شود. به منظور ثبت گزارش «عوارض دارویی» دکمه مشخص شده را کلیک نمایید.

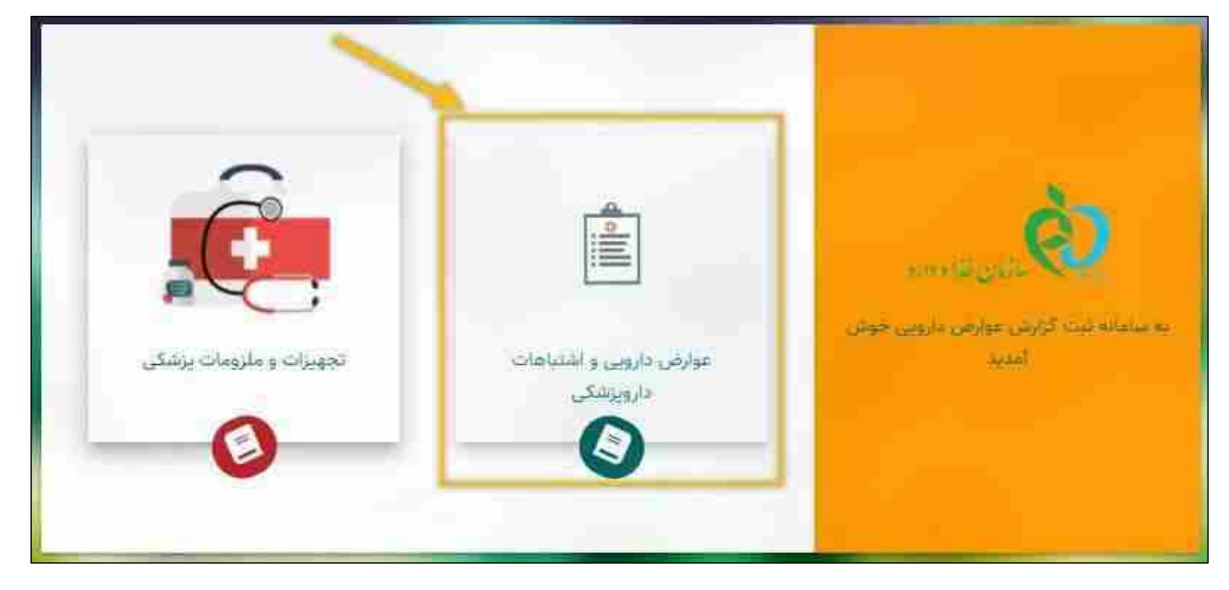

#### شکل ۸) عوارض دارویی و اشتباهات داروپزشکی

| صفحه:     | محرمانگی:                                                | کد:            | تهيه كننده:       |
|-----------|----------------------------------------------------------|----------------|-------------------|
| ۱۵ از ۱۰۸ | منحصرا جهت استفاده سرویس گیرندگان مجاز سازمان غذا و دارو | IFDA-ADR-S-Hlp | سازمان غذا و دارو |

| 3           | سامانه عوارض دارویی                 | نگارش: ۲٫۶          |
|-------------|-------------------------------------|---------------------|
| يتان فلاداد | راهنمای گزارشگر سامانه عوارض دارویی | تاريخ: فروردين ١۴٠٠ |

## ۲-۲ ورود به کارتابل گزارشگر

درصورتی که قبلاً در سامانه ثبتنام نمودهاید، مطابق شکل ۹ شماره همراه و کلمه عبور را در کادرهای مربوطه وارد

مرد به سامانه نموده و دکمه رود به سامانه را کلیک نمایید. فرمی مطابق شکل ۱۰ نمایش داده می شود. به منظور ثبت گزار ش

«عوارض دارویی» دکمه مشخص شده را کلیک نمایید.

|                                                     |                                                     | (à)                                          |
|-----------------------------------------------------|-----------------------------------------------------|----------------------------------------------|
| (+9.)                                               | ل المارة حمرانا                                     |                                              |
| 0                                                   | 🐼 کلمه عبور                                         |                                              |
| ىيە                                                 | fur 42 3108                                         |                                              |
| میکنید و یا رمز غبور خود را<br>پدتا <mark>او</mark> | آیا برای اولین بار از سامانه استفاده<br>فراموش کرده | سامانه دیت درارس عوارض و استیاهات دارو پرسخی |
| n <del>el lo</del>                                  | بت تام بازیلی                                       | ladady star sylits: 🛢                        |

شکل ۹) ورود شماره همراه و کلمه عبور

| صفحه:     | محرمانگی:                                                | کد:            | تهيه كننده:       |
|-----------|----------------------------------------------------------|----------------|-------------------|
| ۱۶ از ۱۰۸ | منحصرا جهت استفاده سرویس گیرندگان مجاز سازمان غذا و دارو | IFDA-ADR-S-Hlp | سازمان غذا و دارو |

| à                   | سامانه عوارض دارویی                 | نگارش: ۲٫۶          |
|---------------------|-------------------------------------|---------------------|
| من المان الما والدو | راهنمای گزارشگر سامانه عوارض دارویی | تاريخ: فروردين ۱۴۰۰ |

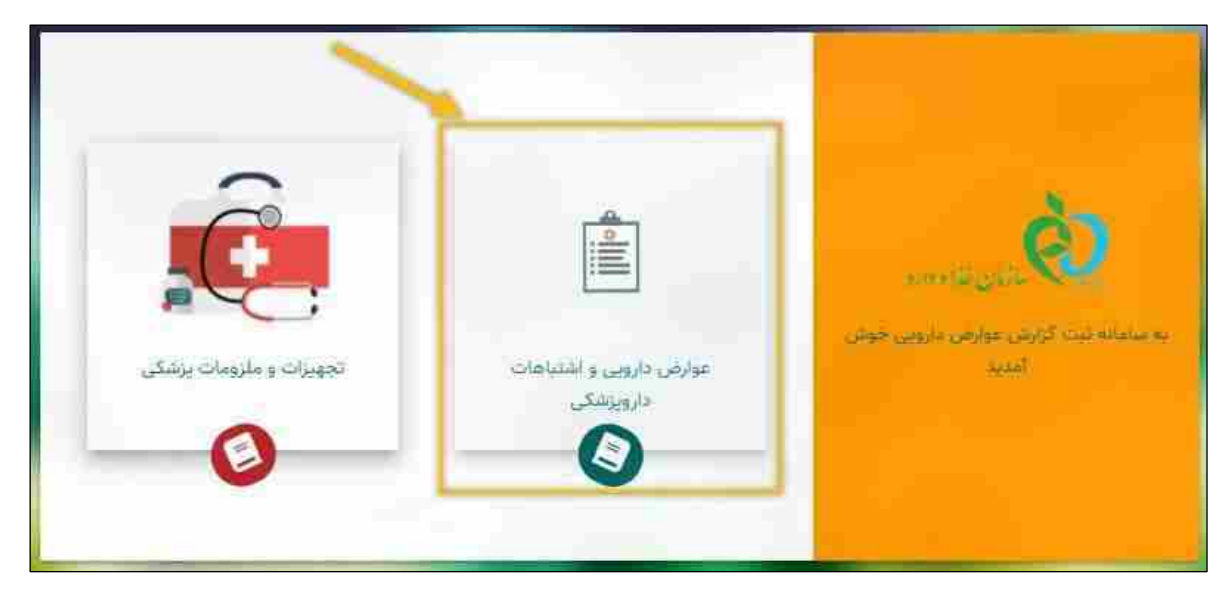

شکل ۱۰) عوارض دارویی و اشتباهات داروپزشکی

|                                                                                                    | ای شماره همراه یا کلمه عبور                  |
|----------------------------------------------------------------------------------------------------|----------------------------------------------|
| والرو                                                                                                    | ساتان فذاء                                   |
| للمارة معبراه (۱۹۹۸)                                                                                                    |                                              |
| Ø <sup>llas ver</sup>                                                                                                   |                                              |
| ورود به سامانه                                                                                                    |                                              |
| مرا بخاطر بسیار<br>آیا برای اولین بار از سامانه استفاده میکنید و یا رمز عبور خود را<br>فراموش کرده اید؟ <mark>()</mark> | سامانه ثبت گزارش عوارض و اشتباهات دارو پزشکی |
| تیت نام/بازیایی رمز عبور                                                                                                | ative miles and a state of the B             |

در صورت ورود اشتباه شماره همراه و کلمه عبور، پیامی مطابق شکل ۱۱ نمایش داده میشود.

شکل ۱۱) ورود اشتباه شماره همراه و کلمه عبور

در صورت فراموشی رمز عبور دکمه **محمد مرابعی متعمد ا**را کلیک نمایید. مطابق با مراحل ثبتنام بند ۱–۲ در

سامانه پیش بروید.

| صفحه:     | محرمانگی:                                                | کد:            | تهيه كننده:       |
|-----------|----------------------------------------------------------|----------------|-------------------|
| ۱۷ از ۱۰۸ | منحصرا جهت استفاده سرویس گیرندگان مجاز سازمان غذا و دارو | IFDA-ADR-S-Hlp | سازمان غذا و دارو |

| ò                  | سامانه عوارض دارویی                 | نگارش: ۲٫۶          |
|--------------------|-------------------------------------|---------------------|
| 104 Silv Silv Silv | راهنمای گزارشگر سامانه عوارض دارویی | تاريخ: فروردين ١۴٠٠ |

پس از ورود به سامانه، فرمی مطابق شکل ۱۲ نمایش داده میشود که تمامی گزارشهای ثبت شده توسط گزارشگر

(شماره تلفن همراه وارد شده به سامانه) نمایش داده میشود. در ادامه هریک از موارد شرح داده میشود.

|        |             |                 |                              |                                                                              | شماره تلفن ۹۱       | ثبت شده کاربر با | <b>.</b> 10 |
|--------|-------------|-----------------|------------------------------|------------------------------------------------------------------------------|---------------------|------------------|-------------|
| o 🕑    |             |                 |                              |                                                                              |                     |                  |             |
| alutre | وضعیت گزارش | سرائجام عارضه   | داروهای مشکوک به ایجاد عارضه | نوع عارضه فعلى مورد گزارش                                                    | زمان ثبت            | شناسه برونده     |             |
| 000    | ارسال شده   |                 |                              | Coma diabetic کما دیابتیک، کما ناشی از دیابت، کومای دیابتی                   | 14:44 - 14484/02/14 | 191100           |             |
| 8000   | ارسال شده   |                 |                              | Head discomfort سزدرد                                                        | )\$:FY - )ሥፃዓ/₀۵/۲۸ | Plagi            |             |
| 8000   | ارسال شده   | بهبودی   بهبودی |                              | Headache aggravated سردرد تشدید یافته // Headache aggravated<br>خونریزی بینی | 15:07 - 1499/e0/77  | ۳۱۰۸۳            |             |
| 000    | ارسال شده   | بهبودى          |                              | Coma diabetic کما دیاہتیک، کما ناشی از دیاہت، کومای دیاہتی                   | 14:40-1466/16       | 141044           |             |
| 000    | ييش تويس    |                 |                              | Head discomfort سردرد                                                        | 10:19-1199/09/11    |                  |             |

شکل ۱۲) گزارشات ثبت شدهی گزارشگر (شماره تلفن همراهی که به سامانه ورود نموده)

| صفحه:     | محرمانگی:                                                | کد:            | تهيه كننده:       |
|-----------|----------------------------------------------------------|----------------|-------------------|
| ۱۸ از ۱۰۸ | منحصرا جهت استفاده سرویس گیرندگان مجاز سازمان غذا و دارو | IFDA-ADR-S-Hlp | سازمان غذا و دارو |

| Lu 🏠    | سامانه عوارض دارویی                 | نگارش: ۲٫۶          |
|---------|-------------------------------------|---------------------|
| واه دوه | راهنمای گزارشگر سامانه عوارض دارویی | تاريخ: فروردين ۱۴۰۰ |

### ۳ پیکربندی سامانه

پیکربندی کارتابل گزارشات سامانه «عوارض دارویی» مطابق شکل ۱۳ شامل موارد زیر است:

- ۱) منوی اصلی: منوی اصلی شامل دکمه خانه 🙆، مدل نمایش شب 🧖 و دکمه خروج خروج 🕞 میباشد.
  - ۲) گزارشات ثبت شده کاربر: شامل گزارشاتی که کاربر تاکنون برای عارضههای دارویی ثبت کرده است.

|     |      |             |                 |                              | 2.                                                                         | شمارہ تلفن         | ، ثبت شده کاربر با | شات |
|-----|------|-------------|-----------------|------------------------------|----------------------------------------------------------------------------|--------------------|--------------------|-----|
| o ( |      |             |                 |                              |                                                                            |                    |                    |     |
| 2   | عمله | وضعيت گزارش | سرانجام عارضه   | داروهای مشکوک به ایجاد عارضه | نوع عارضه فعلى مورد گزارش                                                  | زمان ثبت           | شناسه پرونده       | #   |
| 0   | 20   | ارسال شده   |                 |                              | Coma diabetic کما دیابتیک، کما ناشی از دیابت، کومای دیابتی                 | 17:25 - 1200/05/12 | <b>11100</b>       | Э   |
|     | 00   | ارسال شده   |                 |                              | Head discomfort سردرد                                                      | 19:FT - 1299/00/TV | ۳۱۰۹۱              | ٢   |
| 80  | 00   | ارسال شده   | بهبودی   بهبودی |                              | Headache aggravated سردرد تشدید یافته // Haemorrhage<br>nasal خونریزی بینی | 15:22 - 1299/02/22 | ۳۱۰۸۳              | r   |
| 0   | 0    | ارسال شده   | ېھبودى          |                              | Coma diabetic کما دیابتیک، کما ناشی از دیابت، کومای دیابتی                 | 17:40 - 1644/05/15 | <b>21099</b>       | ۴   |
| 0   | 20   | پیش نویس    |                 |                              | Head discomfort سردرد                                                      | 10:29 - 1299/05/12 |                    | Ġ   |

شکل ۱۳) کارتابل گزارشات

در ادامه هر یک از بخشهای پیکربندی شرح داده شده است.

۱-۳ منوی اصلی
 با کلیک دکمه <sup>(1)</sup> مطابق شکل ۱۴ فرم اصلی نمایش داده می شود.
 با کلیک دکمه <sup>(1)</sup> مطابق شکل ۱۵ کارتابل گزارشات به حالت شب نمایش داده می شود.
 با کلیک دکمه <sup>(1)</sup> مطابق <sup>1</sup> از کارتابل گزارشات خارج می شوید.

| صفحه:     | محرمانگی:                                                | کد:            | تهيه كننده:       |
|-----------|----------------------------------------------------------|----------------|-------------------|
| ۱۹ از ۱۰۸ | منحصرا جهت استفاده سرویس گیرندگان مجاز سازمان غذا و دارو | IFDA-ADR-S-Hlp | سازمان غذا و دارو |

| اراهنمای گزارشگر سامانه عوارض دارویی از ۲۰۰۰ از این ۱۴۰۰ از این ۱۴۰۰ | à            | سامانه عوارض دارویی                 | نگارش: ۲٫۶          |
|----------------------------------------------------------------------|--------------|-------------------------------------|---------------------|
|                                                                      | المان قلادهم | راهنمای گزارشگر سامانه عوارض دارویی | تاريخ: فروردين ۱۴۰۰ |

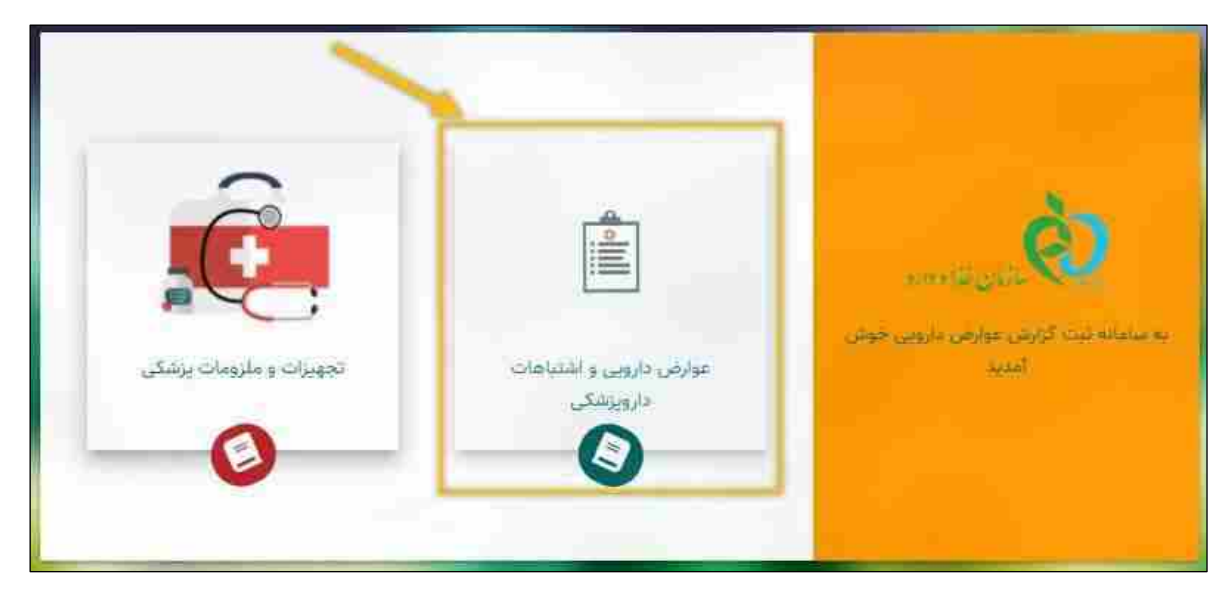

شکل ۱۴) نمایش فرم ورود پس از کلیک دکمه خانه

|              |             |                 |                              |                                                          | شماره تلفن المعاد  | ثیت شدہ کاربر با | شات |
|--------------|-------------|-----------------|------------------------------|----------------------------------------------------------|--------------------|------------------|-----|
| ت ت<br>سليات | وضعيت گزارش | سرائجام عارضه   | داروهای مشکوک به ایجاد عارضه | نوع عارضه قملی مورد کرارش                                | زمان لبت           | شناسه پرونده     | 4   |
| 000          | ارسال شده   |                 |                              | test areze ئىبىت ئمايش عارضە                             | 1X:FY - 1899/05/1F | P11++            | Si  |
| 2000         | ارسال شده   |                 |                              | Head discomfort سردرد                                    | 15:FY - 1299/+0/YA | 19109)           | ä   |
| 🗈 🗿 🥟 🗈      | ارسال شده   | بهبودی   بهبودی |                              | سردرد تشدید یافته // Headache aggravated<br>خوتریزی بینی | 15:58 - 1899/+5/77 | ۳۱۰۸۳            | з   |
| 00           | ارسال شده   | ېهبودې          |                              | test تست                                                 | 17:20 - 1299/09/12 | 11-99            |     |
| 00           | پیش تویس    |                 |                              |                                                          | 16:19 - 1199/09/14 |                  | -   |

شکل ۱۵) نمایش کارتابل گزارشات– حالت شب

### ۲-۳ فهرست گزارشات ثبت شده

فهرست گزارشات ثبت شده کاربر مطابق شکل ۱۶ شامل فیلدهای زیر میباشد:

– شماره ردیف (#): در این بخش شماره ردیف گزارش نمایش داده می شود.

| صفحه:     | محرمانگی:                                                | کد:            | تهيه كننده:       |
|-----------|----------------------------------------------------------|----------------|-------------------|
| ۲۰ از ۱۰۸ | منحصرا جهت استفاده سرویس گیرندگان مجاز سازمان غذا و دارو | IFDA-ADR-S-Hlp | سازمان غذا و دارو |

| හ                                         | سامانه عوارض دارویی                 | نگارش: ۲٫۶          |
|-------------------------------------------|-------------------------------------|---------------------|
| میں انہان فلاد دارد<br>سرچانیان فلاد دارد | راهنمای گزارشگر سامانه عوارض دارویی | تاریخ: فروردین ۱۴۰۰ |

- شناسه پرونده: در این بخش شناسه پرونده گزارش نمایش داده می شود. این مقدار برای گزارش هایی که در وضعیت «ارسال شده» باشند، نمایش داده می شود. به عبارت دیگر در صورتی که گزارش برای کارشناسی ارسال شده باشد، شناسه پرونده برایش ایجاد می شود.
  - زمان ثبت: در این بخش زمان ثبت گزارش (تاریخ شمسی و ساعت و دقیقه) نمایش داده می شود.
- نوع عارضه فعلی مورد گزارش: در این بخش نوع عارضه گزارش شده(برای مثال: تب، کما و غیره) نمایش داده می شود. ممکن است بیش از یک نوع عارضه گزارش شده باشد، بنابراین بیش از یک عارضه ممکن است در این بخش ثبت شود.
- داروهای مشکوک به ایجاد عارضه: در این بخش دارو(هایی) که احتمالاً پس از استفاده ی آن دارو(ها) شخص
   دچار عارضه شده و گزارشگر آن را ثبت نموده، نمایش داده می شود.
- سرانجام عارضه: در این بخش سرانجام عارضه گزارش شده، نمایش داده می شود. بدیهی است که اگر در یک سطر چندین نوع عارضه وجود داشته باشد، در ستون سرانجام عارضه، بیش از یک مقدار نمایش داده می شود. تکمیل این فیلد در عملیات ثبت عارضه دارویی الزامی نیست. درصورتی که در عملیات ثبت عارضه دارویی، سرانجام عارضه دارویی از لیست انتخاب نگردد و گزارش ذخیره شود، در این قسمت عبارت «نامشخص» نمایش داده می شود. اما درصورتی که مقداری از لیست انتخاب شود، سرانجام عارضه دارویی شامل وضعیتهای زیر می باشد:
  - بهبودی: درصورتی که عارضه دارویی ایجاد شده از بین رفته باشد و بیمار بهبود یافته باشد.
  - عدم بهبودی: درصورتی که عارضه دارویی ایجاد شده از بین نرفته باشد و بیمار بهبود نیافته باشد.
  - · نقص عضو: درصورتی که عارضه دارویی ایجاد شده، باعث از دست دادن عضوی از بدن بیمار شده باشد.
    - مرگ: درصورتی که عارضه دارویی ایجاد شده باعث مرگ بیمار شده باشد.
- سایر موارد: اگر سرانجام عارضه، هیچیک از موارد بالا نباشد و گزارشگر هنگام ثبت، گزینهی «سایر موارد»
   را انتخاب نموده باشد، در ستون سرانجام عارضه، عبارت «سایر موارد» نمایش داده خواهد شد.

| صفحه:     | محرمانگی:                                                | کد:            | تهيه كننده:       |
|-----------|----------------------------------------------------------|----------------|-------------------|
| ۲۱ از ۱۰۸ | منحصرا جهت استفاده سرویس گیرندگان مجاز سازمان غذا و دارو | IFDA-ADR-S-Hlp | سازمان غذا و دارو |

| à          | سامانه عوارض دارویی                 | نگارش: ۲٫۶          |
|------------|-------------------------------------|---------------------|
| no ili Vic | راهنمای گزارشگر سامانه عوارض دارویی | تاريخ: فروردين ۱۴۰۰ |

- وضعیت گزارش: در این بخش وضعیت گزارش ثبت شده نمایش داده می شود. گزارش های ثبت شده شامل وضعیت های زیر می باشند:
  - پیشنویس: وضعیت گزارش قبل از ارسال به کارشناسی به صورت «پیشنویس» می باشد.
- ارسال شده: پس از ثبت و ارسال گزارش توسط گزارشگر، وضعیت گزارش به «ارسال شده» تغییر مینماید.
   گزارشهای ارسال شده قابلیت ویرایش و حذف توسط گزارشگر را ندارند.
- نوع گزارش: در صورتی که مجاز به ثبت گزارش آفلاین باشید، این ستون نمایش داده می شود. نوع گزارش در پیوست ها، مطابق بند ۲-۵ در سامانه به تفصیل بیان شده است.
  - عملیات: کلیهی فعالیتهایی که روی پرونده انتخابی قابل انجام میباشد و شامل موارد زیر است:
  - دانلود نسخه اصلی گزارش (PDF)
     یهمنظور مشاهده فایل PDF گزارش ثبت شده میباشد.
    - o ویرایش 🧭 بهمنظور ویرایش گزارشهای با وضعیت «پیشنویس» میباشد.
      - o حذف 🙂 بهمنظور حذف گزارشهای با وضعیت «پیشنویس» میباشد.
- مشاهده آخرین نتیجه و بازخورد گزارش عندی پس از تکمیل بررسی کارشناسی، بهمنظور مشاهده نتیجه و بازخورد گزارش، مطابق شکل ۱۷ لینکی توسط پیامک به تلفن همراه کاربر سامانه ارسال می شود. دکمه بازخورد گزارش، مطابق شکل ۱۷ لینکی توسط پیامک به تلفن همراه کاربر سامانه ارسال می شود. دکمه کو بازخورد گزارشی نمایش داده می شود که نتیجه و بازخورد کارشناسی آن از طرف مدیر سامانه برای گزارشگر پیامک شده باشد.

| صفحه:     | محرمانگی:                                                | کد:            | تهيه كننده:       |
|-----------|----------------------------------------------------------|----------------|-------------------|
| ۲۲ از ۱۰۸ | منحصرا جهت استفاده سرویس گیرندگان مجاز سازمان غذا و دارو | IFDA-ADR-S-Hlp | سازمان غذا و دارو |

| à              | سامانه عوارض دارویی                 | نگارش: ۲٫۶          |
|----------------|-------------------------------------|---------------------|
| بالمان فلاداده | راهنمای گزارشگر سامانه عوارض دارویی | تاريخ: فروردين ۱۴۰۰ |

|      |       |                                  |                                                                                                    |                                                                                                   | شماره تلقن ۱۹۳۹٬۹۹۹٬۹۱۹ | بت شده کاربر با | - |
|------|-------|----------------------------------|----------------------------------------------------------------------------------------------------|---------------------------------------------------------------------------------------------------|-------------------------|-----------------|---|
| D.   | 1     | 11                               | -                                                                                                    | 1                                                                                                 | Z                       | 1               |   |
|      | all B | ادم عزمه ومعیت کررش<br>ارسال شده | دروهای مشکوک به ایرواد عارضه                                                                                     | لوع عارضه فعلی مورد کرارش<br>Metal furne fever تب یخار فلزات                                      | 162,58 - 14486/+9/YF    | Have            |   |
| 000  | 0     | ارسال شده                        | distant.                                                                                                    | المردرد تشدید.<br>یافته // Headache aggravated کما<br>یافته // Coma hepatic کما<br>نامی از میآنیت | 15:55 • 1899/+9/95      | 921Fe           |   |
| 0000 |       | آرسال شده                        | And the second second                                                                                            | Drug fever فب دارویی                                                                              | 16:44~16dd/46/AE        | maini           |   |
| 0000 | 0     | ارسال شده                        | And a second second second second second second second second second second second second second second second s | Come hepetic کما هیانیک، کما ناشی از<br>هیانیت                                                    | 19:9°s - 1998/s9/99     | Pairs           |   |
| 000  | Ø     | ارسال شده                        | 1000                                                                                                    | Coma diabetic کما دیابتیک، کما ناشی از<br>فنایت، کوملہ دیانتہ                                     | +9;+7 · )P99/+9/94      | "air"V          |   |

شکل ۱۶) فهرست گزارشات ثبت شده کاربر

| صفحه:     | محرمانگی:                                                | کد:            | تهيه كننده:       |
|-----------|----------------------------------------------------------|----------------|-------------------|
| ۲۳ از ۱۰۸ | منحصرا جهت استفاده سرویس گیرندگان مجاز سازمان غذا و دارو | IFDA-ADR-S-Hlp | سازمان غذا و دارو |

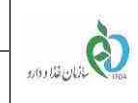

| سامانه عوارض دارويي                 |  |
|-------------------------------------|--|
| راهنمای گزارشگر سامانه عوارض دارویی |  |

| نگارش: ۲٫۶          |  |
|---------------------|--|
| تاريخ: فروردين ۱۴۰۰ |  |

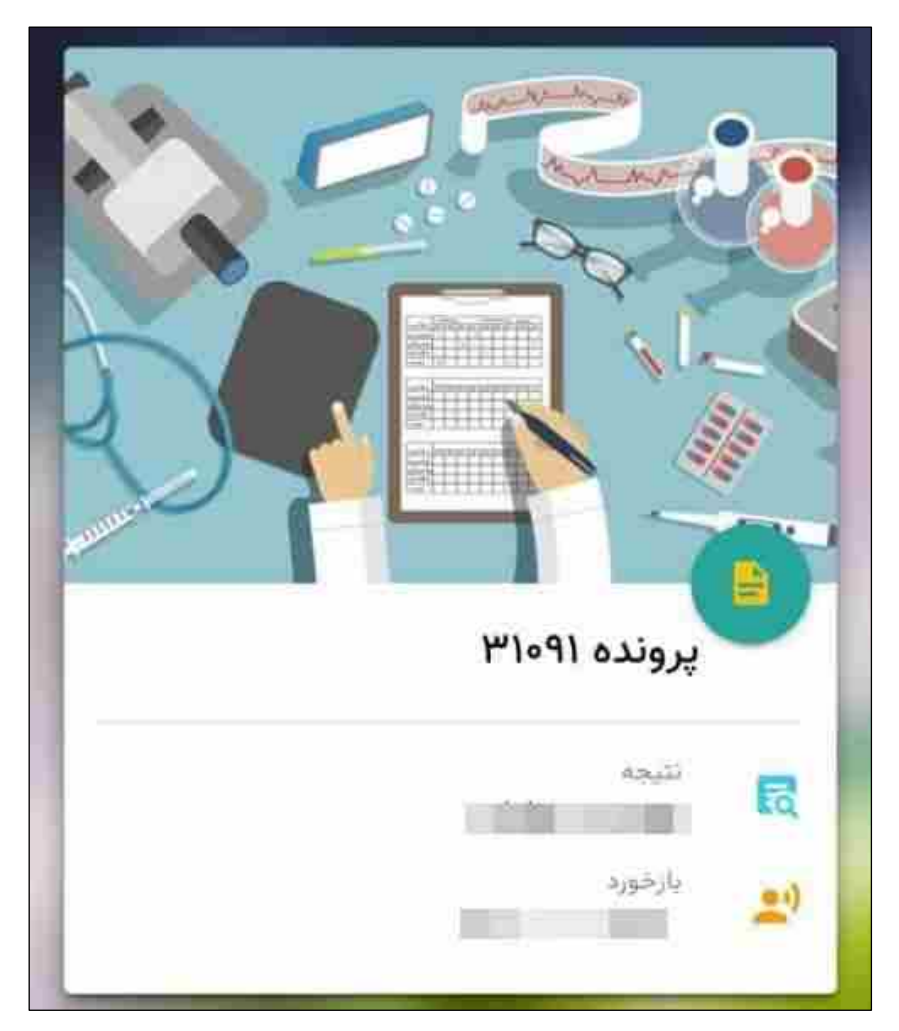

شکل ۱۷) مشاهده لینک ارسالی به تلفن همراه گزارشگر- نتیجه و بازخورد گزارش

| صفحه:     | محرمانگی:                                                | کد:            | تهيه كننده:       |
|-----------|----------------------------------------------------------|----------------|-------------------|
| ۲۴ از ۱۰۸ | منحصرا جهت استفاده سرویس گیرندگان مجاز سازمان غذا و دارو | IFDA-ADR-S-Hlp | سازمان غذا و دارو |

| ò          | سامانه عوارض دارویی                 | نگارش: ۲٫۶          |
|------------|-------------------------------------|---------------------|
| مال فلادهم | راهنمای گزارشگر سامانه عوارض دارویی | تاريخ: فروردين ١۴٠٠ |

## ۴ ثبت گزارش عوارض دارویی

به طور کلی ثبت یک گزارش عارضه، مطابق شکل ۱۸ شامل مراحل زیر می باشد:

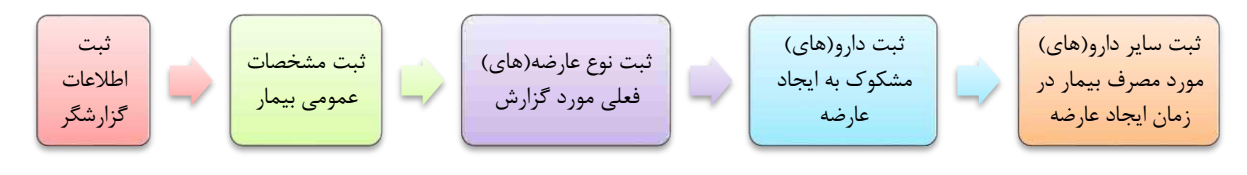

شکل ۱۸) مراحل ثبت گزارش عارضه دارویی

در ادامه کلیه مراحل به تفصیل شرح داده شده است.

## ۴-۱ ثبت اطلاعات گزارشگر

بهمنظور ثبت گزارش جدید، دکمه 🙆 را مطابق شکل ۱۹ کلیک نمایید.

|         |                 |               |                              |                                                      | ره تلفن / ۹۱۴ه       | بت شده کاربر با شما | گزارشات ۵ |
|---------|-----------------|---------------|------------------------------|------------------------------------------------------|----------------------|---------------------|-----------|
| : 🕑 🗲   |                 |               |                              |                                                      |                      |                     |           |
| عمليات  | وضعيت كزارش     | سرائجام عارضه | داروهای مشکوک به ایجاد عارضه | نوع عارضه فعلى مورد كزارش                            | زمان ٿيت             | شناسه پرونده        | 8         |
| 000     | پېش توپس        |               |                              |                                                      | 10:141-11489/#5/11   |                     | .9        |
| 000     | پیش نویس        |               |                              | Head pain سردرد                                      | \F:\F-\\#99/#\$/\\   |                     | ٣         |
| 000     | پېش نویس        |               |                              | Phobic disorder اختلال ترس مرضى، اختلال فوبيا        | 1A:11" - 11"99/o9/1o |                     | ٣         |
| 000     | ارسال شده       | عدم بهبودی    |                              | Dyspnoea paroxysmal nocturnal تنگی نفس حمله ای شیانه | 1+:1F - 1F99/+F      | Meel"               | ۴         |
| 000     | ارسال شده       |               |                              | Head discomfort                                      | 15:FY - 1899/+0/YA   | r1+9)               | ۵         |
| K < > > | فحه: ۵ ♥ ۵۰از۶ا | رکورد در ص    |                              |                                                      |                      |                     |           |

شکل ۱۹) ایجاد گزارش جدید

درصورتی که مجاز به ثبت گزارش آفلاین باشید، فرمی مطابق شکل ۲۰ نمایش داده می شود. نوع گزارش در پیوست ها، مطابق بند ۲–۵ در سامانه به تفصیل بیان شده است.

| صفحه:     | محرمانگی:                                                | کد:            | تهيه كننده:       |
|-----------|----------------------------------------------------------|----------------|-------------------|
| ۲۵ از ۱۰۸ | منحصرا جهت استفاده سرویس گیرندگان مجاز سازمان غذا و دارو | IFDA-ADR-S-Hlp | سازمان غذا و دارو |

| 3                                                    | سامانه عوارض دارویی                 | نگارش: ۲٫۶          |
|------------------------------------------------------|-------------------------------------|---------------------|
| 2001 אושט גער איין איין איין איין איין איין איין איי | راهنمای گزارشگر سامانه عوارض دارویی | تاريخ: فروردين ۱۴۰۰ |

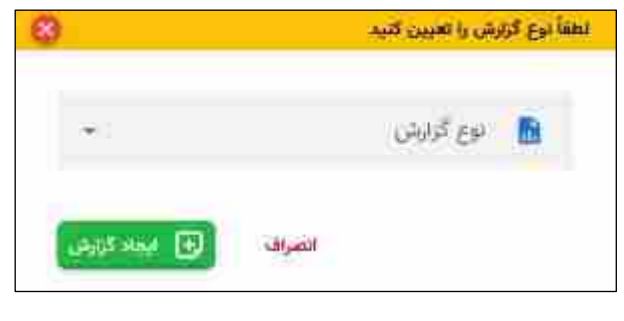

شکل ۲۰) تعیین نوع گزارش

پس از کلیک دکمه 🙆 فرمی مطابق شکل ۲۱ نمایش داده میشود. مشخصات شخصی گزارشگر را وارد نمایید.

| Base | 8                                                                    |                                   |                                        | انه عوارض و اشتباهات دارو پزشکی | 🙆 💿 کارتایل گزارشات ساما |
|------|----------------------------------------------------------------------|-----------------------------------|----------------------------------------|---------------------------------|--------------------------|
|      | سایر دارو(های) مورد عسرف بیمار در زمان ایجاد عارضه<br>سایر دارو(های) | . ذارو(های) مشکوک به ایجاد عارضه  | @<br>توع عارضه(مای) فعلی مورد گزارش    | مشخصات عمومی بیمار              | اللائمات كرارشكر         |
|      |                                                                      | نظني مدراء كاريز ساماته<br>۱۹۸۸ : | للقن همراه و یا ثابت گزارشگر           | i.                              | نام و نام خانوادگی *     |
|      |                                                                      |                                   |                                        | *                               | تخصص ا                   |
|      | بيمارستان                                                            | تام معاولت غذا و داروی مربوطه     | مېر +                                  |                                 | الستان *                 |
|      |                                                                      |                                   |                                        | T.                              | داروخانه                 |
|      |                                                                      | شرکت دارویی                       | شعاره جرکز درمانی، بهداشتی و یا دارویی | و یا دارونی                     | نام مرکز درمانی، بهداشتی |
|      |                                                                      |                                   |                                        |                                 |                          |
|      | 😝 ذخيره پيشتويس 🙀                                                    |                                   |                                        |                                 |                          |

توضیحات فیلدهای اطلاعاتی در ادامه شرح داده شده است.

شکل ۲۱) اطلاعات گزارشگر

- **نام و نام خانوادگی:** نام و نام خانوادگی گزارشگر را وارد نمایید. تکمیل این فیلد الزامی است.
- شماره تلفن همراه و یا ثابت گزارشگر: شماره تلفن همراه و یا ثابت گزارشگر را وارد نمایید. به منظور ورود
   شماره تلفن ثابت، لازم است کد استان را به همراه عدد صفر (۰) ابتدای آن وارد نمایید.
- تلفن همراه کاربر سامانه: شماره تلفن همراه کاربر سامانه در این قسمت نمایش داده می شود. این شماره همراه
   همان شماره کاربر وارد شده به سامانه می باشد و قابل ویرایش نمی باشد.

| صفحه:     | محرمانگی:                                                | کد:            | تهيه كننده:       |
|-----------|----------------------------------------------------------|----------------|-------------------|
| ۲۶ از ۱۰۸ | منحصرا جهت استفاده سرویس گیرندگان مجاز سازمان غذا و دارو | IFDA-ADR-S-Hlp | سازمان غذا و دارو |

| à              | سامانه عوارض دارویی                 | نگارش: ۲٫۶          |
|----------------|-------------------------------------|---------------------|
| بالمان فلاداده | راهنمای گزارشگر سامانه عوارض دارویی | تاریخ: فروردین ۱۴۰۰ |

- تخصص: تخصص گزارشگر عارضه دارویی را از فهرست انتخاب نمایید. تکمیل این فیلد الزامی است. چنانچه
   تخصص مربوطه در فهرست موجود نباشد، گزینه «سایر» را انتخاب نمایید.
- درصورتی که یک تخصص انتخاب شود، فیلدهای «نوع تخصص» و «شماره نظام پزشکی یا نظام پرستاری»
   نمایش داده می شوند. در غیراین صورت این فیلدها قابل نمایش نمی با شند.
  - درصورتی که سایر انتخاب شود، فیلد «نام ببرید» نمایش داده می شود.
  - در غیر این صورتهای بالا، فقط فیلد «شماره نظام پزشکی یا نظام پرستاری» نمایش داده می شود.
- *i وع تخصص*: در صورت انتخاب یکی از مشاغل تخصصی در فیلد «تخصص» مطابق شکل ۲۲ فیلد «نوع تخصص»
   نمایش داده می شود (برای مثال: پزشک متخصص، داروساز متخصص و یا دندان پزشک متخصص). نوع تخصص
   گزار شگر را وارد نمایید.

| ن مایر دارو(های) مورد مصرف بیمار در زمان ایجاد عارضه | به ایجاد عارضه | دارو(های) مشکوک                | ن<br>ارضه(های) فعلی مورد گزارش | يمآر نوع عا                  | @<br>مشخصات عمومی ب | ⊘<br>اطلاعات گزارشگر              |
|------------------------------------------------------|----------------|--------------------------------|--------------------------------|------------------------------|---------------------|-----------------------------------|
|                                                      | IPAP+          | تلفن همراه كاربر ساماته        | .17.                           | تلفي همراه و با تابت گزارشگر | 0                   | و نام خانوادگی *<br>اندا چند راست |
|                                                      | رى             | شماره نظام پزشکی یا نظام پرستا |                                | نوع تخصص                     | * ©                 | می*<br>ک متخصص                    |
| بيمارستان                                            | *              | نام معاونت غذا و داروی مربوطه  | ٠                              | شهر                          | ~ <b>0</b>          | ان *<br>ماد احد در است            |
|                                                      |                |                                |                                |                              | *                   | بخانه                             |
|                                                      | *              | شرکت دارویی                    | یا دارویی                      | شماره مرکز درمانی، بهداشتی و | ۇپى                 | مرکز درمانی، بهداشتی و یا دار     |
|                                                      |                |                                |                                |                              |                     |                                   |

شکل ۲۲) اطلاعات گزارشگر- نوع تخصص

- استان: استان محل سكونت گزارشگر را از فهرست انتخاب نمایید. تكمیل این فیلد الزامی است.
- شهر: فهرست شهر با توجه به استان انتخابی کاربر نمایش داده می شود. در صورتی که استان محل سکونت گزار شگر
   انتخاب نشود، امکان انتخاب شهر وجود ندارد. شهر محل سکونت گزار شگر عوارض دارویی را از فهرست انتخاب
   نمایید.

| صفحه:     | محرمانگی:                                                | کد:            | تهيه كننده:       |
|-----------|----------------------------------------------------------|----------------|-------------------|
| ۲۷ از ۱۰۸ | منحصرا جهت استفاده سرویس گیرندگان مجاز سازمان غذا و دارو | IFDA-ADR-S-Hlp | سازمان غذا و دارو |
| à           | سامانه عوارض دارویی                 | نگارش: ۲٫۶          |
|-------------|-------------------------------------|---------------------|
| 209113Uli 📢 | راهنمای گزارشگر سامانه عوارض دارویی | تاریخ: فروردین ۱۴۰۰ |

توجه: درصورتی که موقعیت جغرافیایی کاربر سامانه بر روی تلفن همراه، فعال باشد و این موقعیت جغرافیایی دریافت گردد، فیلدهای «استان» و «شهر» بهصورت خودکار و توسط سامانه تکمیل می گردد.

- نام معاونت غذا و داروی مربوطه: فهرست معاونت غذا و داروی مربوطه با توجه به استان و شهر انتخابی کاربر نمایش داده می شود. در صورتی که استان محل سکونت گزار شگر انتخاب نشود، امکان انتخاب معاونت غذا و داروی مربوطه وجود ندارد. نام معاونت غذا و داروی مربوطه را از فهرست انتخاب نمایید.
- بیمارستان: فهرست بیمارستانهای مربوط به استان انتخاب شده نمایش داده می شود. در صورتی که استان محل
   سکونت گزار شگر انتخاب نشود، امکان انتخاب بیمارستان وجود ندارد. نام بیمارستان را از فهرست انتخاب نمایید.
- داروخانه: فهرست داروخانه های مربوط به استان و شهر انتخاب شده نمایش داده می شود. در صورتی که استان محل سکونت گزار شگر انتخاب نشود، امکان انتخاب داروخانه وجود ندارد. نام داروخانه را از فهرست انتخاب نمایید.
- نام مرکز درمانی، بهداشتی و یا دارویی: نام مرکز درمانی که عوارض دارویی در آن رخ داده است، را وارد
   نمایید.
- شماره مرکز درمانی، بهداشتی و یا دارویی: شماره تماس مرکز درمانی که عوارض دارویی در آن رخ داده
   است، را وارد نمایید.
- شرکت دارویی: اگر شما گزارش را از شرکت دارویی واردکننده یا تولیدکننده دارویی ارسال مینمایید، لطفاً نام شرکت دارویی خود را در این قسمت ثبت نمایید.
- ذخیره پیشنویس: به منظور ذخیره گزارش تا این مرحله، دکمه
   گزارش تا مرحله جاری ثبت می شود و در فرم مربوط به «گزارشات ثبت شده کاربر» نمایش داده می شود.
   بعدی: با کلیک دکمه

مىشود.

| صفحه:     | محرمانگی:                                                | کد:            | تهيه كننده:       |
|-----------|----------------------------------------------------------|----------------|-------------------|
| ۲۸ از ۱۰۸ | منحصرا جهت استفاده سرویس گیرندگان مجاز سازمان غذا و دارو | IFDA-ADR-S-Hlp | سازمان غذا و دارو |

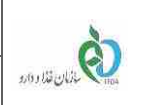

در مرحله مشخصات عمومی بیمار مطابق شکل ۲۳ مشخصات شخصی و وضعیت عمومی بیمار را وارد نمایید. توضیحات فیلدهای اطلاعاتی در ادامه شرح داده شده است.

نگارش: ۲٫۶

تاريخ: فروردين ١۴٠٠

| 😒 📀 ان ان ان ان ان ان ان ان ان ان ان ان ان | EF.          | ن<br>یا تاریخ(طی) (علی مورد آزارش | الی (های) سلکوک به ایجاد :<br>دارو(های) سلکوک به ایجاد : | عارضه      | سایر دارو(های) مورد مصرف بیمار در زمان ایجاد عارضه | زمان ايجاد عارضه |
|--------------------------------------------|--------------|-----------------------------------|----------------------------------------------------------|------------|----------------------------------------------------|------------------|
| نام و نام خانوادگی                         | تلفن ثابت يا | اختراه                            | جسبت *                                                   | Ϋ́ς        |                                                    |                  |
| سن                                         | U.H          |                                   |                                                          |            |                                                    |                  |
| استان                                      | ¥            | شېر.                              | ÷                                                        |            |                                                    |                  |
| يطوه وكفائز                                | *            | مکان تهیه دارو یا قرآورده من      | کوک په ايتراد عارضه 🔹                                    |            |                                                    |                  |
| سابقه آلرزی                                |              | 🗌 سابقه بيماري ارتي               |                                                          | المقولي [] | اعتياد                                             |                  |
| سایر بیماری های زمینه ای                   | *            | توضيحات ساير بيماري هاي (         | مینه ای                                                  | مراجع المع | مه دارویی در گذشته دارد؟ *<br>•                    |                  |

شکل ۲۳) مشخصات عمومی بیمار

- نام و نام خانوادگی: نام و نام خانوادگی بیمار را وارد نمایید.
- تلفن ثابت یا همراه: شماره تلفن ثابت یا شماره تلفن همراه بیمار را وارد نمایید. به منظور ورود شماره تلفن
   ثابت، لازم است کد استان را به همراه عدد صفر (۰) ابتدای آن وارد نمایید.
  - جنسیت: جنسیت بیمار را انتخاب نمایید. تکمیل این فیلد الزامی است.
- باردار: درصورتی که فیلد «جنسیت»، زن انتخاب شود مطابق شکل ۲۴ این فیلد نمایش داده می شود.
   وضعیت بارداری بیمار را از فهرست انتخاب نمایید. تکمیل این فیلد الزامی است.

| صفحه:     | محرمانگی:                                                | کد:            | تهيه كننده:       |
|-----------|----------------------------------------------------------|----------------|-------------------|
| ۲۹ از ۱۰۸ | منحصرا جهت استفاده سرویس گیرندگان مجاز سازمان غذا و دارو | IFDA-ADR-S-Hlp | سازمان غذا و دارو |

| Lu h               | سامانه عوارض دارویی                 | نگارش: ۲٫۶          |
|--------------------|-------------------------------------|---------------------|
| م المان الادام راه | راهنمای گزارشگر سامانه عوارض دارویی | تاريخ: فروردين ۱۴۰۰ |

| باردار * | - O | جنسیت *<br>زن |
|----------|-----|---------------|
| خير      |     |               |
| ېلە      |     |               |
| نمی دانم |     |               |
|          |     |               |

شکل ۲۴) نمایش فیلد وضعیت بارداری بیمار

- سن: عدد سن بيمار را در اين فيلد وارد نماييد. تكميل اين فيلد الزامى نيست.
- واحد سن: درصورتی که فیلد «سن» تکمیل گردد، مطابق شکل ۲۵ فیلد «واحد سن» نمایش داده می شود.
   واحد سن بیمار را از فهرست انتخاب نمایید. در صورت وارد نمودن عدد سن، تکمیل این فیلد الزامی است.
   در غیراین صورت نمایش داده نمی شود.

| ſ | وحدس*           |   | Ţ.           |
|---|-----------------|---|--------------|
| ł |                 |   |              |
| I | هاه             | * | اشتان :      |
| ł |                 |   |              |
|   | 20102060 0000 1 |   | TRADING BOOD |

شکل ۲۵) نمایش فیلد واحد سن بیمار

- وزن: عدد وزن بیمار را وارد نمایید. تکمیل این فیلد الزامی نیست.
- واحد وزن: درصورتی که فیلد «وزن» تکمیل گردد، مطابق شکل ۲۶ فیلد «واحد وزن» نمایش داده می شود.
   واحد وزن بیمار را از فهرست انتخاب نمایید. تکمیل این فیلد الزامی است.

| صفحه:     | محرمانگی:                                                | کد:            | تهيه كننده:       |
|-----------|----------------------------------------------------------|----------------|-------------------|
| ۳۰ از ۱۰۸ | منحصرا جهت استفاده سرویس گیرندگان مجاز سازمان غذا و دارو | IFDA-ADR-S-Hlp | سازمان غذا و دارو |

| à               | سامانه عوارض دارویی                 | نگارش: ۲٫۶          |
|-----------------|-------------------------------------|---------------------|
| يتمان قذا والدو | راهنمای گزارشگر سامانه عوارض دارویی | تاريخ: فروردين ١۴٠٠ |

| - <b>D</b> | واحد وزن * | وزن<br>۵۰ |
|------------|------------|-----------|
| -          | گرم        |           |
|            | کیلوگرم    |           |

شکل ۲۶) نمایش فیلد واحد وزن بیمار

- استان: استان محل سكونت بيمار را از فهرست انتخاب نماييد.
- شهر: شهر محل سكونت بيمار را از فهرست انتخاب نماييد. درصورتي كه استان محل سكونت بيمار انتخاب نشود،
   امكان انتخاب شهر وجود ندارد.
  - نحوه تجویز: نحوه تجویز داروی مشکوک به ایجاد عارضه را از فهرست بازشونده انتخاب نمایید.
- مکان تهیه دارو یا فر آورده مشکوک به ایجاد عارضه: مکان تهیه دارو یا فر آورده مشکوک به ایجاد عارضه را
   از فهرست بازشونده انتخاب نمایید.
- سابقه آلرژی: در صورت انتخاب این گزینه، مطابق شکل ۲۷ کادری به منظور ورود اطلاعات سابقه آلرژی بیمار

نمایش داده میشود.

| 📄 سابقه اعتیاد | 📄 سابقه بیماری ارثی | 🗹 سابقه آلرژی |
|----------------|---------------------|---------------|
|                |                     |               |
|                |                     |               |

شکل ۲۷) نمایش کادر توضیحات سابقه آلرژی

- سابقه بیماری ارثی: در صورت انتخاب این گزینه، مطابق شکل ۲۸ کادری به منظور ورود اطلاعات سابقه بیماری

ارثی بیمار نمایش داده میشود.

| صفحه:     | محرمانگی:                                                | کد:            | تهيه كننده:       |
|-----------|----------------------------------------------------------|----------------|-------------------|
| ۳۱ از ۱۰۸ | منحصرا جهت استفاده سرویس گیرندگان مجاز سازمان غذا و دارو | IFDA-ADR-S-Hlp | سازمان غذا و دارو |

| ò             | سامانه عوارض دارویی                 | نگارش: ۲٫۶          |
|---------------|-------------------------------------|---------------------|
| مەلكان قاردەر | راهنمای گزارشگر سامانه عوارض دارویی | تاريخ: فروردين ۱۴۰۰ |

| 🔄 سابقه اعتباد. | 📈 سابقه بیماری ارثی | 📃 سابقه آلرژی |
|-----------------|---------------------|---------------|
|                 |                     |               |

شکل ۲۸) نمایش کادر توضیحات سابقه بیماری ارثی

 سابقه اعتیاد: در صورت انتخاب این گزینه، مطابق شکل ۲۹ کادری به منظور ورود اطلاعات سابقه اعتیاد بیمار نمایش داده می شود.

| 🔽 سابقه اعتیاد | 📃 سابقه بیماری ارثی | سابقه آلرژی |
|----------------|---------------------|-------------|
|                |                     |             |
|                |                     |             |

شکل ۲۹) نمایش کادر توضیحات سابقه اعتیاد

- سایر بیماریهای زمینهای: در صورت وجود بیماری زمینهای، در کادر «سایر بیماریهای زمینهای» بیماری
   مورد نظر را از فهرست انتخاب نمایید. انتخاب چند بیماری زمینهای به طور همزمان، از بین بیماریهای موجود
   در فهرست، ممکن است.
- توضیحات سایر بیماریهای زمینهای: درصورتی که نام بیماری زمینهای در فهرست وجود نداشت، نام بیماری
   را در این فیلد وارد نمایید.
- سابقه عارضه دارویی در گذشته دارد؟: عبارت مورد نظر را از فهرست انتخاب نمایید. تکمیل این فیلد الزامی
   است. در صورت وجود سابقه عارضه دارویی و انتخاب گزینه «بله»، مطابق شکل ۳۰ فیلدهای <u>نوع سابقه عارضه</u>
   <u>دارویی به انگلیسی</u>، <u>نوع سابقه عارضه دارویی به فارسی و نام دارو</u> نمایش داده می شوند. توضیحات هر فیلد در
   ادامه شرح داده شده است.

| صفحه:     | محرمانگی:                                                | کد:            | تهيه كننده:       |
|-----------|----------------------------------------------------------|----------------|-------------------|
| ۳۲ از ۱۰۸ | منحصرا جهت استفاده سرویس گیرندگان مجاز سازمان غذا و دارو | IFDA-ADR-S-Hlp | سازمان غذا و دارو |

| ò            | سامانه عوارض دارویی                 | نگارش: ۲٫۶          |
|--------------|-------------------------------------|---------------------|
| المان فلادهم | راهنمای گزارشگر سامانه عوارض دارویی | تاريخ: فروردين ۱۴۰۰ |

|       | - (      | میلنه دومه دارمی در کشته دارد <sup>رود</sup><br>چه | توضيحات ساير بيماری های زمينه ای | ×                   | سایر بیماری های زمینه ای                       |
|-------|----------|----------------------------------------------------|----------------------------------|---------------------|------------------------------------------------|
|       |          |                                                    | - 1001 - 1001 - 1001 - 1001      |                     |                                                |
|       |          | نم درو                                             | اوع سابقة عارضة دارونى به قارسي  | 5                   | نوع سابعة غارضة دارويي به انكليسي              |
|       |          |                                                    |                                  |                     | لبته والارودن سابقه عارضه داروبي               |
|       |          |                                                    |                                  |                     | سوابق عارضه دارویی بیمار                       |
| عطيات | نام دارو | نوع سايقه عارضه دارويي به قارسی                    |                                  | ه نارویی به انگلیسی | نوع سابقه <i>دار</i> ه<br>لالاداتر, موجود نیست |

شکل ۳۰) نمایش جدول سابقه عارضه دارویی بیمار در گذشته

ببينيد.

| سابقه اغتياد 🗸                       | سابقه بیماری ارثی                    | Head discomfort<br>Head fullness                  | 8        |
|--------------------------------------|--------------------------------------|---------------------------------------------------|----------|
|                                      |                                      | Heed pain                                         |          |
| and a second as the state            |                                      | Head pressure                                     |          |
| منتقد عارضه «اردین در عنصه در<br>عله | توقییحات سایر بیماری های رمینه ای    | Head revolving around                             | <b>*</b> |
|                                      |                                      | K & F F T 1                                       |          |
| دام <i>د</i> از <u>د</u>             | بوع سابقه عارضه دارویی به فارسی<br>◄ | نوع سابقه عارضه دارویی به انگلیسی<br>head         |          |
|                                      | -                                    | نوع سابقة عارضه داروبي به الكليسي را حسفتو نمائيد |          |
|                                      |                                      | لبت و اقزودن سابقه عارضه دارویی                   |          |
|                                      |                                      | سوابق عارضه دارویی بیمار                          |          |
| نوع سایقه عارضه دارویی به قارسی      | يه انگليسي                           | نوع سايقه عارضه دارويي                            | 1        |
|                                      |                                      | 🛕 اطلاعاتی موجود نیست                             |          |

شکل ۳۱) نوع سابقه عارضه دارویی در گذشته به انگلیسی- اطلاعات بیمار

| صفحه:     | محرمانگی:                                                | کد:            | تهيه كننده:       |
|-----------|----------------------------------------------------------|----------------|-------------------|
| ۳۳ از ۱۰۸ | منحصرا جهت استفاده سرویس گیرندگان مجاز سازمان غذا و دارو | IFDA-ADR-S-Hlp | سازمان غذا و دارو |

| à              | سامانه عوارض دارویی                 | نگارش: ۲٫۶          |
|----------------|-------------------------------------|---------------------|
| 2011 Uli Vilos | راهنمای گزارشگر سامانه عوارض دارویی | تاريخ: فروردين ۱۴۰۰ |

- نوع عارضه دارویی به فارسی: درصورتی که نوع عارضه دارویی در فهرست بازشونده «نوع عارضه دارویی به انگلیسی» موجود نبود و یا لازم باشد که نوع عارضه به فارسی نیز مطرح شود، نوع عارضه دارویی را به زبان فارسی وارد نمایید.
- نام داروی نام دارویی که در گذشته باعث به وجود آمدن عارضه شده است را به انگلیسی و یا فارسی وارد
   نمایید.
- ثبت و افزودن سابقه عارضه دارویی: دکمه می واند شده از کلیک نمایید. اطلاعات وارد شده ثبت و در جدولی مطابق شکل ۳۲ نمایش داده می شوند. به منظور افزودن عارضه های بیشتر با تکرار مراحل ثبت و در جدولی مطابق شکل ۳۲ نمایش داده می شوند. به منظور افزودن عارضه های بیشتر با تکرار مراحل ذکر شده و کلیک دکمه می وانده سابه عرف طبقی می توانید چندین عارضه دارویی را به جدول اضافه نمایید.

|         |               | - 0 | منعه مرض درینی در سمه درد ۲۰<br>پله | - توضيخات ساير بيماري هاي زمينه اي - | ر بیماری های زمینه آی             |
|---------|---------------|-----|-------------------------------------|--------------------------------------|-----------------------------------|
|         |               |     | تام دارو                            | - نوع سابقه عارضه دارویی به فارسی    | نوع سابقه عارضة دارویی به انگلیسی |
|         |               |     |                                     |                                      | ئيت و افزودن سابقه عارضه دارویی   |
|         |               |     |                                     |                                      | سوابق عارضه دارویی بیمار          |
| عمليات  | تام دارو      |     | نوع سابقه عارضه دارویی به قارسی     | اروپي په انگلېسي                     | نوع سابقه عارضه د                 |
| 0       |               |     | فشار سر                             | Head pro                             | ssure                             |
| 12H = 4 | رکورد در صفحه |     |                                     |                                      |                                   |
|         |               |     |                                     |                                      |                                   |

شکل ۳۲) ثبت و افزودن سابقه عارضه دارویی- اطلاعات بیمار

فهرست سوابق عارضه دارویی بیمار: در صورت داشتن سابقه عارضه دارویی و تکمیل اطلاعات مربوط به

آن، اطلاعات وارد شده در فهرستی مطابق شکل ۳۳ نمایش داده میشوند.

حذف <sup>1</sup> بهمنظور حذف یکی از سوابق عارضه دارویی بیمار از فهرست، دکمه <sup>1</sup> را کلیک نمایید.
 سطر انتخابی حذف می شود.

| صفحه:     | محرمانگی:                                                | کد:            | تهيه كننده:       |
|-----------|----------------------------------------------------------|----------------|-------------------|
| ۳۴ از ۱۰۸ | منحصرا جهت استفاده سرویس گیرندگان مجاز سازمان غذا و دارو | IFDA-ADR-S-Hlp | سازمان غذا و دارو |

| نگارش: ۲٫۶         | سامانه عوارض دارویی                 | S.                    |
|--------------------|-------------------------------------|-----------------------|
| تاريخ: فروردين ۴۰۰ | راهنمای گزارشگر سامانه عوارض دارویی | يە 10 يالمان قار 10 م |

|           |               |                                 | ثبت و افزودن سابقه عارضه داریی    |
|-----------|---------------|---------------------------------|-----------------------------------|
|           |               |                                 | سوابق عارضه دارویی بیمار          |
| عمليات    | تام دار و     | نوع سايقه عارضه داروبي به قارسي | توع سايقه عارضه دارويي به انگليسي |
| 0         |               | ا قشار سر                       | Head pressure                     |
| 13H ÷ 4.5 | رکورد در صفحه |                                 |                                   |

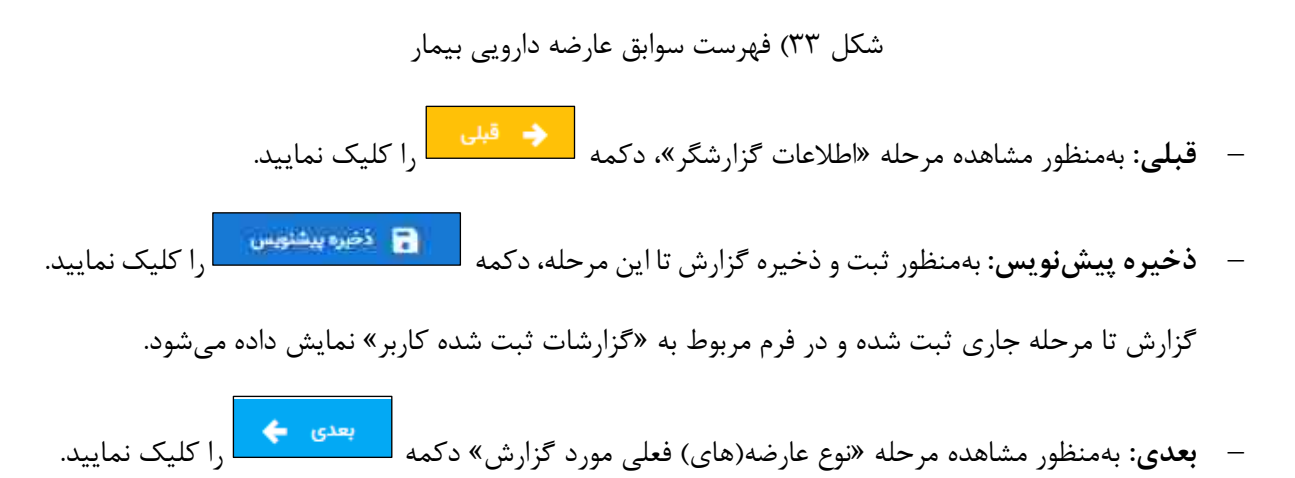

| صفحه:     | محرمانگی:                                                | کد:            | تهيه كننده:       |
|-----------|----------------------------------------------------------|----------------|-------------------|
| ۳۵ از ۱۰۸ | منحصرا جهت استفاده سرویس گیرندگان مجاز سازمان غذا و دارو | IFDA-ADR-S-Hlp | سازمان غذا و دارو |

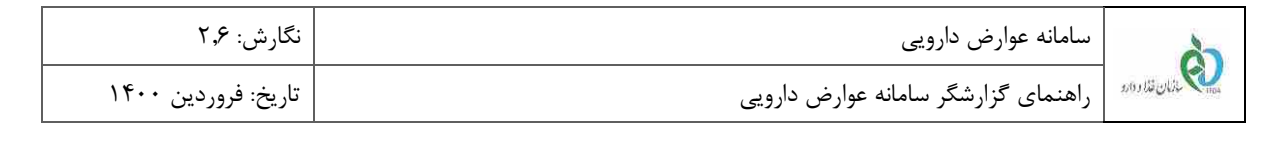

# ۴-۳ ثبت نوع عارضه(های) فعلی مورد گزارش

در مرحله نوع عارضه(های) فعلی مورد گزارش مطابق شکل ۳۴ اطلاعات نوع عارضه و یا عوارض فعلی که احتمالاً به علت مصرف داروی تجویز شده به وجود آمده است را وارد نمایید. توضیحات هر بخش در ادامه شرح داده شده است.

| 💿 کارتایل گزارشات سامانه موارض و اشتباهات دارو پزشکی |                                   |               |                    |                                  |                                               |                                       |
|------------------------------------------------------|-----------------------------------|---------------|--------------------|----------------------------------|-----------------------------------------------|---------------------------------------|
| , زمان البجاد عارضه                                  | سایر دارو(های) مورد مصوف بیمار در | ايجاد عارضة   | دارو(های) مشکوک به | وع عارضه (هاي) اصلي مورد گزارش . | کی مشخصات عنونی بیدار                         | الملاحات كزارشكر                      |
|                                                      |                                   |               |                    |                                  |                                               | افزودن عوارض داروها                   |
|                                                      |                                   |               |                    | اروها را التفاب كيد              | یمار ، پس از ثبت هر عارضه دکمه افزودن عوارض د | در صورت بروز بیش از یک عارضه در د     |
|                                                      |                                   |               |                    |                                  | رد گزارش                                      | نوع عارضه( <mark>ه</mark> ای) فعلی مو |
| عقليات                                               | تتابع باراكليتيك                  | سرائجام عارضه | منجر به يسترى شدن  | عارضه چه مدت ادلمه یافته است؟    | تاريخ شروع عارضه                              | نوع عارضه دارویی                      |
|                                                      |                                   |               |                    |                                  |                                               | 🛦 اطلاعاتی موجود نیست                 |
|                                                      |                                   |               |                    |                                  |                                               |                                       |
|                                                      |                                   |               |                    |                                  |                                               |                                       |
|                                                      |                                   |               |                    |                                  |                                               |                                       |
|                                                      |                                   |               |                    |                                  |                                               |                                       |
|                                                      |                                   |               |                    |                                  |                                               |                                       |
|                                                      |                                   |               |                    |                                  |                                               |                                       |
| يندي 🔶                                               | 🖬 ذخيره پيشنويس                   | کې ایس        |                    |                                  |                                               |                                       |

شکل ۳۴) نوع عارضه(های) فعلی مورد گزارش

– افزودن عوارض داروها: بهمنظور افزودن عوارض داروها دكمه افزودن عوارض داروها را كليك نماييد. فرمی

مطابق شکل ۳۵ نمایش داده می شود. توضیحات فیلدهای اطلاعاتی در ادامه شرح داده شده است.

**توجه**: بهمنظور ثبت چندین عارضه مشاهده شده در بیمار، پس از تکمیل اطلاعات اولین عارضه، مجدد دکمه

افزودن عوارض داروها را کلیک نمایید.

| صفحه:     | محرمانگی:                                                | کد:            | تهيه كننده:       |
|-----------|----------------------------------------------------------|----------------|-------------------|
| ۳۶ از ۱۰۸ | منحصرا جهت استفاده سرویس گیرندگان مجاز سازمان غذا و دارو | IFDA-ADR-S-Hlp | سازمان غذا و دارو |

| à              | سامانه عوارض دارویی                 | نگارش: ۲٫۶          |
|----------------|-------------------------------------|---------------------|
| بالمان فلاداده | راهنمای گزارشگر سامانه عوارض دارویی | تاريخ: فروردين ۱۴۰۰ |

| X    |        |                              | ضه دارویی                              | مشخصات عار |                  |     |                                                           |
|------|--------|------------------------------|----------------------------------------|------------|------------------|-----|-----------------------------------------------------------|
| 6 I. |        |                              |                                        |            |                  |     |                                                           |
|      |        |                              | نوع عارضه دارویی(به فارسی)             | *          |                  |     | انوع عارضه دارویی(به انگلیسی)                             |
|      |        |                              | اوع عارضه داروین را به قارس جستجو کنید |            |                  |     | الوع عارضه داریین را به الگلیسی جستیو کنید                |
|      |        | عارضه چة عدب اذامه يافته است |                                        |            | (باري شروع مارضه | 8   | تاريخ شروع عارضه                                          |
| •    |        | ا ظاهر شده است؟              | آیا بعد از تکرار مصرف دارو ،غارضه مجدد | ×          |                  | ę   | آیا عارضه مشاهده شده بعد از قطع مصرف دارو کاهش یافته است؟ |
| •    |        |                              | سرانجام عارضه دارویی                   | *          |                  |     | ایا عارضه دارویی منجر به بستری شدن بیمار گردیده است؟ *    |
|      |        |                              |                                        |            |                  |     | اقدامات درمانی انجام شده                                  |
|      |        |                              |                                        |            |                  |     | نتابع بافته های پاراکلینیک مرتبط با عارضه() دارد() ندارد  |
|      |        |                              |                                        |            |                  |     | مستندات بارگذاری شده                                      |
| -    | عمليات |                              | نقم                                    |            |                  | نام | r.                                                        |
| -    |        |                              |                                        |            |                  |     | 🛦 اظلاعاتی موجود نیست                                     |
| ₩ B. |        |                              |                                        |            |                  |     |                                                           |

شکل ۳۵) مشخصات عارضه دارویی

نوع عارضه دارویی به انگلیسی: در صورت اطلاع از نام انگلیسی عارضه دارویی ایجاد شده، نام عارضه به انگلیسی را وارد و مطابق شکل ۳۶ از فهرست بازشونده انتخاب نمایید. در صورت تکمیل این فیلد به درستی، فیلد نوع عارضه دارویی (به فارسی) توسط سامانه به صورت خود کار مقداردهی می شود. تکمیل این فیلد و یا فیلد نوع عارضه دارویی (به فارسی) به منظور ثبت دارویی که منجر به ایجاد عارضه شده است، الزامی است.

| فنه دارویی                                            | مشخصات عارز                            |
|-------------------------------------------------------|----------------------------------------|
| نوع عارضه دارویی(به فارسی)                            | نوع مارضه دارویی(به انگلیسی)<br>beg    |
| این فیئد اجاری است.                                   | Head discomfort                        |
| یارضه چه مدت ادامه یافته است.                         | Head fullness<br>Head pain             |
| آیا بعد از تکرار مصرف دارو ،عارضه مجددا ظاهر شده است؟ | Head pressure<br>Head revolving around |
| سرانجام عارضه دارویی                                  | IC 10 - M M 1 >1                       |

شکل ۳۶) انتخاب نوع عارضه دارویی(به انگلیسی)

نوع عارضه دارویی به فارسی: در صورت عدم اطلاع از «نوع عارضه دارویی به انگلیسی»، نوع عارضه دارویی

به فارسی را وارد و مطابق شکل ۳۷ از فهرست بازشونده انتخاب نمایید. در صورت تکمیل این فیلد به درستی،

| صفحه:     | محرمانگی:                                                | کد:            | تهيه كننده:       |
|-----------|----------------------------------------------------------|----------------|-------------------|
| ۳۷ از ۱۰۸ | منحصرا جهت استفاده سرویس گیرندگان مجاز سازمان غذا و دارو | IFDA-ADR-S-Hlp | سازمان غذا و دارو |

| Ś           | سامانه عوارض دارویی                 | نگارش: ۲٫۶          |
|-------------|-------------------------------------|---------------------|
| مانان قادەھ | راهنمای گزارشگر سامانه عوارض دارویی | تاريخ: فروردين ١۴٠٠ |

فیلد نوع عارضه دارویی (به انگلیسی) توسط سامانه به صورت خودکار مقداردهی می شود. تکمیل این فیلد و فیلد

نوع عارضه دارویی (به انگلیسی) بهمنظور ثبت دارویی که منجر به ایجاد عارضه شده است، الزامی است.

|     | نصات عارضه دارویی                 | مشخ |
|-----|-----------------------------------|-----|
|     |                                   |     |
| - 0 | نوع عارضه دارویی(به فارسی)<br>سرم | 0   |
|     | micic                             |     |
|     | سردرد                             |     |
|     | سردرد                             |     |
|     | سردرد تشديد يافته                 |     |
|     | 💌                                 |     |
|     | IC Y - P Y I >I                   |     |
|     |                                   |     |

شکل ۳۷) انتخاب نوع عارضه دارویی(به فارسی)

- ت**اریخ شروع عارضه**: با کلیک دکمه 回 تاریخ شروع عارضه دارویی را از تقویم انتخاب نمایید.
- **زمان شروع عارضه**: با کلیک دکمه <mark></mark>زمان شروع عارضه دارویی را به ساعت و دقیقه انتخاب نمایید.

**توجه**: درصورتی که **تاریخ شروع عارضه** وارد نشده باشد، قادر به وارد نمودن **زمان شروع عارضه** نیستید.

- عارضه چه مدت ادامه یافته است: طول مدت زمان عارضه را وارد نمایید.
- آیا عارضه مشاهده شده بعد از قطع مصرف دارو کاهش یافته است: گزینه مربوط به عارضه دارویی مشاهده

شده بعد از قطع مصرف دارو را از فهرست انتخاب نمایید. گزینههای آن شامل موارد زیر است:

- 0 خير
- 0 بله
- دارو قطع نشده
  - 0 نمىدانم

| صفحه:     | محرمانگی:                                                | کد:            | تهيه كننده:       |
|-----------|----------------------------------------------------------|----------------|-------------------|
| ۳۸ از ۱۰۸ | منحصرا جهت استفاده سرویس گیرندگان مجاز سازمان غذا و دارو | IFDA-ADR-S-Hlp | سازمان غذا و دارو |

| à                       | سامانه عوارض دارویی                 | نگارش: ۲٫۶          |
|-------------------------|-------------------------------------|---------------------|
| يەن ئالان قارەرد<br>سەر | راهنمای گزارشگر سامانه عوارض دارویی | تاريخ: فروردين ١۴٠٠ |

 آیا بعد از تکرار مصرف دارو، عارضه مجدداً ظاهر شده است: گزینه مربوط به عارضه دارویی بعد از تکرار مصرف دارو را از فهرست انتخاب نمایید. گزینههای آن شامل موارد زیر است: ہ خیر 0 بله دارو مجدد مصرف نگردیده است. o نمیدانم آیا عارضه دارویی منجر به بستری شدن بیمار گردیده است: گزینه مربوط به بستری شدن بیمار (در اثر \_ عارضه دارویی) را از فهرست انتخاب نمایید. تکمیل این فیلد الزامی است. گزینههای آن شامل موارد زیر است: ہ خیر 0 بله نمیدانم **سرانجام عارضه دارویی**: گزینه مربوط به سرانجام عارضه دارویی را از فهرست انتخاب نمایید. گزینههای آن شامل موارد زیر است: بهبودی عدم بهبودی نقص عضو 0 مرگ سایر موارد (در صورت انتخاب این گزینه، فیلد توضیحات نمایش داده می شود.) **اقدامات درمانی انجام شدہ**: شرحی از اقدامات درمانی انجام شدہ بەمنظور مقابله با عوارض دارویی را وارد \_ نماييد. نتایج یافتههای پاراکلینیک<sup>۲</sup> مرتبط با عارضه: در این بخش یکی از دو گزینه «دارد» یا «ندارد» را انتخاب \_

نمایید. در صورتی که گزینه «دارد» را انتخاب نمایید، مطابق شکل ۳۸ فیلدی بهمنظور وارد نمودن توضیحات و

خدمات بهداشتی و درمانی مربوط به ناهنجاریهای نهفته در ورای تظاهرات بالینی که معمولاً از طریق بررسیهای آزمایشگاهی کشف میشود.

| صفحه:     | محرمانگی:                                                | کد:            | تهيه كننده:       |
|-----------|----------------------------------------------------------|----------------|-------------------|
| ۳۹ از ۱۰۸ | منحصرا جهت استفاده سرویس گیرندگان مجاز سازمان غذا و دارو | IFDA-ADR-S-Hlp | سازمان غذا و دارو |

<sup>&</sup>lt;sup>v</sup> Paraclinic

| à           | سامانه عوارض دارویی                 | نگارش: ۲٫۶          |
|-------------|-------------------------------------|---------------------|
| ينان قلادهد | راهنمای گزارشگر سامانه عوارض دارویی | تاريخ: فروردين ۱۴۰۰ |

بخشى براى افزودن فايلهاى مرتبط با نتيجههاى پاراكلينيك نمايش داده مى شود. بهمنظور افزودن فايلها، مطابق

شکل ۳۹ دکمه 🛨 را کلیک نمایید. سپس فایل مورد نظر را انتخاب نمایید.

| نتایج یافته های باراکلیذیک مرتبط با عارضه⊛ دارد⊖ ندارد |                                       |
|--------------------------------------------------------|---------------------------------------|
| توضيح                                                  | حداثتر فغلیل ۱۸۸۵<br>۵.۳ - ۰.۳ - ۲۰۰۳ |
|                                                        |                                       |
| <u>*</u>                                               |                                       |
| مستندات بارگذاری شده                                   |                                       |
| # ئام                                                  | نام ممليات                            |
| 🛕 اطلاعاتی موجود نیست                                  |                                       |

شکل ۳۸) نمایش فیلدهای مرتبط با نتایج یافتههای پاراکلینیکی

| یچ یافته های پاراکلینیک مرتبط با عارضدی دارد () ندارد |
|-------------------------------------------------------|
| مدانته فاللها MN<br>بالاستار ها فلها                  |
|                                                       |
|                                                       |
| <br><u></u>                                           |

شکل ۳۹) افزودن نتایج یافتههای پاراکلینیکی

پس از افزودن فایل، مستندات بار گذاری شده مطابق شکل ۴۰ در فهرستی نمایش داده میشوند.

عملیات: کلیه یفالیت هایی که بر روی فهرست مستندات بارگذاری شده، قابل انجام میباشد، شامل موارد زیر

است:

| صفحه:     | محرمانگی:                                                | کد:            | تهيه كننده:       |
|-----------|----------------------------------------------------------|----------------|-------------------|
| ۴۰ از ۱۰۸ | منحصرا جهت استفاده سرویس گیرندگان مجاز سازمان غذا و دارو | IFDA-ADR-S-Hlp | سازمان غذا و دارو |

|                             | سامانه عوارض دارویی                 | نگارش: ۲٫۶          |
|-----------------------------|-------------------------------------|---------------------|
| ر میں میں میں میں میں میں م | راهنمای گزارشگر سامانه عوارض دارویی | تاريخ: فروردين ۱۴۰۰ |

| تابع یافته های پاراکلینیک مرتبط با عارضم <mark>ی</mark> دارد) ندارد |                                   |       |        |
|---------------------------------------------------------------------|-----------------------------------|-------|--------|
| توضيح                                                               | NAR Juli a Januari<br>A B / confi |       | 8      |
|                                                                     | <u>ii</u>                         |       |        |
| ستندات بارگذاری شده                                                 |                                   |       |        |
|                                                                     | نام                               | نام   | عمليات |
|                                                                     |                                   | ParKE | 00     |

- شکل ۴۰) فهرست مستندات بارگذاری شده
- مستن 🖄: بهمنظور بستن فرم، دكمه X را كليك نماييد. فرم، بدون ثبت اطلاعات بسته مي شود.
- ٥
   ٥
   ٢
   ٢
   ٢
   ٢
   ٢
   ٢
   ٢
   ٢
   ٢
   ٢
   ٢
   ٢
   ٢
   ٢
   ٢
   ٢
   ٢
   ٢
   ٢
   ٢
   ٢
   ٢
   ٢
   ٢
   ٢
   ٢
   ٢
   ٢
   ٢
   ٢
   ٢
   ٢
   ٢
   ٢
   ٢
   ٢
   ٢
   ٢
   ٢
   ٢
   ٢
   ٢
   ٢
   ٢
   ٢
   ٢
   ٢
   ٢
   ٢
   ٢
   ٢
   ٢
   ٢
   ٢
   ٢
   ٢
   ٢
   ٢
   ٢
   ٢
   ٢
   ٢
   ٢
   ٢
   ٢
   ٢
   ٢
   ٢
   ٢
   ٢
   ٢
   ٢
   ٢
   ٢
   ٢
   ٢
   ٢
   ٢
   ٢
   ٢
   ٢
   ٢
   ٢
   ٢
   ٢
   ٢
   ٢
   ٢
   ٢
   ٢
   ٢
   ٢
   ٢
   ٢
   ٢
   ٢
   ٢
   ٢
   ٢
   ٢
   ٢
   ٢
   ٢
   ٢
   ٢
   ٢
   ٢
   ٢
   ٢
   ٢
   ٢
   ٢
   ٢
   ٢
   ٢
   ٢
   ٢
   ٢
   ٢
   ٢
   ٢
   ٢
   ٢
   ٢
   ٢
   ٢
   ٢
   ٢
   ٢
   ٢
   ٢
   ٢
   ٢
   ٢
- فهرست نوع عارضه(های) فعلی مورد گزارش: اطلاعات عوارض فعلی مشاهده شده پس از ثبت در
   جدولی مطابق شکل ۴۱ نمایش داده می شوند.
- عملیات: کلیه ی فعالیت هایی که برای فهرست عارضه (های) فعلی مورد گزارش، قابل انجام می باشد، شامل موارد
   زیر است:

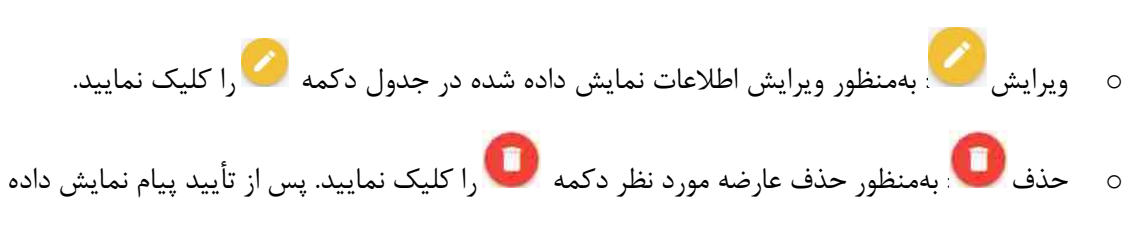

شده مطابق شکل ۴۲، عارضه دارویی حذف می شود.

| صفحه:     | محرمانگی:                                                | کد:            | تهيه كننده:       |
|-----------|----------------------------------------------------------|----------------|-------------------|
| ۴۱ از ۱۰۸ | منحصرا جهت استفاده سرویس گیرندگان مجاز سازمان غذا و دارو | IFDA-ADR-S-Hlp | سازمان غذا و دارو |

|                | سامانه عوارض دارویی                 | نگارش: ۲٫۶          |
|----------------|-------------------------------------|---------------------|
| بالمان فلاداده | راهنمای گزارشگر سامانه عوارض دارویی | تاريخ: فروردين ١۴٠٠ |

| خروع | 💿 کارتایل گزارشات سامانه عوارض و اشتباهات دارو بزشکی |                               |                    |                              |                                 |                                          |                                                      |
|------|------------------------------------------------------|-------------------------------|--------------------|------------------------------|---------------------------------|------------------------------------------|------------------------------------------------------|
|      | ر در زمان ایجاد عارضه                                | سایر دارو(های) مورد مصرف بیما | 14                 | دارو(های) مشکوک به ایجاد تار | ىرى بىلېيمۇغاي) قەلى مورد گزارش | <b>ت</b><br>تەرەپ بېملا                  | ی<br>اطلاعات کرارشگر مشخصا                           |
|      |                                                      |                               |                    |                              |                                 |                                          | الأزودن عوارض داروها                                 |
|      |                                                      |                               |                    |                              | ، کنید .                        | عارضه دكمه الزرهن عوارض داروها را انتخار | در صورت بروز بیش از یک عارضه در بیمار ، پس از ثبت هر |
| 1    |                                                      |                               |                    |                              |                                 |                                          | نوع عارضه(های) فعلی مورد گزارش                       |
|      | عمليات                                               | تتابع باراكليتيك              | سرائخام عارضه      | منجر به بستری شدن            | عارضه چه منت ادامه یافته است؟   | تاريخ شروع عارضه                         | توع عارضه دارویی                                     |
| 1    | 00                                                   | ندارد                         | لاستخص             | خبر                          |                                 |                                          | Withdrawal headache سردرد زمان ترک                   |
|      | 00                                                   | تدارد                         | d <sub>atter</sub> | ېتە                          | یک روز                          | 1+:E1+1HBS/+0/+1                         | Head fulness، حساس پر بودن سر                        |
|      | нын <del>-</del> а на                                | رکېږد در صد                   |                    |                              |                                 |                                          |                                                      |
|      |                                                      |                               |                    |                              |                                 |                                          |                                                      |
|      |                                                      |                               |                    |                              |                                 |                                          |                                                      |
|      |                                                      |                               |                    |                              |                                 |                                          |                                                      |
|      |                                                      |                               |                    |                              |                                 |                                          |                                                      |
|      | е ст.                                                | 😨 ڏخيره پيشتويس               | ्राई 🌖             |                              |                                 |                                          |                                                      |

شکل ۴۱) جدول اطلاعات عارضههای فعلی مورد گزارش

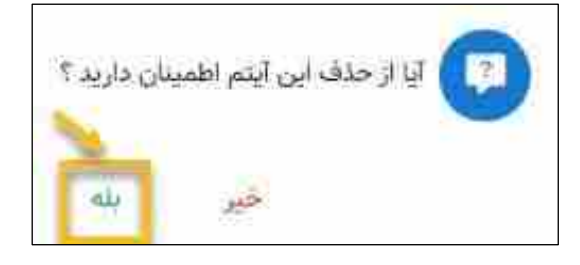

شكل ۴۲) تأييد حذف اطلاعات عارضه

- ۰ ق**بلی:** بهمنظور مشاهده مرحله «مشخصات عمومی بیمار»، دکمه 🔶 <sup>قبلی</sup> را کلیک نمایید.
- دخیره پیشنویس: به منظور ثبت و ذخیره گزارش تا این مرحله، دکمه
   گرارش تا مرحله جاری ثبت شده و در فرم مربوط به «گزارشات ثبت شده کاربر» نمایش داده می شود.
- بعدی: به منظور ورود به مرحله بعد و مشاهده مرحله «دارو(های) مشکوک به ایجاد عارضه»، دکمه
   را کلیک نمایید.

| صفحه:     | محرمانگی:                                                | کد:            | تهيه كننده:       |
|-----------|----------------------------------------------------------|----------------|-------------------|
| ۴۲ از ۱۰۸ | منحصرا جهت استفاده سرویس گیرندگان مجاز سازمان غذا و دارو | IFDA-ADR-S-Hlp | سازمان غذا و دارو |

| à               | سامانه عوارض دارویی                 | نگارش: ۲٫۶          |
|-----------------|-------------------------------------|---------------------|
| المان قلاد قارد | راهنمای گزارشگر سامانه عوارض دارویی | تاريخ: فروردين ۱۴۰۰ |

# ۴-۴ ثبت دارو(های) مشکوک به ایجاد عارضه

در مرحله دارو(های) مشکوک به ایجاد عارضه مطابق شکل ۴۳ نام و اطلاعات داروهای مصرف شدهای که مشکوک به ایجاد عارضه هستند، را وارد نمایید. دکمه + را کلیک نمایید. دکمههای را علیک نمایید. دکمههای ایجاد عارضه هستند، را وارد نمایید. دیمه به منظور ورود و اضافه نمودن اطلاعات دارو و

جزئیات مصرف آن نمایش داده میشوند. بهعبارتدیگر ورود اطلاعات دارو به یکی از سه روش زیر قابل انجام میباشد:

- .۱ جستجوی شناسه دارو(UID)
- کد UID (Unique Identifier): شناسهٔ اختصاصی یا UID کدی با طول ثابت بیست (۲۰) رقم و منحصربه فرد (غیر تکراری) در سطح جهانی برای هر واحد فرآورده (در اینجا هر واحد دارویی) است. شرکت صاحب پروانه طبق استاندارد خاصی آن را تولید مینماید. کد شناسه بر روی برچسب اصالت چسبانده شده (بر روی بسته بندی دارو) مطابق شکل ۴۵ می باشد. با استفاده از آن می توان به جستجوی داروی مورد نظر پرداخت.
  - ۲. جستجوی نام دارو
  - ۳. ورود دستی اطلاعات

توضیحات هر روش در ادامه شرح داده شده است.

| صفحه:     | محرمانگی:                                                | کد:            | تهيه كننده:       |
|-----------|----------------------------------------------------------|----------------|-------------------|
| ۴۳ از ۱۰۸ | منحصرا جهت استفاده سرویس گیرندگان مجاز سازمان غذا و دارو | IFDA-ADR-S-Hlp | سازمان غذا و دارو |

| à            | سامانه عوارض دارویی                 | نگارش: ۲٫۶          |
|--------------|-------------------------------------|---------------------|
| ينان قلادة م | راهنمای گزارشگر سامانه عوارض دارویی | تاريخ: فروردين ١۴٠٠ |

| •                                   |                     | 0                          | <b>O</b>                                       | <b>O</b>                              | <b>O</b>              |
|-------------------------------------|---------------------|----------------------------|------------------------------------------------|---------------------------------------|-----------------------|
| ) مورد مصرف بیمار در زمان ایجاد عا، | ارضه                | دارو(های) مشکوک به ایچاد ع | نوع عارضه(های) فعلی مورد کزارش                 | مشخصات عمومی بیمار                    | للاعات كزارشكر        |
|                                     |                     |                            |                                                |                                       |                       |
|                                     |                     | در همین مرحله ثبت نمائید)  | دعات داروهای مربوطه را با کلیک بر روی دکمه (+) | دارو، مشکوک به ایجاد عارضه میباشد،اطا | در صورتی که بیش از یک |
|                                     |                     |                            |                                                | به ایجاد عارضه                        | ارو(های) مشکوک        |
| عمليات                              | دوز دارو در هر وعده |                            | تاريخ خاتمه                                    | تاريخ شروع                            | تام دارو              |
|                                     |                     |                            |                                                |                                       | اطلاعاتی موجود نیست   |

شکل ۴۳) دارو(های) مشکوک به ایجاد عارضه

**توجه**: این مرحله از ثبت گزارش در نسخه تلفن همراه به دلیل تفاوت سایز صفحه نمایش، کمی متفاوت نمایش داده میشود. مرحله ثبت دارو(های) مشکوک به ایجاد عارضه بهوسیله تلفن همراه در پیوستها، مطابق بند ۶–۵ در سامانه بهتفصیل بیان شده است.

## (UID) جستجوی دارو بر اساس شناسه دارو (UID)

با نگه داشتن موس بر روی دکمه «جستجوی شناسه دارو» مطابق شکل ۴۴ توضیحاتی نمایش داده میشود.

| صفحه:     | محرمانگی:                                                | کد:            | تهيه كننده:       |
|-----------|----------------------------------------------------------|----------------|-------------------|
| ۴۴ از ۱۰۸ | منحصرا جهت استفاده سرویس گیرندگان مجاز سازمان غذا و دارو | IFDA-ADR-S-Hlp | سازمان غذا و دارو |

| à               | سامانه عوارض دارویی                 | نگارش: ۲٫۶          |
|-----------------|-------------------------------------|---------------------|
| المان قلاد المد | راهنمای گزارشگر سامانه عوارض دارویی | تاريخ: فروردين ١٤٠٠ |

| وج                                    |                       |                                     |                                           | انه عوارض و اشتباهات دارو پزشکی                | 🚺 🔕 کارتابل گزارشات ساما            |
|---------------------------------------|-----------------------|-------------------------------------|-------------------------------------------|------------------------------------------------|-------------------------------------|
| ال)<br>مصرف بیمار در زمان ایجاد عارضه | سایر دارو(های) مورد ، | V<br>دارو(های) مشکوک به ایجاد عارضه | 🥑<br>نارضه(های) فعلی مورد گزارش           | ی<br>مشخصات عمومی بیمار نوع ء                  | <₽                                  |
|                                       |                       | 1                                   | برود دستی اطلاعات                         | ه دارو 👼 جسنجوی نام دارو 📑 و                   | ک 😥 جستجوی شناسه                    |
|                                       |                       | اطلاعات فزآورده را بدست آورید       | دن UID مندرج در بر چسب اصالت می توانید    | مبورتیکه جعبه دارو در اختیار شماست با وارد کره | CALL STREET                         |
|                                       |                       | ین مرحله ثبت نمائید)                | ی مربوطه را با کلیک بر روی دکمه (+) در هم | مشکوک به ایجاد عارضه میباشد،اطلاعات داروها     | (در صورتی که بیش از یک دارو، ه      |
|                                       |                       |                                     |                                           | يجاد عارضه                                     | دا <mark>ر</mark> و(های) مشکوک به ا |
| عمليات                                | هر وعده               | دوز دارو در                         | تاريخ خاتمه                               | تاريخ شروع                                     | نام دارو                            |
|                                       |                       |                                     |                                           |                                                | 🛕 اطلاعاتی موجود نیست               |
| بعدی 🔶                                | خيره پيشنويس 🕞        | 🔶 قبلی                              |                                           |                                                |                                     |

شکل ۴۴) نمایش راهنمای جستجوی شناسه دارو

دکمه 😰 جستوی شناسه داری ا کلیک نمایید. فرمی مطابق شکل ۴۶ نمایش داده می شود. در این فرم در سه بخش

<u>جستجوی UID</u>، اطلاعات دارو و جزئیات مصرف، داروی مورد نظر را جستجو و اضافه نمایید. توضیحات هر بخش در ادامه شرح داده شده است.

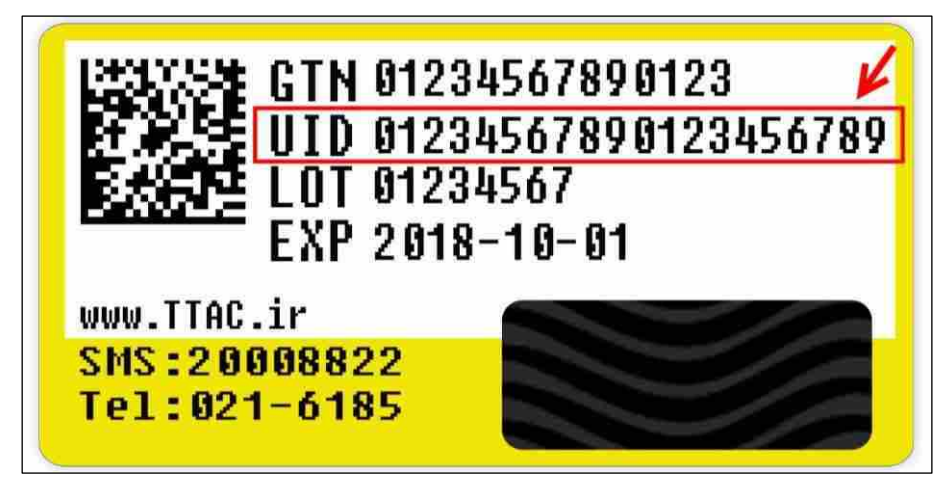

شکل ۴۵) کد UID درج شده بر روی برچسب اصالت دارو

| صفحه:     | محرمانگی:                                                | کد:            | تهيه كننده:       |
|-----------|----------------------------------------------------------|----------------|-------------------|
| ۴۵ از ۱۰۸ | منحصرا جهت استفاده سرویس گیرندگان مجاز سازمان غذا و دارو | IFDA-ADR-S-Hlp | سازمان غذا و دارو |

| Lu 🏠        | سامانه عوارض دارویی                 | نگارش: ۲٫۶          |
|-------------|-------------------------------------|---------------------|
| راه راه راه | راهنمای گزارشگر سامانه عوارض دارویی | تاريخ: فروردين ١۴٠٠ |

| ×              | ورود اطلاعات دارویی توسط UID |                   |
|----------------|------------------------------|-------------------|
| ق) جزئیات مصرف | اطلاعات دارو                 | بستجوی UID جستجوی |
| ٩              |                              | جستجو             |
|                |                              | q                 |
|                |                              |                   |

شکل ۴۶) ورود اطلاعات دارویی توسط UID

کد UID درج شده روی بستهبندی دارو را مطابق شکل ۴۷ در کادر جستجو وارد نمایید. (تکمیل این فیلد جهت

انجام جستجو الزامی است.) سپس دکمه 🔍 جستجو را کلیک نمایید. مطابق شکل ۴۸ اطلاعات دارو به صورت

خودکار در بخش اطلاعات دارو نمایش داده میشوند.

بستن 赵: بەمنظور بستن فرم دكمه 🔀 را كليك نماييد. فرم بدون ثبت اطلاعات بسته مىشود.

| ×              | ورود اطلاعات دارویی توسط UID |              |
|----------------|------------------------------|--------------|
| ( مزایات عمر ف | yli oleitti 🔘                | UID emiseo O |
| Q,             |                              | իստուստութ   |
|                |                              | paties Q     |

شکل ۴۷) جستجوی دارو بر اساس UID

#### 1-1-4-4 اطلاعات دارو

در این بخش مطابق شکل ۴۸ مشخصات داروی جستجو شده بهمنظور بررسی و تأیید، نمایش داده می شود. لازم به ذکر است فیلدهای نمایش داده شده قابلیت تغییر نخواهند داشت. توضیحات هر فیلد در ادامه شرح داده شده است.

| صفحه:     | محرمانگی:                                                | کد:            | تهيه كننده:       |
|-----------|----------------------------------------------------------|----------------|-------------------|
| ۴۶ از ۱۰۸ | منحصرا جهت استفاده سرویس گیرندگان مجاز سازمان غذا و دارو | IFDA-ADR-S-Hlp | سازمان غذا و دارو |

| Lu 🍐       | سامانه عوارض دارویی                 | نگارش: ۲٫۶          |
|------------|-------------------------------------|---------------------|
| راه در الم | راهنمای گزارشگر سامانه عوارض دارویی | تاريخ: فروردين ۱۴۰۰ |

| ×               | ورود اطلاعات دارویی توسط UID |                         |
|-----------------|------------------------------|-------------------------|
| ا جزئیات مصرف 🔟 | اطلاعات دارو 🖉               | VID جستجوی UID          |
|                 | ، نام لائین داره             | نام فارسی دارو          |
|                 | فدرت داروس<br>سع الله-       | مکل دارمی<br>TABLET     |
|                 | هاخب يروانه                  | ماحہ برند               |
|                 | ATC Code                     | اصری مناقت              |
| •               | جستجوی راه مصرف              | جستجوی نوع معرف<br>ORAL |
|                 |                              |                         |
| قيلي بعدي       |                              |                         |

شكل ۴۸) ورود اطلاعات دارويي توسط UID – نمايش اطلاعات دارو

- نام فارسی دارو: در این بخش نام دارو به فارسی نمایش داده می شود.
- نام لاتین دارو: در این بخش نام دارو به انگلیسی نمایش داده می شود.
- شکل دارویی: در این بخش شکل دارویی به انگلیسی نمایش داده می شود. اشکال دارویی، شکل های گوناگون
   جیرههای دارویی برای وارد کردن دارو به بدن بیمار هستند.

قدرت دارویی: در این بخش معیار سنجش اثرگذاری دارو نمایش داده می شود.

- صاحب برند: در این بخش نام صاحب برند تولیدکننده دارو نمایش داده می شود.
- صاحب پروانه: در این بخش نام صاحب پروانه تولیدکننده دارو نمایش داده می شود.
- سری ساخت: در این بخش سری ساخت درج شده بر روی بستهبندی دارو که اغلب با نام اختصاری <sup>۳</sup>Lot نامیده
   می شود، نمایش داده می شود.

<sup>r</sup> Batch Number / LOT Number

کدی مربوط به اطلاعات تولیدی فرآورده که با نامهای سری ساخت، Batch Number و Lot Number بر روی بستهبندی فرآورده نمایش داده میشود.

| صفحه:     | محرمانگی:                                                | کد:            | تهيه كننده:       |
|-----------|----------------------------------------------------------|----------------|-------------------|
| ۴۷ از ۱۰۸ | منحصرا جهت استفاده سرویس گیرندگان مجاز سازمان غذا و دارو | IFDA-ADR-S-Hlp | سازمان غذا و دارو |

| à             | سامانه عوارض دارویی                 | نگارش: ۲٫۶          |
|---------------|-------------------------------------|---------------------|
| الان قلاد الد | راهنمای گزارشگر سامانه عوارض دارویی | تاريخ: فروردين ۱۴۰۰ |

- ATC Code<sup>\*</sup>: اطلاعات دستهبندی دارویی را نمایش میدهد.
- جستجوی نوع مصرف: نوع مصرف دارو به صورت انگلیسی نمایش داده می شود.
- **جستجوی راه مصرف:** در این بخش مسیرهای ورود دارو به بدن را از فهرست انتخاب نمایید.
  - قبلی ایک نمایید. قبلی: بهمنظور مشاهده بخش جستجوی UID دکمه

#### ۲-۱-۴-۴ جزئیات مصرف

در این بخش مطابق شکل ۴۹ جزئیات مصرف داروی مشکوک به ایجاد عارضه وارد می شود. توضیحات هر فیلد در ادامه شرح داده شده است.

<sup>\*</sup> Anatomical Therapeutic Chemical Classification System

یک سیستم طبقهبندی دارویی میباشد که در آن داروها براساس اندام یا سیستمی که بر روی آن اثر میگذارند و همچنین با در نظر گرفتن خصوصیات درمانی، داروشناسی و شیمیایی (فارماکولوژیک)، در پنج سطح مختلف تقسیم بندی میشوند.

- ۱ در سطح نخست از این تقسیم بندی، چهارده گروه اصلی آناتومیکی جای گرفتهاند و هر کدام با یک حرف مشخص میشوند.
  - ۲ در سطح دوم، زیرگروه درمانی نیز مشخص شده و با ترکیبی از دو عدد بیان می گردد.
  - ۳ در سطح سوم، زیرگروه داروشناسی(فارماکولوژیک)، نیز مشخص شده و با یک حرف بیان می شود.
    - ۴ در سطح چهارم، زیرگروه شیمیایی نیز با یک حرف دیگر مشخص می گردد.
    - ۵ در سطح پنجم، ماده شیمیایی به صورت اختصاصی و با ترکیبی از دو عدد بیان می گردد.

| صفحه:     | محرمانگی:                                                | کد:            | تهيه كننده:       |
|-----------|----------------------------------------------------------|----------------|-------------------|
| ۴۸ از ۱۰۸ | منحصرا جهت استفاده سرویس گیرندگان مجاز سازمان غذا و دارو | IFDA-ADR-S-Hlp | سازمان غذا و دارو |

| نگارش: ۲٫۶          | سامانه عوارض دارویی                 | à               |
|---------------------|-------------------------------------|-----------------|
| تاريخ: فروردين ۱۴۰۰ | راهنمای گزارشگر سامانه عوارض دارویی | يتمان قذا والدو |

| ×           | ورود اطلاعات دارویی توسط UID  |                                                                                                    |
|-------------|-------------------------------|----------------------------------------------------------------------------------------------------|
| جزئیات مصرف | اطلاعات دارو 🕢                | VID جستجوی UID                                                                                                    |
| <u>©</u> ©  | میلاد شروع معرف<br>۱۳:۲۰      | $ \begin{array}{c} (d_{2})_{\mathrm{cons}} \in g_{2}, (d_{1}^{-1}, d_{2}^{-1})^{(2)} \\ & H^{\mathrm{cons}}(q_{1}^{-1}, d_{2}^{-1}, d_{2}^{-1})^{(2)} \end{array} \\$ |
| 00          | زمان خاتمه مصرف<br>۱۵:۲۴۰ 🖬 😒 | ناريخ خانمه مصرف<br>الإفرار معرفي<br>الإفرار مكراهم                                                                                                    |
|             | مينو در هر ومر ومرد<br>۲۲۵ ح  | زمانیندی مصرف دارو<br>چهار بار در روز                                                                                                    |
|             |                               | علت تجويز دارو                                                                                                    |
|             |                               |                                                                                                    |
|             |                               |                                                                                                    |
| قبلی        |                               |                                                                                                    |

شکل ۴۹) ورود اطلاعات دارویی توسط UID- جزئیات مصرف دارو

- تاریخ شروع مصرف: با کلیک دکمه 💷 تاریخ شروع مصرف داروی مشکوک به ایجاد عارضه را از تقویم انتخاب نمایید.
- ساعت شروع مصرف: با کلیک دکمه 🕓 ساعت شروع مصرف داروی مشکوک به ایجاد عارضه را به ساعت و

دقيقه انتخاب نماييد.

**توجه:** درصورتی که تاریخ شروع مصرف وارد نشده باشد قادر به وارد نمودن ساعت نیستید.

- تاریخ خاتمه مصرف: با انتخاب 
  تاریخ خاتمه مصرف داروی مشکوک به ایجاد عارضه را از تقویم انتخاب نمایید.
- **زمان خاتمه مصرف:** با انتخاب 🕓 زمان خاتمه مصرف داروی مشکوک به ایجاد عارضه را به ساعت و دقیقه انتخاب نمایید.

توجه: درصورتی که تاریخ خاتمه مصرف وارد نشده باشد قادر به وارد نمودن ساعت نیستید.

توجه: درصورتی که تاریخ خاتمه مصرف از تاریخ شروع مصرف کوچک تر باشد، سامانه اجازه ذخیره اطلاعات را نمی دهد.

| صفحه:     | محرمانگی:                                                | کد:            | تهيه كننده:       |
|-----------|----------------------------------------------------------|----------------|-------------------|
| ۴۹ از ۱۰۸ | منحصرا جهت استفاده سرویس گیرندگان مجاز سازمان غذا و دارو | IFDA-ADR-S-Hlp | سازمان غذا و دارو |

| à              | سامانه عوارض دارویی                 | نگارش: ۲٫۶          |
|----------------|-------------------------------------|---------------------|
| مانان فلاد 60e | راهنمای گزارشگر سامانه عوارض دارویی | تاريخ: فروردين ۱۴۰۰ |

- زمانبندی مصرف دارو: زمانبندی مصرف داروی مشکوک به ایجاد عارضه را از فهرست انتخاب نمایید.
  - دوز دارو در هر وعده: دوز داروی مصرف شده در هر وعده را وارد نمایید.
    - **علت تجویز دارو:** علت تجویز دارو توسط پزشک را شرح دهید.
  - قبلی: بهمنظور مشاهده بخش «اطلاعات دارو» دکمه را کلیک نمایید.
- **ذخیره**: به منظور مشاهده «فهرست مشخصات داروهای مشکوک به ایجاد عارضه» دکمه <sup>نغیره</sup> را کلیک نمایید. اطلاعات وارد شده ثبت و در «فهرست مشخصات داروهای مشکوک به ایجاد عارضه» در فرم «داروهای مشکوک به ایجاد عارضه» نمایش داده می شوند.

#### ۲-۴-۴ جستجوی نام دارو

سیستم اطلاعات دارویی کشور (<sup>۸</sup>FI<sup>۵</sup>) مرجعی کامل از تمامی فرآوردههای دارویی تولید و یا وارد شده است. به منظور جستجوی نام دارو دکمه <sup>+</sup> را کلیک نمایید. با نگه داشتن موس بر روی دکمه «جستجوی نام دارو» مطابق شکل ۵۰ توضیحاتی نمایش داده می شود. در صورت دانستن نام دارو، دکمه <del>و جستوی نام دارو</del> را کلیک نمایید. فرمی مطابق شکل ۵۱ نمایش داده می شود. در این فرم در ۳ بخش <u>جستجوی دارو، اطلاعات دارو و جزئیات مصرف</u> داروی مورد نظر را جستجو و اضافه نمایید. توضیحات هر بخش در ادامه شرح داده شده است.

#### <sup>a</sup> National Formulary of Iran

سامانه اطلاعات دارویی کشور: مرجعی کامل از ویژگیهای تمامی فرآوردههای دارویی تولید یا وارد شده است. این ویژگیها شامل ترکیبات، موارد مصرف، موارد منع مصرف، عوارض جانبی، تداخل دارویی، مقدار مصرف، اشکال دارویی و ... است.

| صفحه:     | محرمانگی:                                                | کد:            | تهيه كننده:       |
|-----------|----------------------------------------------------------|----------------|-------------------|
| ۵۰ از ۱۰۸ | منحصرا جهت استفاده سرویس گیرندگان مجاز سازمان غذا و دارو | IFDA-ADR-S-Hlp | سازمان غذا و دارو |

| à                    | سامانه عوارض دارویی                 | نگارش: ۲٫۶          |
|----------------------|-------------------------------------|---------------------|
| بالمان فلاد دارد الم | راهنمای گزارشگر سامانه عوارض دارویی | تاريخ: فروردين ۱۴۰۰ |

| در زمان ایجاد عارضه       | سایر دارو(های) مورد مصرف بیمار | دارو(های) مشکوک به ایجاد عارضه | نوع عارضه(های) فعلی مورد گزارش                           | عات گزارشگر مشخصات عمومی بیمار                               |
|---------------------------|--------------------------------|--------------------------------|----------------------------------------------------------|--------------------------------------------------------------|
|                           |                                |                                | ورود دستی اطلاعات                                        | 👼 جستجوی شناسه دارو 👼 جستجوی نام دارو                        |
|                           |                                |                                | ا از این قسمت , دارو مورد نظر خود را جستجو کنید          | در صورتیکه صاحب برند یا صاحب پروانه دارو را می شناسید N      |
|                           |                                | ت نمائید)                      | روهای مربوطه را با کلیک بر روی دکمه (+) در همین مرحله ثب | تی که بیش از یک دارو، مشکوک به ایجاد عارضه میباشد،اطلاعات دا |
|                           |                                |                                |                                                          | مای) مشکوک به ایجا <mark>د</mark> عارضه                      |
| عمليات                    | دوز دارو در هر وعده            | تاريخ خاتمه                    | تاريخ شروع                                               | نام دارو                                                     |
| 00                        | ١٢٥                            | 11:00 - 11999/08/04            | 10:20 - 1899/08/01                                       |                                                              |
| حه: ۵ <del>→</del> ۱-۱از۱ | رگورد در صغ                    |                                |                                                          |                                                              |
|                           |                                |                                |                                                          |                                                              |

شکل ۵۰) جستجوی نام دارو

#### ۲-۲-۴ جستجوی دارو

مطابق شکل ۵۱ نام فارسی و یا انگلیسی دارو را در کادر جستجو، وارد نمایید. فهرستی از داروهای مشابه بهصورت خودکار در جدولی نمایش داده میشوند. داروی مورد نظر را از فهرست مربوطه انتخاب نمایید. توضیحات مربوط به ستونهای جدول در ادامه شرح داده شده است.

**توجه**: درصورتی *ک*ه نام دارو اشتباه وارد شود، مطابق شکل ۵۲، نام صحیح دارو توسط سامانه پیشنهاد داده می شود.

| صفحه:     | محرمانگی:                                                | کد:            | تهيه كننده:       |
|-----------|----------------------------------------------------------|----------------|-------------------|
| ۵۱ از ۱۰۸ | منحصرا جهت استفاده سرویس گیرندگان مجاز سازمان غذا و دارو | IFDA-ADR-S-Hlp | سازمان غذا و دارو |

| 3                | سامانه عوارض دارویی                 | نگارش: ۲٫۶          |
|------------------|-------------------------------------|---------------------|
| ي المان قدار ورو | راهنمای گزارشگر سامانه عوارض دارویی | تاريخ: فروردين ۱۴۰۰ |

| Q          |                |             |     |             |                              |
|------------|----------------|-------------|-----|-------------|------------------------------|
| عمليات     | صاحب برتد      | صاحب يروانه | نام | نام لاتين   | نام عمومی دارو               |
| 00         |                |             |     |             | A state of the second second |
| 00         |                |             |     |             |                              |
| 00         |                | 10.00       |     |             |                              |
| 00         |                |             |     |             | 0.000                        |
| 00         | 10010000       |             |     | 10.000 Jack |                              |
| ۵ 🖛 🔹 از ه | رکورد در صفحه: |             |     |             |                              |

شکل ۵۱) جستجوی نام دارو در سیستم NFI

| ×                  |           | اعات دارویی | جستجوی اطلا |                            |                                                     |
|--------------------|-----------|-------------|-------------|----------------------------|-----------------------------------------------------|
| ) جزئیات معرف<br>Q |           | للاعات دارو | 0           |                            | جستجوی دارو                                         |
| عمليات             | صاحب يرند | صاحب يروانه | نام         | نام لاتين                  | نام عمومی دارو                                      |
|                    |           |             |             |                            | اطلاعاتی موجود نیست                                 |
|                    |           |             |             | لی از عبارات زیر بوده است؟ | موردی مطابق با جستجوی شما یافت نشد.آیا منظور شما یا |
|                    |           |             |             |                            |                                                     |
|                    |           |             |             |                            |                                                     |

شکل ۵۲) جستجوی اطلاعات دارویی- پیشنهاد نام دارو

نام عمومی دارو: نام عمومی دارو نمایش داده می شود. به هر داروی جدید تحت مجموعهای از قوانین بین المللی خاص، یک نام عمومی داده می شود. هر دارو تنها یک نام عمومی منحصر به فرد دارد و بدین علت در مقالات معتبر
 علمی از این نام به عنوان نام مرجع استفاده می شود. سازمان به داشت جهانی نیز این نام را به رسمیت می شناسد.
 نام لاتین: نام دارو به انگلیسی نمایش داده می شود.

| صفحه:     | محرمانگی:                                                | کد:            | تهيه كننده:       |
|-----------|----------------------------------------------------------|----------------|-------------------|
| ۵۲ از ۱۰۸ | منحصرا جهت استفاده سرویس گیرندگان مجاز سازمان غذا و دارو | IFDA-ADR-S-Hlp | سازمان غذا و دارو |

| سامانه عوارض دارویی                 | à               |
|-------------------------------------|-----------------|
| راهنمای گزارشگر سامانه عوارض دارویی | المان فلادورد 💦 |

- نام دارو به فارسی نمایش داده می شود.
- صاحب پروانه: نام صاحب پروانه تولیدکننده دارو نمایش داده می شود.
  - صاحب برند: توليد كننده دارو نمايش داده مى شود.
- عملیات: کلیه ی فعالیت هایی که روی دارو انتخاب شده قابل انجام می باشد و شامل موارد زیر است:
  - o انتخاب 💙 بهمنظور انتخاب داروی مورد نظر و نمایش بخش اطلاعات دارو میباشد.
- مشاهده جزئیات فرمی جدید در سامانه اطلاعات دارویی کشور مطابق شکل ۵۳ نمایش داده می شود
   که حاوی تمامی اطلاعات مربوط به داروی انتخابی است.

| صفحه:     | محرمانگی:                                                | کد:            | تهيه كننده:       |
|-----------|----------------------------------------------------------|----------------|-------------------|
| ۵۳ از ۱۰۸ | منحصرا جهت استفاده سرویس گیرندگان مجاز سازمان غذا و دارو | IFDA-ADR-S-Hlp | سازمان غذا و دارو |

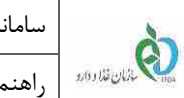

| تاریخ: فروردین ۱۴۰۰ | رض دارویی |
|---------------------|-----------|
| نگارش: ۲٫۶          |           |

| الرح <i>(الدون ا<sup>ین</sup> و م</i> نتون) فرو مانکه رغانیان راهنا                                                                                                    |                                               |                                                                                                    | ومستجوي دارو                          |
|----------------------------------------------------------------------------------------------------|-----------------------------------------------|----------------------------------------------------------------------------------------------------|---------------------------------------|
|                                                                                                    |                                               |                                                                                                    |                                       |
|                                                                                                    |                                               |                                                                                                    | 36638                                 |
|                                                                                                    | د عمومی .<br>دود مصرف . DRAL                  |                                                                                                    | نام :<br>فكل الوين : TABLET           |
|                                                                                                    | لف وند :<br>رج اعتبار بوانه                   |                                                                                                    | ملعت پیونده :<br>تولیر کننده در ا     |
|                                                                                                    | بعد واند .<br>IR                              | •<br>•                                                                                                    | فیمت مصرف کننده هر نسته ۱۰<br>GTIN:   |
|                                                                                                    |                                               | 10 TABLET IN 1 BUST                                                                                                    | R PACK in 1 BOX - states              |
|                                                                                                    |                                               |                                                                                                    | der ster 210 s                        |
|                                                                                                    | TC LER                                        |                                                                                                    | diatan                                |
| 11.2353.                                                                                                    | Les<br>Les                                    |                                                                                                    | - cluste                              |
| گاه شفین و طویت های مداری (درازی شفر) از بالغزی های مسلس به این دارو معرف                                                                                                    | ت گوش میانی قال از یت علومت جالی حمل مطالب می | د که در درمان طولت هال داد سوزات طو                                                                                                    | and a strength                        |
|                                                                                                    |                                               | and the second second sec | -192.64                               |
|                                                                                                    |                                               |                                                                                                    | ع متاسع در                            |
|                                                                                                    |                                               |                                                                                                    | · · Coultatiers                       |
|                                                                                                    |                                               |                                                                                                    | 🔺                                     |
|                                                                                                    |                                               |                                                                                                    | r gala galari 🥳                       |
|                                                                                                    |                                               |                                                                                                    | sanda site 🤏                          |
|                                                                                                    |                                               |                                                                                                    | , Name all States ( 🔺 )               |
|                                                                                                    |                                               |                                                                                                    | (use III) inches colonitie #          |
| وشيرت                                                                                                    | كشورز مناجب اطياز                             | ساحب نام کوئری                                                                                                    | تام دارو                              |
| das 4                                                                                                    |                                               | 100 m 2                                                                                                    |                                       |
| and a second second sec |                                               |                                                                                                    |                                       |
| i tani 🖉                                                                                                    | 1 mm                                          | No. of Concession, Name                                                                                                    |                                       |
| and a second                                                                                                    |                                               | 10,000                                                                                                    | · · · · · · · · · · · · · · · · · · · |
| jun 🖌                                                                                                    |                                               | and the second second                                                                                                    | v internet                            |
| المه معان                                                                                                    |                                               |                                                                                                    |                                       |
| and a second second sec |                                               |                                                                                                    | 16                                    |
| iter 🗸                                                                                                    | -                                             |                                                                                                    |                                       |
| 240 V                                                                                                    |                                               |                                                                                                    |                                       |
| Jie V.                                                                                                    |                                               |                                                                                                    | 15                                    |
| ates 🗸                                                                                                    |                                               | 100                                                                                                    | 10                                    |
| محمد ال                                                                                                    |                                               |                                                                                                    |                                       |
| می منبل<br>می                                                                                                    |                                               | 1                                                                                                    | AL                                    |
| Jet 2                                                                                                    | 10.000 C                                      | (100 m)                                                                                                    | 10                                    |
| م ينال<br>م                                                                                                    |                                               |                                                                                                    | 79                                    |
| stan 🗸                                                                                                    |                                               |                                                                                                    | 27                                    |
|                                                                                                    |                                               | 1/00/-                                                                                                    |                                       |
|                                                                                                    | متعقد وقتينان مدوعا ودارو                     |                                                                                                    |                                       |

شکل ۵۳) مشاهده جزئیات داروی مشکوک به ایجاد عارضه در سامانه اطلاعات دارویی کشور (NFI)

| صفحه:     | محرمانگی:                                                | کد:            | تهيه كننده:       |
|-----------|----------------------------------------------------------|----------------|-------------------|
| ۵۴ از ۱۰۸ | منحصرا جهت استفاده سرویس گیرندگان مجاز سازمان غذا و دارو | IFDA-ADR-S-Hlp | سازمان غذا و دارو |

| à               | سامانه عوارض دارویی                 | نگارش: ۲٫۶          |
|-----------------|-------------------------------------|---------------------|
| من خالي قاد وور | راهنمای گزارشگر سامانه عوارض دارویی | تاريخ: فروردين ۱۴۰۰ |

– **بستن </mark> دکمه 🔀 را کلیک نمایید. فرم بدون ثبت اطلاعات بسته می شود.** 

#### ۲-۲-۴-۴ اطلاعات دارو

در این بخش مطابق شکل ۵۴ مشخصات داروی جستجو شده به منظور بررسی و تأیید، نمایش داده می شوند. توضیحات

فیلدهای اطلاعاتی در ادامه آورده شده است.

| ×               | جستجوى اطلاعات دارويي  |                         |
|-----------------|------------------------|-------------------------|
| ا جزئیات مصرف 🔟 | 💊 اطلاعات دارو         | 🖌 جستجوی دارو           |
|                 | نام الانين دارو        | انام فارسی دارو         |
|                 | نۇرىت دارلەت<br>mg ۳۲۵ | شکل دارویی<br>TABLET    |
|                 | ماض پروانه             | ماجه براد               |
|                 | ATC Code               | سری ساخت                |
| *               | جستجوی راه مصرف        | جستجوی نوع مصرف<br>ORAL |
|                 |                        |                         |
|                 |                        |                         |
| قبلي بعدى       |                        |                         |

شکل ۵۴) اطلاعات داروی مشکوک به ایجاد عارضه

- نام فارسی دارو: نام دارو به فارسی نمایش داده می شود.
- نام لاتین دارو: نام دارو به انگلیسی نمایش داده می شود.
- شکل دارویی: شکل ظاهری دارو به انگلیسی نمایش داده می شود.
- قدرت دارویی: معیار سنجش اثرگذاری دارو نمایش داده می شود.
- صاحب برند: توليدكننده دارو نمايش داده مى شود.
- صاحب پروانه: نام صاحب پروانه تولیدکننده دارو نمایش داده می شود.
- سری ساخت: سری ساخت درج شده بر روی بستهبندی دارو که اغلب با نام اختصاری Lot نمایش داده می شود
   را وارد نمایید.

| صفحه:     | محرمانگی:                                                | کد:            | تهيه كننده:       |
|-----------|----------------------------------------------------------|----------------|-------------------|
| ۵۵ از ۱۰۸ | منحصرا جهت استفاده سرویس گیرندگان مجاز سازمان غذا و دارو | IFDA-ADR-S-Hlp | سازمان غذا و دارو |

| à              | سامانه عوارض دارویی                 | نگارش: ۲٫۶          |
|----------------|-------------------------------------|---------------------|
| المان فلا والد | راهنمای گزارشگر سامانه عوارض دارویی | تاريخ: فروردين ۱۴۰۰ |

- ATC Code: اطلاعات دستهبندی دارویی نمایش داده می شود.
- جستجوی نوع مصرف: نوع مصرف دارو به صورت انگلیسی نمایش داده می شود.
- جستجوی راه مصرف: مسیرهای ورود دارو به بدن را از فهرست نمایش داده شده انتخاب نمایید.
  - قبلی: بهمنظور مشاهده بخش «جستجوی دارو» دکمه منظور مشاهده بخش دارید.
- بعدی: به منظور مشاهده بخش «جزئیات مصرف» دکمه بعدی را کلیک نمایید. اطلاعات نمایش داده شده تأیید و بخش «جزئیات مصرف» نمایش داده می شود.

۳-۲-۴-۴ جزئیات مصرف

در این بخش مطابق شکل ۵۵ جزئیات مصرف داروی مشکوک به ایجاد عارضه را وارد نمایید. توضیحات هر فیلد در ادامه شرح داده شده است.

| ×            | جستجوى اطلاعات دارويي |                                       |
|--------------|-----------------------|---------------------------------------|
| جزئیات مصرف  | 📀 اطلاعات دارو        | <table-cell> جستجوی دارو</table-cell> |
| . <u>O</u> . | ساعت شروع مصرف        | تاريخ شروع مصرف                       |
| 0            | زمان خاتمه مصرف       | تاريخ خاتمه مصرف                      |
|              | • دوز دارو در هر وعده | زمانیندی مصرف ذارو                    |
|              |                       | علت تجویز دارو                        |
|              |                       |                                       |
|              |                       |                                       |
| قبلی         |                       |                                       |

شکل ۵۵) جزئیات مصرف داروی مشکوک به ایجاد عارضه

– ت**اریخ شروع مصرف:** با کلیک دکمه 📴 تاریخ شروع مصرف داروی مشکوک به ایجاد عارضه را از تقویم انتخاب

نماييد.

| صفحه:     | محرمانگی:                                                | کد:            | تهيه كننده:       |
|-----------|----------------------------------------------------------|----------------|-------------------|
| ۵۶ از ۱۰۸ | منحصرا جهت استفاده سرویس گیرندگان مجاز سازمان غذا و دارو | IFDA-ADR-S-Hlp | سازمان غذا و دارو |

| င်္ဂ                  | سامانه عوارض دارویی                 | نگارش: ۲٫۶          |
|-----------------------|-------------------------------------|---------------------|
| يەنىكى ئۇلىن قۇلادەرد | راهنمای گزارشگر سامانه عوارض دارویی | تاريخ: فروردين ١۴٠٠ |

- ساعت شروع مصرف: با کلیک دکمه 🥙 ساعت شروع مصرف داروی مشکوک به ایجاد عارضه را به ساعت و دقیقه انتخاب نمایید.

توجه: درصورتی که تاریخ شروع مصرف وارد نشده باشد قادر به وارد نمودن ساعت نیستید.

- تاریخ خاتمه مصرف: با کلیک دکمه 
  تاریخ خاتمه مصرف داروی مشکوک به ایجاد عارضه را از تقویم
   انتخاب نمایید.

ت<mark>وجه</mark>: درصورتی که تاریخ خاتمه مصرف وارد نشده باشد قادر به وارد نمودن ساعت نیستید.

**توجه**: درصورتی که تاریخ خاتمه مصرف از تاریخ شروع مصرف کوچکتر باشد، سامانه اجازه ذخیره اطلاعات را نمیدهد.

- زمانبندی مصرف دارو: زمانبندی مصرف داروی مشکوک به ایجاد عارضه را از فهرست انتخاب نمایید.
  - دوز دارو در هر وعده: دوز داروی مصرف شده در هر وعده را وارد نمایید.
    - **علت تجویز دارو:** علت تجویز دارو توسط پزشک را شرح دهید.
  - قبلی: بهمنظور مشاهده بخش «اطلاعات دارو» دکمه اقبلی ارا کلیک نمایید.
- **ذخیره**: به منظور مشاهده «فهرست مشخصات داروهای مشکوک به ایجاد عارضه» دکمه <sup>نغیره</sup> را کلیک نمایید. اطلاعات وارد شده ثبت و در «فهرست مشخصات داروهای مشکوک به ایجاد عارضه» در فرم «دارو(های) مشکوک به ایجاد عارضه» نمایش داده می شوند.

| صفحه:     | محرمانگی:                                                | کد:            | تهيه كننده:       |
|-----------|----------------------------------------------------------|----------------|-------------------|
| ۵۷ از ۱۰۸ | منحصرا جهت استفاده سرویس گیرندگان مجاز سازمان غذا و دارو | IFDA-ADR-S-Hlp | سازمان غذا و دارو |

| 9           | سامانه عوارض دارویی                 | نگارش: ۲٫۶          |
|-------------|-------------------------------------|---------------------|
| 209113UUL 📢 | راهنمای گزارشگر سامانه عوارض دارویی | تاريخ: فروردين ١۴٠٠ |

### ۳-۴-۴ ورود دستی اطلاعات

درصورتی که کد UID دارو در دسترس نیست و همچنین نام دارو با جستجو در سیستم اطلاعات دارویی کشور (NFI) یافت نشد، اطلاعات دارو را بهصورت دستی وارد نمایید. به منظور ورود دستی اطلاعات دارو بر روی دکمه نمایید. با نگه داشتن موس روی دکمه «ورود دستی اطلاعات» مطابق شکل ۵۶ توضیحاتی نمایش داده می شود. دکمه عور دستی اطلاعات را کلیک نمایید. فرمی مطابق شکل ۵۷ نمایش داده می شود. در این فرم در ۲ بخش اطلاعات دارو و

<u>جزئیات مصرف</u>، داروی مشکوک به ایجاد عارضه را اضافه نمایید. توضیحات هر بخش در ادامه شرح داده شده است.

| 😔 خرو              |                                   |                                     |                                                         | نامانه عوارض و اشتباهات دارو پزشکی                          | 🍥 کارتابل گزارشات س                            |
|--------------------|-----------------------------------|-------------------------------------|---------------------------------------------------------|-------------------------------------------------------------|------------------------------------------------|
| ر زمان ایجاد عارضه | اسایر دارو(های) مورد مصرف بیمار د | 🥏<br>دارو(های) مشکوک به ایجاد عارضه | وع عارضه(های) فعلی مورد گزارش                           | 🕑<br>مشخصات عمومی بیمار                                     | اطلاعات گزارشگر                                |
|                    |                                   |                                     | ر ورود دستی اطلاعات<br>رالی                             | سه دارو 📻 جستجوی نام دارو 📑                                 | 🗙 👸 جستجوی شنا                                 |
|                    |                                   |                                     | نمی دانستید میتوانید بصورت دستی اطلاعات را وارد نمایید  | ارو در دسترس نیست و همچنین صاحب برند را                     | ر مورتیکه برچسب اصالت دا                       |
|                    |                                   | ی مانید)                            | بهای مربوطه را با خلیک بر روی دهم (۲) در همین مرحنه نیا | و، مستوی به ایجاد عرضه میباسد،اطلاعات دار.<br>ه ایجاد عارضه | در مورنی نه بیس از یک دار.<br>ارو(های) مشکوک ب |
| عمليات             | دوز دارو در هر وعده               | تاريخ خاتمه                         | تاريخ شروع                                              | نام دارو                                                    |                                                |
| 00                 | ١٢٥                               | 1):== - 11484/e5/o4                 | 10:20 - 11999/05/01                                     |                                                             |                                                |
| 00                 |                                   |                                     |                                                         |                                                             |                                                |
|                    |                                   |                                     |                                                         |                                                             |                                                |

شکل ۵۶) دارو(های) مشکوک به ایجاد عارضه- ورود دستی اطلاعات

| صفحه:     | محرمانگی:                                                | کد:            | تهيه كننده:       |
|-----------|----------------------------------------------------------|----------------|-------------------|
| ۵۸ از ۱۰۸ | منحصرا جهت استفاده سرویس گیرندگان مجاز سازمان غذا و دارو | IFDA-ADR-S-Hlp | سازمان غذا و دارو |

| ්                  | سامانه عوارض دارویی                 | نگارش: ۲٫۶          |
|--------------------|-------------------------------------|---------------------|
| مي بالمان قدار ورو | راهنمای گزارشگر سامانه عوارض دارویی | تاريخ: فروردين ۱۴۰۰ |

| ه دارویی          | ثبت دستی اطلاعات    |
|-------------------|---------------------|
| ال جزیات ممرف 💮 — | اطلاعات ذارو        |
|                   |                     |
|                   | نام لاتين دارو *    |
|                   | به لائين جستجو کنيد |
|                   | نام فارسی دارو *    |
|                   | به فارسی جستجو کنید |
| *                 | فرآورده خاص *       |
|                   |                     |
|                   | سایر *              |
|                   |                     |
| قدرت دارویی       | شکل دارویی          |
|                   |                     |
| صاحب پروانه       | صاحب برند           |
|                   |                     |
| ATC Code          | سری ساخت            |
|                   |                     |
| جستجوی راه مصرف   | نوع مصرف 👻          |
|                   |                     |
|                   |                     |
|                   |                     |
|                   |                     |
| عدن 🔶             |                     |

شکل ۵۷) ثبت دستی اطلاعات دارویی

#### 1-۳-۴-۴ اطلاعات دارو

در این بخش اطلاعات مربوط به دارو را مطابق شکل ۵۷ در فیلدهای اطلاعاتی وارد نمایید. توضیحات مربوط به فیلدهای اطلاعاتی در ادامه شرح داده شده است.

- نام لاتین دارو: ابتدای نام دارو را به انگلیسی وارد و داروی مورد نظر را از فهرست نمایش داده شده انتخاب
   نمایید. سپس فیلد نام فارسی دارو توسط سامانه به صورت خود کار تکمیل می گردد. تکمیل این فیلد الزامی است.
- نام فارسی دارو: درصورتی که فیلد نام دارو به انگلیسی را تکمیل نکرده اید، ابتدای نام فارسی دارو را وارد و داروی مورد نظر را از فهرست نمایش داده شده انتخاب نمایید. سپس فیلد نام لاتین دارو توسط سامانه به صورت خود کار تکمیل می گردد. تکمیل این فیلد الزامی است.
- فرآورده خاص: درصورتی که داروی مشکوک به ایجاد عارضه، فرآورده ای خاص می باشد، نام فرآورده را وارد و از فهرست باز شونده انتخاب نمایید.

| صفحه:     | محرمانگی:                                                | کد:            | تهيه كننده:       |
|-----------|----------------------------------------------------------|----------------|-------------------|
| ۵۹ از ۱۰۸ | منحصرا جهت استفاده سرویس گیرندگان مجاز سازمان غذا و دارو | IFDA-ADR-S-Hlp | سازمان غذا و دارو |

| က်             | سامانه عوارض دارویی                 | نگارش: ۲٫۶          |
|----------------|-------------------------------------|---------------------|
| بالمان فلاداده | راهنمای گزارشگر سامانه عوارض دارویی | تاريخ: فروردين ۱۴۰۰ |

- سایر: درصورتی که نام داروی مورد نظر در فهرست فیلد «نام لاتین دارو» و در فهرست فیلد «نام فارسی دارو»
   مشاهده نشد، در این قسمت وارد نمایید. تکمیل این فیلد الزامی است.
- شکل دارویی: پس از انتخاب نام دارو، این فیلد توسط سامانه تکمیل می گردد و غیرقابل ویرایش میباشد.
   توجه: در صورت ایجاد نام دارو در فیلد «سایر» و یا انتخاب «فرآورده خاص» از فهرست بازشونده، در این قسمت شکل ظاهری دارو را به انگلیسی وارد و گزینه مورد نظر را از فهرست نمایش داده شده انتخاب نمایید.
- قدرت دارویی: پس از انتخاب نام دارو، این فیلد توسط سامانه تکمیل می گردد و غیرقابل ویرایش می باشد.
   توجه: در صورت ایجاد نام دارو در فیلد «سایر» و یا انتخاب «فرآورده خاص» از فهرست باز شونده، در این قسمت
   قدرت دارویی را وارد نمایید.
  - صاحب برند: نام صاحب برند توليدكننده دارو را وارد نماييد.
  - صاحب پروانه: نام صاحب پروانه تولیدکننده دارو را وارد نمایید.
- سری ساخت: سری ساخت درج شده بر روی بستهبندی دارو که اغلب با نام اختصاری Lot نمایش داده می شود،
   را وارد نمایید.
- ATC Code: پس از انتخاب نام دارو، این فیلد توسط سامانه تکمیل می گردد و غیرقابل ویرایش می باشد.
   توجه: در صورت ایجاد نام دارو در فیلد «سایر» و یا انتخاب «فرآورده خاص» از فهرست بازشونده، در این قسمت ATC Code
   ATC Code را وارد و گزینه مورد نظر را از فهرست انتخاب نمایید.
- نوع مصرف: پس از انتخاب نام دارو، این فیلد توسط سامانه تکمیل می گردد و غیرقابل ویرایش میباشد.
   توجه: در صورت ایجاد نام دارو در فیلد «سایر» و یا انتخاب «فرآورده خاص» از فهرست بازشونده، در این قسمت نوع مصرف دارو را از فهرست نمایش داده شده انتخاب نمایید.
- جستجوی نوع مصرف: پس از وارد نمودن نام دارو در فیلد «سایر»، و انتخاب مقدار «سایر موارد» در فیلد «نوع مصرف» این فیلد مطابق شکل ۵۸ نمایش داده می شود. چند حرف از نوع مصرف دارو را وارد نمایید. سپس سامانه فهرستی از راههای مصرف دارو نمایش می دهد.

| صفحه:     | محرمانگی:                                                | کد:            | تهيه كننده:       |
|-----------|----------------------------------------------------------|----------------|-------------------|
| ۶۰ از ۱۰۸ | منحصرا جهت استفاده سرویس گیرندگان مجاز سازمان غذا و دارو | IFDA-ADR-S-Hlp | سازمان غذا و دارو |

|                 | سامانه عوارض دارویی                 | نگارش: ۲٫۶          |
|-----------------|-------------------------------------|---------------------|
| میں بنان قادہ م | راهنمای گزارشگر سامانه عوارض دارویی | تاريخ: فروردين ۱۴۰۰ |

| ×               | هات دارویی    | تبت دستی اطلا |                               |
|-----------------|---------------|---------------|-------------------------------|
| aliter cristo 🔘 |               |               | wa otavist 🖉                  |
|                 |               |               | نام لاتين دارو *              |
|                 |               |               | به لایی منتقو کید             |
|                 |               |               | نام قارسی دارو *              |
|                 |               |               | به ادرمی منسبع الب            |
| *               |               |               | فرآورده خامی *                |
|                 |               |               |                               |
|                 | قدرت داروين   |               | شكل دارويي                    |
|                 | ماحتا يزوانه  |               | ماحيد <u>برند</u>             |
|                 | ATC Code      |               | سري ساخت                      |
|                 | alan bi pana  | - 0           | الدي اللدية.<br>المثلم المؤرد |
|                 | INTRATHORAGIC |               |                               |
|                 | ORAL          | 7             | جستجوی راه مضرف               |
| *               | 10 21         |               |                               |
| C and           |               |               |                               |

شکل ۵۸) نمایش کادر جستجوی نوع مصرف

- **جستجوی راه مصرف:** مسیرهای ورود دارو به بدن را از فهرست انتخاب نمایید.
- **بعدی:** بهمنظور مشاهده بخش «جزئیات مصرف» دکمه 🔫 را کلیک نمایید. اطلاعات نمایش داده شده

تأیید و بخش جزئیات مصرف نمایش داده میشود.

## ۲-۳-۴-۴ جزئیات مصرف

در این بخش مطابق شکل ۵۹ جزئیات مصرف داروی مشکوک به ایجاد عارضه را وارد نمایید. توضیحات هر فیلد در ادامه شرح داده شده است.

| صفحه:     | محرمانگی:                                                | کد:            | تهيه كننده:       |
|-----------|----------------------------------------------------------|----------------|-------------------|
| ۶۱ از ۱۰۸ | منحصرا جهت استفاده سرویس گیرندگان مجاز سازمان غذا و دارو | IFDA-ADR-S-Hlp | سازمان غذا و دارو |

| à             | سامانه عوارض دارویی                 | نگارش: ۲٫۶          |
|---------------|-------------------------------------|---------------------|
| المان فلاداده | راهنمای گزارشگر سامانه عوارض دارویی | تاريخ: فروردين ۱۴۰۰ |

| ×              | ثبت دستی اطلاعات دارویی |                    |
|----------------|-------------------------|--------------------|
| جزئیات مصرف 🖉  |                         | اطلاعات دارو       |
| 0              | ساعت شروع مصرف          | تاريخ شروع مصرف    |
| Q              | زمان خاتمه مصرف         | تاريخ خاتمه مصرف   |
|                | 👻 دوز دارو در هر وعده   | زمانيندى مصرف دارو |
|                |                         | علت تجويز دارو     |
|                |                         |                    |
|                |                         |                    |
|                |                         |                    |
|                |                         |                    |
|                |                         |                    |
| 🔶 قبلی 🖪 ذغیرہ |                         |                    |

شکل ۵۹) جزئیات مصرف– ثبت دستی اطلاعات دارویی

- ت**اریخ شروع مصرف:** با کلیک دکمه <sup>[1]</sup>تاریخ شروع مصرف داروی مشکوک به ایجاد عارضه را از تقویم انتخاب نمایید.
- ساعت شروع مصرف: با کلیک دکمه 🚫 ساعت شروع مصرف داروی مشکوک به ایجاد عارضه را به ساعت و

دقيقه انتخاب نماييد.

- تاریخ خاتمه مصرف: با کلیک دکمه تاریخ خاتمه مصرف داروی مشکوک به ایجاد عارضه را از تقویم انتخاب نمایید.
- **زمان خاتمه مصرف:** با کلیک دکمه 💟 زمان خاتمه مصرف داروی مشکوک به ایجاد عارضه را به ساعت و دقیقه انتخاب نمایید.

**توجه**: درصورتی که تاریخ خاتمه مصرف از تاریخ شروع مصرف کوچک تر باشد سامانه اجازه ذخیره اطلاعات را نمی دهد.

- زمانبندی مصرف دارو: زمانبندی مصرف دارو را از فهرست انتخاب نمایید.
  - دوز دارو در هر وعده: دوز داروی مصرف شده در هر وعده را وارد نمایید.

| صفحه:     | محرمانگی:                                                | کد:            | تهيه كننده:       |
|-----------|----------------------------------------------------------|----------------|-------------------|
| ۶۲ از ۱۰۸ | منحصرا جهت استفاده سرویس گیرندگان مجاز سازمان غذا و دارو | IFDA-ADR-S-Hlp | سازمان غذا و دارو |

| ارض دارو  | امانه عوارض د |               |
|-----------|---------------|---------------|
| گزارشگر ، | هنمای گزارشاً | المان فلاداند |

- علت تجویز دارو: علت تجویز دارو توسط پزشک را شرح دهید.
- قبلي: بهمنظور مشاهده بخش «اطلاعات دارو» دكمه 🔸 قبلي را كليك نماييد.
- **ذخیره**: به منظور مشاهده «فهرست مشخصات داروهای مشکوک به ایجاد عارضه» دکمه **ا خسره** را کلیک نمایید. اطلاعات وارد شده ثبت و در «فهرست مشخصات داروهای مشکوک به ایجاد عارضه» در فرم «دارو(های) مشکوک به ایجاد عارضه» نمایش داده می شوند.

### ۴-۴-۴ فهرست مشخصات داروهای مشکوک به ایجاد عارضه

با افزودن داروهای مشکوک به ایجاد عارضه، نام و اطلاعات مصرف دارو در فهرستی مطابق شکل ۶۰ در فرم «دارو(های) مشکوک به ایجاد عارضه» نمایش داده می شوند.

- عملیات: کلیهی فعالیتهایی که روی دارو(های) مشکوک به ایجاد عارضه، انتخابی قابل انجام میباشد و شامل موارد زیر است:

| صفحه:     | محرمانگی:                                                | کد:            | تهيه كننده:       |
|-----------|----------------------------------------------------------|----------------|-------------------|
| ۶۳ از ۱۰۸ | منحصرا جهت استفاده سرویس گیرندگان مجاز سازمان غذا و دارو | IFDA-ADR-S-Hlp | سازمان غذا و دارو |
| نگارش: ۲٫۶          | سامانه عوارض دارویی                 | à                   |
|---------------------|-------------------------------------|---------------------|
| تاريخ: فروردين ١۴٠٠ | راهنمای گزارشگر سامانه عوارض دارویی | وي المان المادة الم |

|                       | 0                                     | 0                                   |                                                         |                                                |                      |
|-----------------------|---------------------------------------|-------------------------------------|---------------------------------------------------------|------------------------------------------------|----------------------|
| ر در زمان ایجاد عارضه | این<br>سایر دارو(های) مورد مصرف بیمار | دارو(های) مشکوک به ایجاد عارضه<br>د | نوع عارضه(های) فعلی مورد گزارش                          | مشخصات عمومي بيمار                             | للاعات گزارشگر       |
|                       |                                       |                                     |                                                         |                                                |                      |
|                       |                                       | ې تماليد)                           | بای مربوطه را با کلیک پر روی دکمه (+) در همین مرحله ثبت | ارو، مشکوک به ایجاد عارضه میباشد،اطلاعات داروه | مورتی که بیش از یک د |
|                       |                                       |                                     |                                                         | به ایجاد عارضه                                 | (های) مشکوک          |
| عمليات                | دوز دارو در هر وعده                   | تاريخ خاتمه                         | تاريخ شروع                                              | تام دارو                                       |                      |
| 00                    | 140                                   | 11:00 - 11499/05/04                 | 1= <u>:∆</u> = - 1₩99/s\$/s1                            |                                                | =                    |
| نقحه: ۵ ← ۱۰۱ز۱       | رکورد در ص                            |                                     |                                                         |                                                |                      |
|                       |                                       |                                     |                                                         |                                                |                      |
|                       |                                       |                                     |                                                         |                                                |                      |
|                       |                                       |                                     |                                                         |                                                |                      |

شکل ۴۰) فهرست مشخصات داروهای مشکوک به ایجاد عارضه

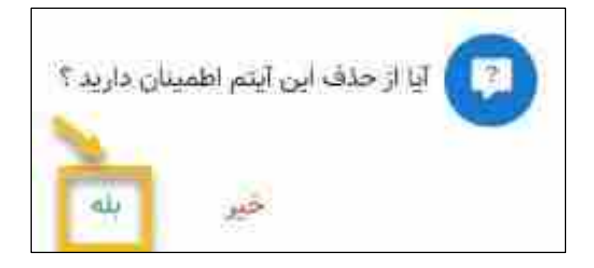

شکل ۶۱) پیام تائید حذف داروی مشکوک به ایجاد عارضه

قبلی: به منظور مشاهده مرحله «نوع عارضه های فعلی مورد گزارش» دکمه
 قبلی: به منظور مشاهده مرحله «سایر دارو(های) مورد مصرف بیمار در زمان ایجاد عارضه» دکمه
 بعدی: به منظور مشاهده مرحله «سایر دارو(های) مورد مصرف بیمار در زمان ایجاد عارضه» دکمه (ما کیک نمایید.
 بعدی به منظور مشاهده مرحله «سایر دارو(های) مورد مصرف بیمار در زمان ایجاد عارضه» دکمه (ما کیک نمایید.
 زمان ایجاد عارضه» نمایش داده می شود.

# ۴-۵ ثبت سایر دارو(های) مورد مصرف بیمار در زمان ایجاد عارضه

در مرحله سایر دارو(های) مورد مصرف بیمار در زمان ایجاد عارضه مطابق شکل ۶۲ نام و اطلاعات سایر داروهای

مورد مصرف بیمار را، وارد نمایید. دکمه + را کلیک نمایید. دکمههای

| صفحه:     | محرمانگی:                                                | کد:            | تهيه كننده:       |
|-----------|----------------------------------------------------------|----------------|-------------------|
| ۶۴ از ۱۰۸ | منحصرا جهت استفاده سرویس گیرندگان مجاز سازمان غذا و دارو | IFDA-ADR-S-Hlp | سازمان غذا و دارو |

| سا،     | سامانه عوارض دارویی                 | نگارش: ۲٫۶          |
|---------|-------------------------------------|---------------------|
| راه راه | راهنمای گزارشگر سامانه عوارض دارویی | تاريخ: فروردين ۱۴۰۰ |

🔢 حسنجوی شناسه دارو 🕞 جسنجوی نام دارو 📑 ورود دستی اطلاعات به منظور ورود و اضافه نمودن اطلاعات دارو و جزئیات

مصرف آن نمایش داده میشوند. بهعبارتدیگر ورود اطلاعات دارو به یکی از سه روش زیر قابل انجام میباشد:

- .۱ جستجوی شناسه دارو(UID)
  - ۲. جستجوی نام دارو
  - ۳. ورود دستي اطلاعات

توضیحات هر روش در ادامه شرح داده شده است.

**توجه**: تکمیل این بخش الزامی نیست و چنانچه بیمار در زمان ایجاد عارضه غیر از داروی مشکوک به ایجاد عارضه

دارویی مصرف نکرده است، دکمه مستونس به را کلیک نمایید. گزارش عوارض دارویی ثبت و به کارشناسان سازمان ارسال می شود.

| Ber | • 💩                                                    |                                         |                                  | 🗿 🔞 کارتابل گزارشات سامانه عوارض و اشتباهات دارو پزشکی |                               |  |
|-----|--------------------------------------------------------|-----------------------------------------|----------------------------------|--------------------------------------------------------|-------------------------------|--|
|     | مىكىر ئارو(ھاي) بىرو، مىسركە بېدار چرومان ايتانا غارشە | کی (ماری) مشکوک به ایجاد عارضه          | نوع عارضه (مای) قسانی مورد گزارش | فتقضات عبوس بيبار                                      | اللاعات گزارشگر               |  |
| Ē   |                                                        |                                         |                                  | ، بیمار در زمان ایجاد عارضه                            | 🕂<br>سایر دارو(های) مورد مصرف |  |
|     | عمليات                                                 | دوز دارو در هر وعده                     | تاريخ خاتمه                      | Erin aus                                               | تام دارو                      |  |
|     |                                                        |                                         |                                  |                                                        | 🔺 اطلاماتی موجود نیست         |  |
|     |                                                        |                                         |                                  |                                                        |                               |  |
|     |                                                        |                                         |                                  |                                                        |                               |  |
|     |                                                        |                                         |                                  |                                                        |                               |  |
|     |                                                        |                                         |                                  |                                                        |                               |  |
|     |                                                        |                                         |                                  |                                                        |                               |  |
|     |                                                        |                                         |                                  |                                                        |                               |  |
|     |                                                        |                                         |                                  |                                                        |                               |  |
| 5   | 🔒 دخيره پيشتوس 🛛 لبت و ارسال 🕂                         | 1 a a a a a a a a a a a a a a a a a a a |                                  |                                                        |                               |  |

شکل ۶۲) سایر دارو(های) مورد مصرف بیمار در زمان ایجاد عارضه

**توجه:** این مرحله از ثبت گزارش در نسخه تلفن همراه به دلیل تفاوت سایز صفحه نمایش، کمی متفاوت نمایش داده میشود. مرحله ثبت سایر دارو(های) مورد مصرف بیمار در زمان ایجاد عارضه بهوسیله تلفن همراه در پیوستها، مطابق بند ۲-۵ در سامانه به تفصیل بیان شده است.

| صفحه:     | محرمانگی:                                                | کد:            | تهيه كننده:       |
|-----------|----------------------------------------------------------|----------------|-------------------|
| ۶۵ از ۱۰۸ | منحصرا جهت استفاده سرویس گیرندگان مجاز سازمان غذا و دارو | IFDA-ADR-S-Hlp | سازمان غذا و دارو |

| à                   | سامانه عوارض دارویی                 | نگارش: ۲٫۶          |
|---------------------|-------------------------------------|---------------------|
| بنان قال دورو<br>ma | راهنمای گزارشگر سامانه عوارض دارویی | تاريخ: فروردين ١۴٠٠ |

### **۲-۵-۱** جستجوی شناسه دارو

کد شناسه دارو یا کد UID کدی منحصربهفرد و مختص هر دارو است که بر روی برچسبِ اصالتِ چسبانده شده بر روی بستهبندی دارو مطابق شکل ۶۳ درج میشود و با استفاده از آن میتوان به جستجوی داروی مورد نظر پرداخت. با نگه داشتن موس روی دکمه «جستجوی شناسه دارو» مطابق شکل ۶۴ توضیحاتی نمایش داده میشود.

دکمه 💓 جستجوی شناسه دارو . دکمه این می می مود. در ۳ بخش می مطابق شکل ۶۵ نمایش داده می شود. در ۳ بخش می می مود ا

<u>UID</u>، اطلاعات دارو و جزئیات مصرف، داروی مورد نظر را جستجو و اضافه نمایید. توضیحات هر بخش در ادامه شرح داده شده است.

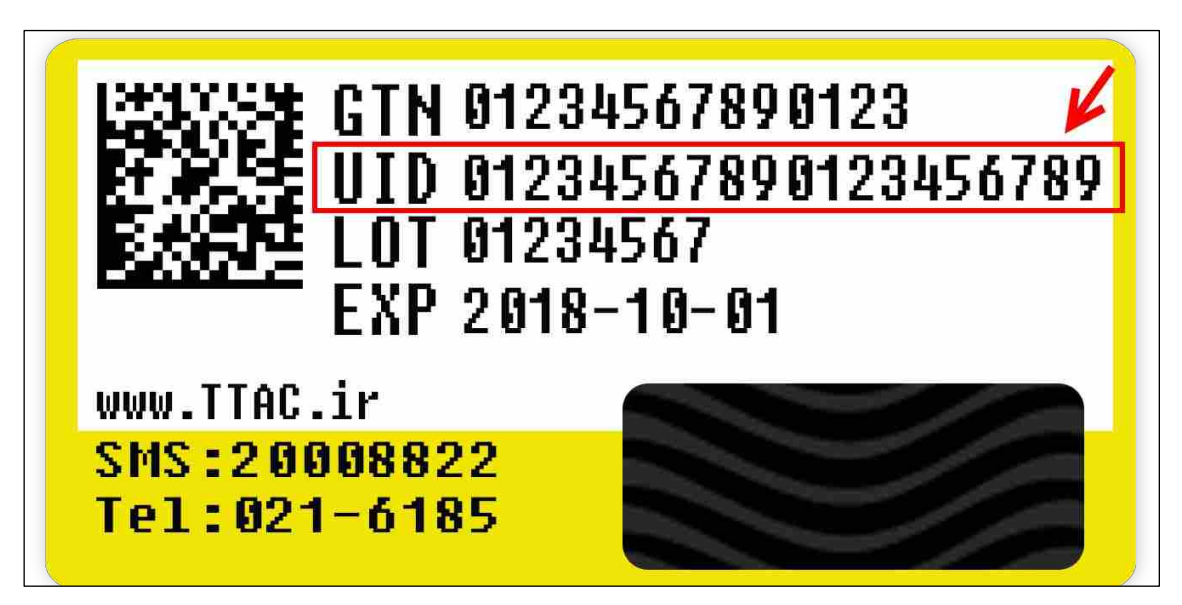

شکل ۶۳) کد UID درج شده بر روی برچسب اصالت دارو

| صفحه:     | محرمانگی:                                                | کد:            | تهيه كننده:       |
|-----------|----------------------------------------------------------|----------------|-------------------|
| ۶۶ از ۱۰۸ | منحصرا جهت استفاده سرویس گیرندگان مجاز سازمان غذا و دارو | IFDA-ADR-S-Hlp | سازمان غذا و دارو |

| à             | سامانه عوارض دارویی                 | نگارش: ۲٫۶          |
|---------------|-------------------------------------|---------------------|
| مانان قلادورد | راهنمای گزارشگر سامانه عوارض دارویی | تاريخ: فروردين ١٤٠٠ |

| فروج 🗗 | •                                                       |                               |                                                           | رض و اشتباهات دارو پزشکی                        | 🏠 🧔 کارتابل گزارشات سامانه عوا                                                                                                    |
|--------|---------------------------------------------------------|-------------------------------|-----------------------------------------------------------|-------------------------------------------------|----------------------------------------------------------------------------------------------------|
|        | 🕗<br>سایر دارو(های) مورد سصرف بیمار در زمان ایجاد عارضه | ور (مای) مشکوک به ایجاد عارضه | نوع عارضه(های) فعلی مورد گزارش                            | 🥑 مشخصات عمومی بیمار                            | اطلاعات گزارشگر                                                                                                    |
|        |                                                         |                               |                                                           | 📻 جستجوی نام دارو 📑 ورود دستی اظ                | ک 😹 جستجوی شنامه دارو                                                                                                    |
|        |                                                         |                               | ج در بر چسب امالت می توانید اطلاعات فرآورده را بدست آورید | جعیه دارو در اختیار شماست با وارد کردن UID مندر | در صورتیکه<br>۱۹۹۲ - ۱۹۹۲<br>۱۹۹۲ - ۱۹۹۲<br>۱۹۹۲ - ۱۹۹۲ - ۱۹۹۲<br>۱۹۹۲ - ۱۹۹۲ - ۱۹۹۲<br>۱۹۹۲ - ۱۹۹۲ - ۱۹۹۲ - ۱۹۹۲ - ۱۹۹۲ - ۱۹۹۲ - ۱۹۹۲ - ۱۹۹۲ - ۱۹۹۲ - ۱۹۹۲ - ۱۹۹۲ - ۱۹۹۲ - ۱۹۹۲ - ۱۹۹۲ - ۱۹۹۲ - ۱۹۹۲ - |
|        |                                                         |                               |                                                           | بیما <mark>ر</mark> در زمان ایجاد عارضه         | سایر دارو(های) مورد مصرف                                                                                                    |
|        | عمليات                                                  | دوز دارو در هر وعده           | تاريخ خاتمه                                               | تاريخ شروع                                      | نام <mark>دارو</mark>                                                                                                    |
|        |                                                         |                               |                                                           |                                                 | اطلاعاتی موجود نیست                                                                                                    |
|        |                                                         |                               |                                                           |                                                 |                                                                                                    |
|        |                                                         |                               |                                                           |                                                 |                                                                                                    |
| -      | 🔒 ذخیرہ پیشنویس 👘 🖬                                     | چ قبلی                        |                                                           |                                                 |                                                                                                    |

شکل ۶۴) سایردارو(های) مورد مصرف بیمار در زمان ایجاد عارضه - جستجوی شناسه دارو

| ×             | ورود اطلاعات دارویی توسط UID |                  |
|---------------|------------------------------|------------------|
| 📵 جزئیات مصرف | اطلاعات دارو                 | ستجوی UID جستجوی |
| Q             |                              | جستجو            |
|               |                              | Q جستجو          |
|               |                              |                  |
|               |                              |                  |
|               |                              |                  |

شکل ۴۵) سایر دارو(های) مورد مصرف بیمار در زمان ایجاد عارضه- ورود اطلاعات دارویی توسط UID

#### UID جستجوى ۴-۵-۱

کد UID درج شده روی بستهبندی دارو را مطابق شکل ۶۶ در کادر جستجو وارد نمایید. (تکمیل این فیلد به منظور انجام جستجو الزامی است.) سپس دکمه میشوند. به صورت خودکار در بخش اطلاعات دارو نمایش داده می شوند. - **بستن گن**: به منظور بستن فرم دکمه **کا**را کلیک نمایید. فرم بدون ثبت اطلاعات بسته می شود.

| صفحه:     | محرمانگی:                                                | کد:            | تهيه كننده:       |
|-----------|----------------------------------------------------------|----------------|-------------------|
| ۶۷ از ۱۰۸ | منحصرا جهت استفاده سرویس گیرندگان مجاز سازمان غذا و دارو | IFDA-ADR-S-Hlp | سازمان غذا و دارو |

| سامانه                       | سامانه عوارض دارویی                 | نگارش: ۲٫۶          |
|------------------------------|-------------------------------------|---------------------|
| انان <sup>60,00</sup> راهنما | راهنمای گزارشگر سامانه عوارض دارویی | تاريخ: فروردين ۱۴۰۰ |

| ورود اطلاعات دارونی توسط UIU |              |
|------------------------------|--------------|
| الانتخاب الرار               | 🚫 جستجوی CIU |
| ٩                            | Janamana     |
|                              | painer Q     |

#### شکل ۶۶) ورود اطلاعات دارویی توسط UID - جستجوی UID

| ×             | ورود اطلاعات دارویی توسط UID |                         |
|---------------|------------------------------|-------------------------|
| 🔟 جزئیات مصرف | اطلاعات دارو                 | with جستجوی Diu         |
|               | الام الاتين دارو<br>ا        | نام فارسی دارو          |
|               | اقترت دارویی<br>۳g ا∆ه       | شکل دارویی<br>TABLET    |
|               | هاخب يروانه                  | ماص برند                |
|               | ATC Code<br>P+IBA+1          | ر سری سافت<br>۸۷۸۰۰۶    |
| *             | جستجوی راه مصرف              | حسنجوی نوع مصرف<br>ORAL |
|               |                              |                         |
| قبلی بعدی     |                              |                         |

شكل ۶۷) ورود اطلاعات دارويي توسط UID- اطلاعات دارو

#### ۲-۱-۲-۴ اطلاعات دارو

در این بخش مطابق شکل ۶۷ مشخصات داروی جستجو شده به منظور بررسی و تأیید نمایش داده می شود. لازم به ذکر است فیلدهای نمایش داده شده قابلیت تغییر نخواهند داشت. توضیحات هر فیلد در ادامه شرح داده شده است.

- نام فارسی دارو: نام دارو به فارسی نمایش داده می شود.
- نام لاتین دارو: نام دارو به انگلیسی نمایش داده می شود.
- شکل دارویی: شکل ظاهری دارو به انگلیسی نمایش داده می شود.
- قدرت دارویی: معیار سنجش اثرگذاری دارو نمایش داده می شود.
- صاحب برند: تولیدکننده دارو نمایش داده می شود.
- صاحب پروانه: نام صاحب پروانه تولیدکننده دارو نمایش داده می شود.

| صفحه:     | محرمانگی:                                                | کد:            | تهيه كننده:       |
|-----------|----------------------------------------------------------|----------------|-------------------|
| ۶۸ از ۱۰۸ | منحصرا جهت استفاده سرویس گیرندگان مجاز سازمان غذا و دارو | IFDA-ADR-S-Hlp | سازمان غذا و دارو |

| à             | سامانه عوارض دارویی                 | نگارش: ۲٫۶          |
|---------------|-------------------------------------|---------------------|
| منان فلادهد 📢 | راهنمای گزارشگر سامانه عوارض دارویی | تاريخ: فروردين ١۴٠٠ |

- سری ساخت: سری ساخت درج شده بر روی بستهبندی دارو که اغلب با نام اختصاری Lot نمایش داده می شود.
  - ATC Code: اطلاعات طبقەبندى دارويى نمايش دادە مىشود.
  - جستجوی نوع مصرف: نوع مصرف دارو به انگلیسی نمایش داده می شود.
  - **جستجوی راه مصرف:** مسیرهای ورود دارو به بدن را از فهرست انتخاب نمایید.
- **بعدی:** به منظور مشاهده بخش «جزئیات مصرف» دکمه <sup>بعدی</sup> را کلیک نمایید. اطلاعات نمایش داده شده تأیید و بخش جزئیات مصرف نمایش داده می شود.

### ۳-۱-۵-۴ جزئیات مصرف

در این بخش مطابق شکل ۶۸ جزئیات مصرف دارویی که همزمان با ایجاد عارضه برای بیمار تجویز گردیده است، را وارد نمایید. توضیحات هر فیلد در ادامه شرح داده شده است.

| ×                | ی توسط UID                  | ورود اطلاعات داروي |                                       |
|------------------|-----------------------------|--------------------|---------------------------------------|
| جزئیات مصرف 🖉    | اعات دارو                   | ын 📀               | VID جستجوی UID                        |
| <mark>0</mark> Ø | Juan Egyin value<br>IP:Po   |                    | ناریخ شروع مصرف<br>۱۳۹۹/۵۵/۳۰         |
| 00               | رمان خاتمه معبرف<br>۱۵:۳۰   |                    | تاريخ خانمه مصرف<br>۱۳۹۹/۵۵/۳۱        |
|                  | دوز دارو در مر وعده.<br>۵۷۳ | - ©                | زمانيندي مصرف دارو<br>چهار بار در روز |
|                  |                             |                    | علت تجویز دارو                        |
|                  |                             |                    |                                       |
|                  |                             |                    |                                       |
| قبلی دخیرہ       |                             |                    |                                       |

شکل ۶۸) ورود اطلاعات دارویی توسط UID- جزئیات مصرف

| صفحه:     | محرمانگی:                                                | کد:            | تهيه كننده:       |
|-----------|----------------------------------------------------------|----------------|-------------------|
| ۶۹ از ۱۰۸ | منحصرا جهت استفاده سرویس گیرندگان مجاز سازمان غذا و دارو | IFDA-ADR-S-Hlp | سازمان غذا و دارو |

- **تاریخ شروع مصرف**: با کلیک دکمه 亘 تاریخ شروع مصرف دارویی که همزمان با ایجاد عارضه برای بیمار تجویز گردیده است را از تقویم انتخاب نمایید.
- **ساعت شروع مصرف:** با کلیک دکمه 🕓 ساعت شروع مصرف دارویی که هم<sub>ز</sub>مان با ایجاد عارضه برای بیمار تجویز گردیده است را به ساعت و دقیقه انتخاب نمایید. **توجه:** درصورتی که تاریخ شروع مصرف وارد نشده باشد، قادر به وارد نمودن ساعت نیستید.
- تاریخ خاتمه مصرف: با کلیک دکمه 🗖 تاریخ خاتمه مصرف دارویی که همزمان با ایجاد عارضه برای بیمار تجویز گردیده است را از تقویم انتخاب نمایید.
- **زمان خاتمه مصرف**: با کلیک دکمه 💟 زمان خاتمه مصرف دارویی که همزمان با ایجاد عارضه برای بیمار تجویز گردیده است را به ساعت و دقیقه انتخاب نمایید. **توجه:** درصورتي كه تاريخ خاتمه مصرف وارد نشده باشد، قادر به وارد نمودن زمان خاتمه مصرف نيستيد. **توجه**: درصورتی که تاریخ خاتمه مصرف از تاریخ شروع مصرف کوچک تر باشد، سامانه اجازه ذخیره اطلاعات را نمىدھد.
  - **زمانبندی مصرف دارو:** زمانبندی مصرف دارو را از فهرست انتخاب نمایید.
    - **دوز دارو در هر وعده:** دوز داروی مصرف شده در هر وعده را وارد نمایید.
      - علت تجویز دارو: علت تجویز دارو توسط یزشک را شرح دهید.
  - قبلی: بهمنظور مشاهده بخش «اطلاعات دارو» دکمه منظور مشاهده بخش «اطلاعات دارو» دکمه
- ذخيره ا كلىك نمايىد. **ذخیره**: بهمنظور مشاهده «فهرست مشخصات داروهای مشکوک به ایجاد عارضه» دکمه اطلاعات وارد شده ثبت و در «فهرست مشخصات داروهای مشکوک به ایجاد عارضه» در فرم «سایر دارو(های) مورد مصرف بیمار در زمان ایجاد عارضه» نمایش داده میشوند.

| صفحه:     | محرمانگی:                                                | کد:            | تهيه كننده:       |
|-----------|----------------------------------------------------------|----------------|-------------------|
| ۷۰ از ۱۰۸ | منحصرا جهت استفاده سرویس گیرندگان مجاز سازمان غذا و دارو | IFDA-ADR-S-Hlp | سازمان غذا و دارو |

| က်                   | سامانه عوارض دارویی                 | نگارش: ۲٫۶          |
|----------------------|-------------------------------------|---------------------|
| الله المالي فلاد ودو | راهنمای گزارشگر سامانه عوارض دارویی | تاريخ: فروردين ١۴٠٠ |

### ۲-۵-۲ جستجوی نام دارو

سیستم اطلاعات دارویی کشور (NFI) مرجعی کامل از تمامی فرآوردههای دارویی تولید و یا وارد شده است. به منظور جستجوی نام دارو » مطابق جستجوی نام دارو بر روی دکمه مکل ۶۹ توضیحاتی نمایش داده می شود. در صورت دانستن نام دارو، دکمه مطابق شکل ۷۰ نمایش داده می شود. در این فرم در ۳ بخش جستجوی دارو، اطلاعات دارو و جزئیات مصرف داروی مورد نظر را جستجو و اضافه نمایید. توضیحات هر بخش در ادامه شرح داده شده است.

| اروشگر مشخلات عنوس رسار اور علی معرف المان العالی مورد کارش ال (برارهای) مشکول به قواد عارت می ایر داروانها) مورد مسرا بیدار در زمان ایراده علی معرف المان مورد مسرا بیدار در زمان ایراده علی معرف المان مورد مسرا بیدار در زمان الوالا علی معرف المان العالی مورد مسرا بیدار در زمان الوالا علی معرف المان المان مورد کارش المان مورد المان مورد مسرا بیدار در زمان الوالا علی معرف المان مورد مسرا بیدار در زمان الوالا علی معرف المان المان مورد کارش المان مورد کارش المان مورد کارش المان مورد مسرا بیدار در زمان الوالا علی معرف المان المان مورد در مورد المان مورد در مرود المان معرف المان المان معرف المان المان مورد در مورد المان المان مورد کارش المان مورد در مورد المان معرف المان المان مورد در مورد المان مورد در مورد المان مورد المان مورد مورد المان مورد المان مورد مورد المان مورد المان مورد مورد المان معرف المان معرف المان المان المان مورد مورد المان مورد المان مورد مورد المان مورد المان مورد المان مورد المان مورد المان مورد المان مورد المان مورد المان مورد<br>المان مورد المان مورد المان مورد المان مورد المان مورد المان مورد المان مورد المان مورد المان مورد مورد المان مورد مورد المان معرف مورد المان مورد المان مورد م<br>مورد المان مورد المان مورد المان مورد المان مورد المان مورد المان مورد المان مورد المان مورد المان مورد الم | سایر دارو(های) مورد مصرف | دارو(های) مشکوک به ایجاد عارضه | کی<br>نوع عارضه(های) فعلی مورد گزارش | کی بیمار مشخصات عمومی پیمار                                        | 🥑                                                                                                    |
|----------------------------------------------------------------------------------------------------|--------------------------|--------------------------------|--------------------------------------|--------------------------------------------------------------------|----------------------------------------------------------------------------------------------------|
| مسجوی شاه داری آی این میرو<br>در میرزیکه ماحب برند با ماحب بروانه دارد و با می شاهید از این گست .<br>ای) مورد دعصرف بیمار در زمان ایجاد عارضه<br>تم دارو ترین خروه تاریخ خرع تاریخ خرع در این خراع در دارد در موجد علی ا                                                                                                    |                          |                                |                                      |                                                                    |                                                                                                    |
| در مورتیکه ماجب برند یا ماجب بروانه دارو را می شناسید از این قسمت , دارو مورد نظر خود را جستجو کنید<br>ای) مورد مصرف بیمار در زمان ایجاد عارضه<br>نام دارو تریخ شرع تاریخ شرع میایت                                                                                                    |                          |                                |                                      | رو) 👼 جستجوی نام دارو) 🌉 ورود دستی اطلا                            | 📸 جستجوی شناسه دا                                                                                                    |
| ای) مورد مصرف بیمار در زمان ایجاد عارضه<br>نام دارو ناریخ شروع ناریخ خانمه مزدارد در موسده مسایات                                                                                                    |                          |                                | و مورد نظر خود را جستجو کنید         | برند یا صاحب پروانه دارو را می شناسید از این قسمت , دار            | در مورتیکه ماحب <b>NF</b>                                                                                                    |
| تام دارو تاريخ شروع تاريخ خاصه دور دارو در مروسه مسالت<br>مال                                                                                                    |                          |                                |                                      | رف بیمار در زمان ایجاد عارضه                                       | بر <mark>دار</mark> و(های) مورد مصر                                                                                                    |
|                                                                                                    | دوز دارو در هر وعده      | تاريخ خاتمه                    | تاريخ شروع                           | نام دارو                                                           |                                                                                                    |
|                                                                                                    |                          |                                |                                      |                                                                    |                                                                                                    |
| رکورددرمفخه: ۵ - ۱۹ ۱۷                                                                                                    | Ą.                       |                                |                                      |                                                                    |                                                                                                    |
|                                                                                                    |                          |                                |                                      |                                                                    |                                                                                                    |
|                                                                                                    |                          |                                |                                      |                                                                    |                                                                                                    |
|                                                                                                    |                          |                                |                                      |                                                                    |                                                                                                    |
|                                                                                                    |                          |                                |                                      |                                                                    |                                                                                                    |
| ورد در صفحه: ۵ <del>ب</del> ۱۲۱ از                                                                                                    |                          | دور دارو در هر وعده<br>ا       | تاريخ خاشمه دور دارو در هر وسده<br>ا | رو مورد نقر خود را چستمو کنید<br>تاریخ شروع بر ایر در مر ویده<br>ا | یرد با عامیه پریله دلو با می شناسید از این قسمت . داره مورد نظر خود را جستمو کنید<br>رف بیمار در زمان ایجاد عارضه<br>تم دلو تیکی خراع تین خراع تین خراع تین خراع تین خراع تین خانمه دور داره در هر وسد<br>ا |

| ×             |           | عات دارویی  | جستجوی اطلا |           |                     |
|---------------|-----------|-------------|-------------|-----------|---------------------|
| 🔟 جزئیات مصرف |           | للاغات دارو | a 🔟 —       |           | 🖉 جستجوی دارو       |
| Q             |           |             |             |           | چستجو               |
| عمليات        | صاحب برند | صاحب يروانه | نام         | نام لاتين | نام عمومی دارو      |
|               |           |             |             |           | اطلاعاتی موجود نیست |
|               |           |             |             |           |                     |

شکل ۶۹) سایر دارو(های) مورد مصرف بیمار در زمان ایجاد عارضه - جستجوی نام دارو

شکل ۷۰) جستجوی اطلاعات دارویی- جستجوی دارو

| صفحه:     | محرمانگی:                                                | کد:            | تهيه كننده:       |
|-----------|----------------------------------------------------------|----------------|-------------------|
| ۷۱ از ۱۰۸ | منحصرا جهت استفاده سرویس گیرندگان مجاز سازمان غذا و دارو | IFDA-ADR-S-Hlp | سازمان غذا و دارو |

| à            | سامانه عوارض دارویی                 | نگارش: ۲٫۶          |
|--------------|-------------------------------------|---------------------|
| بنان فلاداده | راهنمای گزارشگر سامانه عوارض دارویی | تاريخ: فروردين ۱۴۰۰ |

### ۲-۱-۵-۴ جستجوی دارو

مطابق شکل ۷۱ با وارد کردن نام فارسی و یا نام انگلیسی دارو در کادر جستجو، دارو و یا داروهای مربوطه توسط سامانه بهصورت خودکار در جدولی نمایش داده میشوند. همچنین درصورتی که نام دارو اشتباه وارد شود مطابق شکل ۷۲، نام صحیح دارو پیشنهاد میشود. توضیحات مربوط به ستونهای جدول در ادامه شرح داده شده است.

|                   |                  |             |       |                          | 5-39                      |
|-------------------|------------------|-------------|-------|--------------------------|---------------------------|
| Q,                |                  |             |       |                          |                           |
| عمليات            | صاحب يرتد        | صاحب بروانه | نام   | نام لاتين                | نام عمومی دارو            |
| 0                 |                  |             |       | The second second second |                           |
| 0                 |                  |             | 10.00 |                          |                           |
| 0                 |                  | - 1000      |       |                          | Contraction of the second |
| 00                |                  |             |       |                          |                           |
| 9 💿               |                  |             |       |                          |                           |
| ب ⊷ازه            | رکورد در صفحه: ۵ |             |       |                          |                           |
| <del>ب</del> ۲۰۱۰ | رتورد در صفحه: ت |             |       |                          |                           |

شکل ۷۱) جستجوی دارو در سیستم NFI – سایر دارو(های) مورد مصرف بیمار

| ×               |           | عات دارویی   | جستجوى اطلا |                                    |                                            |
|-----------------|-----------|--------------|-------------|------------------------------------|--------------------------------------------|
| ا جزئیات مصرف 🔟 |           | اللاغات دارو | a (         |                                    | 🖉 جستجوی دارو                              |
| Q               |           |              |             |                                    | -                                          |
| عمليات          | صاحب برتد | صاحب يروانه  | نام         | نام لاتين                          | نام عمومی دارو                             |
|                 |           |              |             |                                    | 🔺 اطلاعاتی موجود تیست                      |
|                 |           |              |             | ور شما یکی از عبارات زیر بوده است؟ | موردی مطابق با جستجوی شما یافت تشد.آیا منظ |
|                 |           |              |             | -                                  |                                            |
|                 |           |              |             |                                    |                                            |
|                 |           |              |             |                                    |                                            |
|                 |           |              |             |                                    |                                            |

#### شکل NFI پیشنهاد نام دارو توسط سامانه- جستجوی نام دارو در سیستم

| صفحه:     | محرمانگی:                                                | کد:            | تهيه كننده:       |
|-----------|----------------------------------------------------------|----------------|-------------------|
| ۷۲ از ۱۰۸ | منحصرا جهت استفاده سرویس گیرندگان مجاز سازمان غذا و دارو | IFDA-ADR-S-Hlp | سازمان غذا و دارو |

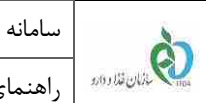

- **نام عمومی دارو:** نام عمومی دارو نمایش داده میشود. \_
  - **نام لاتین:** نام دارو به انگلیسی نمایش داده می شود. \_
    - نام دارو به فارسی نمایش داده می شود.
- **صاحب پروانه:** نام صاحب پروانه تولیدکننده دارو نمایش داده میشود. \_
  - صاحب برند: نام صاحب برند تولیدکننده دارو نمایش داده می شود. \_
- **عملیات:** کلیهی فعالیتهایی که روی دارو انتخاب شده قابل انجام میباشد و شامل موارد زیر است: \_
  - o انتخاب 💙 بهمنظور انتخاب داروی مورد نظر و نمایش بخش اطلاعات دارو میباشد.
- 0 🛛 مشاهده جزئیات 🧐 فرمی جدید در سامانه اطلاعات دارویی کشور مطابق شکل ۷۳ نمایش داده می شود که حاوی تمامی اطلاعات مربوط به داروی انتخابی است.

| صفحه:     | محرمانگی:                                                | کد:            | تهيه كننده:       |
|-----------|----------------------------------------------------------|----------------|-------------------|
| ۷۳ از ۱۰۸ | منحصرا جهت استفاده سرویس گیرندگان مجاز سازمان غذا و دارو | IFDA-ADR-S-Hlp | سازمان غذا و دارو |

| سامانه عوار | à                                      |
|-------------|----------------------------------------|
| راهنمای گ   | يى ئالىن قالدەرد<br>سىكى ئالىن قالدەرد |

| عوارض دارویی                  |
|-------------------------------|
| ی گزارشگر سامانه عوارض دارویی |

نگارش: ۲٫۶

تاريخ: فروردين ۱۴۰۰

| Store 20                                                                                                    |                                      |                                 |                                         |                                                                                                    |
|----------------------------------------------------------------------------------------------------|--------------------------------------|---------------------------------|-----------------------------------------|----------------------------------------------------------------------------------------------------|
|                                                                                                    |                                      |                                 |                                         |                                                                                                    |
| مر<br>فعل المن TABLET                                                                                                    |                                      | CRAL                            |                                         |                                                                                                    |
| صلحت يوفنه :                                                                                                    |                                      |                                 |                                         |                                                                                                    |
| ata tine of the second second                                                                                                    | P                                    | clay                            |                                         |                                                                                                    |
| فیمد مصرف کننده هر نسته ۱۰۰<br>۱۹۹۳ -                                                                                                    | а<br>                                | A CONTRACTOR OF                 |                                         |                                                                                                    |
| 10 TABLET IN 1 BUSTER PACK IN 1 BOX                                                                                                    |                                      |                                 |                                         |                                                                                                    |
| « دارد بیده بیدی                                                                                                    |                                      | 1 # 625 mile                    |                                         |                                                                                                    |
|                                                                                                    |                                      |                                 | 13                                      |                                                                                                    |
| diatan                                                                                                    |                                      |                                 | ATC 2                                   |                                                                                                    |
| a chuise                                                                                                    |                                      |                                 |                                         | 12                                                                                                    |
| alata aliya aliya 🦗                                                                                                    | . که در درمان طورت های ماد سورات طور | والي فالارت. طوت هاي به         | للى مسكاة تنفس وعلومت هاي جاري ادراري ت | بالتري هاي حساس بداين بارونسر ف                                                                                                    |
| مرا غواد                                                                                                    |                                      |                                 |                                         |                                                                                                    |
| 🐣 اعتانيمو ال                                                                                                    |                                      |                                 |                                         |                                                                                                    |
| interestante 🦩                                                                                                    |                                      |                                 |                                         |                                                                                                    |
| 🍙                                                                                                    |                                      |                                 |                                         |                                                                                                    |
| r yada sandar                                                                                                    |                                      |                                 |                                         |                                                                                                    |
|                                                                                                    |                                      |                                 |                                         |                                                                                                    |
| And Area (A                                                                                                    |                                      |                                 |                                         |                                                                                                    |
|                                                                                                    |                                      |                                 |                                         |                                                                                                    |
| (120 H) 1200 - 000000 -                                                                                                    |                                      |                                 |                                         |                                                                                                    |
| • مادين مايد (۲۲ مور)<br>مادين مايونون                                                                                                    |                                      | كفور مادراط                     |                                         | ونثيث                                                                                                    |
| و بداده کار در ۲۱ مورد)<br>از اناو دارو<br>۱                                                                                                    | -                                    | کلور مادراط                     |                                         | وهمرت الم                                                                                                    |
| a potentina (1997)<br>(1997)<br>(199 |                                      | کفور مادراط<br>                 |                                         | وشعیت<br>چستیا                                                                                                    |
| د ویکیورات میلیز (۲۲ نورد)                                                                                                    | -                                    | کفور ماحباط<br>                 |                                         | ويشيت<br>چين<br>ان منز<br>سين                                                                                                    |
| ه ویلدوند (۲۰ دوید)<br>( طور کری ( ملکی ۲۹ وکری<br>۲<br>۲                                                                                                    |                                      | كفور مادراط<br>مادراط<br>مادراط |                                         | ويشيت<br>جي من<br>بند ملا<br>جي من                                                                                                    |
| toger 117 sicker diseases<br>toger 117 sicker diseases<br>toger 117 sicker d                                                                                                    |                                      | گفور ماهراهم<br>                |                                         | ونتيك<br>معنو<br>معنو<br>معنو<br>معنو                                                                                                    |
| a paint ff state (Read)<br>b deckar models and a state (Read)<br>f<br>f<br>f<br>f<br>f<br>f<br>f<br>f<br>f<br>f<br>f<br>f<br>f                                                                                                    |                                      |                                 |                                         | وشعرت<br>الاستان<br>الاستان<br>الاستان<br>الاستان                                                                                                    |
| و پادیون بیدین ۲۹ دیری<br><mark>ام در پر می</mark> میں تفریقی<br>۲<br>۲<br>۲<br>۲<br>۲<br>۲<br>۲<br>۲<br>۲<br>۲<br>۲<br>۲<br>۲                                                                                                    |                                      |                                 |                                         | وشیت<br>جسین<br>جسین<br>جسین<br>جسین<br>جسین                                                                                                    |
| <ul> <li>Extended with Filter States</li> <li>Interface</li> <li>Interface</li></ul>                                                                                                    |                                      |                                 |                                         | وفقیت<br>جسین<br>جسین<br>جسین<br>جسین<br>جسین<br>حسین                                                                                                    |
| تو الموات الملية (11 مورد)     المركز المركز                                                                                                    |                                      |                                 |                                         | وی میں ت<br>جی سیلی<br>جی میں ت<br>جی میں ت<br>جی میں ت<br>جی میں ت<br>جی میں ت                                                                                                    |
| Court PT Active Department                                                                                                    |                                      |                                 |                                         | ویکی ک<br>جیس ک<br>جیس ک<br>جیس ک<br>جیس ک<br>جیس ک<br>جیس ک<br>جیس ک                                                                                                    |
| (topin 17) متلقد دارستان<br>م المركزي مالي المركزي<br>م<br>م<br>م<br>م<br>م<br>م<br>م<br>م<br>م<br>م<br>م<br>م<br>م                                                                                                    |                                      |                                 |                                         | ویشین<br>جستان<br>جستان<br>جستان<br>جستان<br>جستان<br>جستان<br>جستان                                                                                                    |
| (top 17) متلك ( المعلى المعلمين )<br>ا المعلمين المعلمين )<br>ا المعلمين المعلمين )<br>ا المعلمين )<br>ا المملمين )<br>ا المملمين )<br>ا المعلمين )<br>ا ال                                                                                                    |                                      |                                 |                                         | ویشین<br>جستین<br>جستین<br>جستین<br>جستین<br>جستین<br>جستین<br>جستین                                                                                                    |
| (top 17) بالم المعالية ( المعالية )                                                                                                    |                                      |                                 |                                         | وشغیت<br>استین<br>استین<br>استین<br>استین<br>استین<br>استین<br>استین<br>استین<br>استین                                                                                                    |
| لیون ۲۲ بناید کرد.<br>کرد کرد<br>۲<br>۲<br>۲<br>۲<br>۲<br>۲<br>۲<br>۲<br>۲<br>۲<br>۲<br>۲<br>۲                                                                                                    |                                      |                                 |                                         | وشیت<br>جستن<br>جستن<br>جستن<br>جستن<br>جستن<br>جستن<br>جستن<br>جست                                                                                                    |
| لیوند ۲۲ دیرید ۲۲ دیری می                                                                                                    |                                      |                                 |                                         | وفغیت<br>جسین<br>جسین<br>جسین<br>جسین<br>جسین<br>جسین<br>جسین<br>جسین                                                                                                    |
| الجنوب الجروب الجروب الجروب           الجروب         الجروب           الجروب                                                                                                    |                                      |                                 |                                         | وفغیت<br>استان<br>استان<br>استان<br>استان<br>استان<br>استان<br>استان<br>استان<br>استان<br>استان<br>استان<br>استان                                                                                                    |
| الجودية (Place PP) Action - Department           0         0         0           0         0         0           0         0         0           0         0         0           0         0         0           0         0         0           0         0         0           0         0         0           0         0         0           0         0         0           0         0         0           0         0         0           0         0         0           0         0         0           0         0         0           0         0         0           0         0         0           0         0         0           0         0         0           0         0         0           0         0         0           0         0         0           0         0         0           0         0         0           0         0         0                                                                                                    |                                      |                                 |                                         | وفغیت<br>جستان<br>جستان<br>جستان<br>جستان<br>جستان<br>جستان<br>جستان<br>جستان<br>جستان<br>جستان                                                                                                    |
| الجود (top ff) scile           0         0           0         0           0         0           0         0           0         0           0         0           0         0           0         0           0         0           0         0           0         0           0         0           0         0           0         0           0         0           0         0           0         0           0         0           0         0           0         0           0         0           0         0           0         0           0         0           0         0           0         0           0         0           0         0           0         0           0         0           0         0           0         0           0         0                                                                                                    |                                      |                                 |                                         | وی این این این این این این این این این ای                                                                                                    |
| الجوري (Constrict) Subscription           0         0         0         0         0         0         0         0         0         0         0         0         0         0         0         0         0         0         0         0         0         0         0         0         0         0         0         0         0         0         0         0         0         0         0         0         0         0         0         0         0         0         0         0         0         0         0         0         0         0         0         0         0         0         0         0         0         0         0         0         0         0         0         0         0         0         0         0         0         0         0         0         0         0         0         0         0         0         0         0         0         0         0         0         0         0         0         0         0         0         0         0         0         0         0         0         0         0         0         0         0         0         0         <                                                                                                    |                                      |                                 |                                         | وفغیت<br>استان<br>استان<br>اسان<br>اس |
| درمین ۲۹ مزین<br>مریک<br>مریک<br>م                                                                                                    |                                      |                                 |                                         | وفغیت<br>استان<br>استان<br>اسان<br>اس |
| درمی ۲۲ درمی در ۲۰ درمی در ۲۰ درمی در ۲۰ درمی در ۲۰ درمی در ۲۰ درمی در ۲۰ درمی در ۲۰ درمی در ۲۰ درمی در ۲<br>می در ۲۰ در ۲۰ در ۲۰ در ۲۰ در ۲۰ در ۲۰ در ۲۰ در ۲۰ در ۲۰ در ۲۰ در ۲۰ در ۲۰ در ۲۰ در ۲۰ در ۲۰ در ۲۰ در ۲۰ در ۲۰ در ۲۰ در ۲۰ در ۲۰ در ۲۰ در ۲۰ در ۲۰ در ۲۰ در ۲۰ در ۲۰ در ۲۰ در ۲۰ در ۲۰ در ۲۰ در ۲۰ در ۲۰ در ۲۰ د                                                                                                    |                                      |                                 |                                         | وفقیت<br>جسین<br>جسین<br>جسین<br>جسین<br>جسین<br>جسین<br>جسین<br>جسین                                                                                                    |
| Lose PP science descriptions                                                                                                    |                                      |                                 |                                         | وفغیت<br>محمدی<br>محمدی<br>محمای<br>محمای<br>م<br>م<br>م<br>م<br>م<br>م<br>م<br>م<br>م<br>م<br>م<br>م<br>م<br>م<br>م<br>م<br>م<br>م                                                                                                    |
| Cost PP Action checkson         1       1         1       1         1       1         1       1         1       1         1       1         1       1         1       1         1       1         1       1         1       1         1       1         1       1         1       1         1       1         1       1         1       1         1       1         1       1         1       1         1       1         1       1         1       1         1       1         1       1         1       1         1       1         1       1         1       1         1       1         1       1         1       1         1       1         1       1         1       1         1       1         1       1        <                                                                                                    |                                      |                                 |                                         | وفغیت<br>محمدی<br>محمدی<br>محمای<br>محمی<br>محمای<br>محمای<br>م<br>م<br>م<br>م<br>م<br>م<br>م<br>م<br>م<br>م<br>م<br>م<br>م<br>م<br>م<br>م<br>م<br>م                                                                                                    |

شکل ۷۳) مشاهده جزئیات سایر دارو(های) مشکوک به ایجاد عارضه در سامانه اطلاعات دارویی کشور (NFI)

| صفحه:     | محرمانگی:                                                | کد:            | تهيه كننده:       |
|-----------|----------------------------------------------------------|----------------|-------------------|
| ۷۴ از ۱۰۸ | منحصرا جهت استفاده سرویس گیرندگان مجاز سازمان غذا و دارو | IFDA-ADR-S-Hlp | سازمان غذا و دارو |

| ò               | سامانه عوارض دارویی                 | نگارش: ۲٫۶          |
|-----------------|-------------------------------------|---------------------|
| المان قلاد المد | راهنمای گزارشگر سامانه عوارض دارویی | تاريخ: فروردين ۱۴۰۰ |

- **بستن </mark>ا: دكمه 🚺 را كليك نماييد. فرم بدون ثبت اطلاعات بسته مىشود.** 

### ۲-۲-۵-۴ اطلاعات دارو

در این بخش مطابق شکل ۷۴ مشخصات داروی جستجو شده بهمنظور بررسی و تأیید نمایش داده میشود. توضیحات

فیلدهای اطلاعاتی در ادامه شرح داده شده است.

| يى 🗙                      | جستجوي اطلاعات دار      |
|---------------------------|-------------------------|
| و جزئیات مصرف 🔟           | 😪 جستجوی دارو           |
| نین دارو                  | نام فارسي دارو          |
| دار <del>د</del> ین<br>mg | شکل دارمی<br>۳۷۵ TABLET |
| 43 <sub>5,0</sub> v       | <u>ماجر برند</u>        |
| ATC (                     | ode سری ساخت<br>        |
| ستجوی راه مصرف            | چستجوی نوع معرف<br>ORAL |
|                           |                         |
|                           |                         |
| قبلی و بعدی               |                         |

شکل ۷۴) نمایش اطلاعات دارو- سایر دارو(های) مورد مصرف بیمار در زمان ایجاد عارضه

- نام فارسی دارو: نام دارو به فارسی نمایش داده می شود.
- نام لاتین دارو: نام دارو به انگلیسی نمایش داده می شود.
- شکل دارویی: شکل ظاهری دارو به انگلیسی نمایش داده می شود.
- قدرت دارویی: معیار سنجش اثر گذاری دارو نمایش داده می شود.
- صاحب برند: تولیدکننده دارو نمایش داده می شود.
- صاحب پروانه: نام صاحب پروانه تولیدکننده دارو نمایش داده می شود.
- سری ساخت: سری ساخت درج شده بر روی بستهبندی دارو که اغلب با نام اختصاری Lot نمایش داده می شود،
   را وارد نمایید.

| صفحه:     | محرمانگی:                                                | کد:            | تهيه كننده:       |
|-----------|----------------------------------------------------------|----------------|-------------------|
| ۷۵ از ۱۰۸ | منحصرا جهت استفاده سرویس گیرندگان مجاز سازمان غذا و دارو | IFDA-ADR-S-Hlp | سازمان غذا و دارو |

| ò                | سامانه عوارض دارویی                 | نگارش: ۲٫۶          |
|------------------|-------------------------------------|---------------------|
| مانان قدا و 10 e | راهنمای گزارشگر سامانه عوارض دارویی | تاريخ: فروردين ۱۴۰۰ |

- ATC Code: اطلاعات دستهبندی دارویی نمایش داده میشود.
- جستجوی نوع مصرف: نوع مصرف دارو به صورت انگلیسی نمایش داده می شود.
- **جستجوی راه مصرف:** مسیرهای ورود دارو به بدن را از فهرست نمایش داده شده انتخاب نمایید.
  - قبلی: به منظور مشاهده بخش «جستجوی دارو» دکمه
     قبلی: به منظور مشاهده بخش «جزئیات مصرف» دکمه
     بعدی: به منظور مشاهده بخش «جزئیات مصرف» دکمه

### ۳-۲-۵-۴ جزئیات مصرف

در این بخش مطابق شکل ۷۵ جزئیات مصرف سایر دارو(های) مورد مصرف بیمار در زمان ایجاد عارضه را وارد نمایید. توضیحات هر فیلد در ادامه شرح داده شده است.

| ×            | جستجوى اطلاعات دارويي |                    |
|--------------|-----------------------|--------------------|
| جزئیات مصرف  | 🌏 اطلاعات دارو        | 🖌 جستجوی دارو      |
| . <u>O</u> . | ساعت شروع مصرف        | تاريخ شروع مصرف    |
| 0            | زمان خاتمه مصرف       | اتاريخ خاتمه مصرف  |
|              | دوز داړو در هر وعده   | زمانیندی مصرف دارو |
|              |                       | علت تجويز دارو     |
|              |                       |                    |
|              |                       |                    |
| قبلی کخیرہ   |                       |                    |

شکل ۷۵) جزئیات مصرف سایر دارو(های) مورد مصرف بیمار در زمان ایجاد عارضه

تاریخ شروع مصرف: با کلیک دکمه <sup>[]</sup>تاریخ شروع مصرف دارویی که همزمان با ایجاد عارضه برای بیمار
 تجویز گردیده است را از تقویم انتخاب نمایید.

| صفحه:     | محرمانگی:                                                | کد:            | تهيه كننده:       |
|-----------|----------------------------------------------------------|----------------|-------------------|
| ۷۶ از ۱۰۸ | منحصرا جهت استفاده سرویس گیرندگان مجاز سازمان غذا و دارو | IFDA-ADR-S-Hlp | سازمان غذا و دارو |

| à            | سامانه عوارض دارویی                 | نگارش: ۲٫۶          |
|--------------|-------------------------------------|---------------------|
| 56113013 Vil | راهنمای گزارشگر سامانه عوارض دارویی | تاريخ: فروردين ۱۴۰۰ |

- ساعت شروع مصرف: با کلیک دکمه 🕙 ساعت شروع مصرف دارویی که همزمان با ایجاد عارضه برای بیمار تجویز گردیده است را به ساعت و دقیقه انتخاب نمایید.

ت**وجه**: درصورتی *ک*ه تاریخ شروع مصرف وارد نشده باشد قادر به وارد نمودن ساعت نیستید.

- تاریخ خاتمه مصرف: با کلیک دکمه 
  تاریخ خاتمه مصرف دارویی که همزمان با ایجاد عارضه برای بیمار
   تجویز گردیده است را از تقویم انتخاب نمایید.
- زمان خاتمه مصرف: با کلیک دکمه 🖸 زمان خاتمه مصرف دارویی که همزمان با ایجاد عارضه برای بیمار
   تجویز گردیده است را به ساعت و دقیقه انتخاب نمایید.

توجه: درصورتی که تاریخ خاتمه مصرف وارد نشده باشد، قادر به وارد نمودن زمان خاتمه مصرف نیستید. توجه: درصورتی که تاریخ خاتمه مصرف از تاریخ شروع مصرف کوچک تر باشد، سامانه اجازه ذخیره اطلاعات را نمی دهد.

- زمانبندی مصرف دارو: زمانبندی مصرف دارو را از فهرست انتخاب نمایید.
  - دوز دارو در هر وعده: دوز داروی مصرف شده در هر وعده را وارد نمایید.
    - **علت تجویز دارو:** علت تجویز دارو توسط پزشک را شرح دهید.
- قبلی: بهمنظور مشاهده بخش «اطلاعات دارو» دکمه منظور مشاهده بخش (اکلیک نمایید.
- **ذخیره**: به منظور مشاهده «فهرست مشخصات داروهای مشکوک به ایجاد عارضه» دکمه <sup>ذخیره</sup> را کلیک نمایید. اطلاعات وارد شده ثبت و در «فهرست مشخصات سایر داروهای مورد مصرف بیمار در زمان ایجاد عارضه» در فرم «سایر دارو(های) مورد مصرف بیمار در زمان ایجاد عارضه» نمایش داده می شوند.

| صفحه:     | محرمانگی:                                                | کد:            | تهيه كننده:       |
|-----------|----------------------------------------------------------|----------------|-------------------|
| ۷۷ از ۱۰۸ | منحصرا جهت استفاده سرویس گیرندگان مجاز سازمان غذا و دارو | IFDA-ADR-S-Hlp | سازمان غذا و دارو |

| ò                | سامانه عوارض دارویی                 | نگارش: ۲٫۶          |
|------------------|-------------------------------------|---------------------|
| يە بەلكى ئۇلارەھ | راهنمای گزارشگر سامانه عوارض دارویی | تاريخ: فروردين ١۴٠٠ |

### ۳-۵-۴ ورود دستی اطلاعات

درصورتی که کد UID دارو در دسترس نیست و همچنین نام دارو با جستجو در سیستم اطلاعات دارویی کشور (NFI) یافت نشد، اطلاعات دارو را به صورت دستی وارد نمایید. به منظور ورود دستی اطلاعات دارو دکمه با نگه داشتن موس بر روی دکمه «ورود دستی اطلاعات» مطابق شکل ۷۶ توضیحاتی نمایش داده می شود. دکمه ورود دستی اطلاعات را کلیک نمایید. فرمی مطابق شکل ۷۷ نمایش داده می شود. در این فرم در ۲ بخش اطلاعات دارو

و جزئیات مصرف داروی مورد نظر را اضافه نمایید. توضیحات هر بخش در ادامه شرح داده شده است.

| الدان ورزشتی         شریف از از از از از از از از از از از از از                                                                                                    | 6 خز                |                                |                                |                                            | ارض و اشتباهات دارو پزشکی                                                  | 6) کارتابل گزارشات سامانه عو                                |
|----------------------------------------------------------------------------------------------------|---------------------|--------------------------------|--------------------------------|--------------------------------------------|----------------------------------------------------------------------------|-------------------------------------------------------------|
| ا الله الله الله الله الله الله الله ال                                                                                                    | در زمان ایجاد عارضه | سایر دارو(های) مورد مصرف بیمار | دارو(های) مشکوک به ایجاد عارضه | وع عارضه(های) فعلی مورد گزارش              | 🕥<br>مشخصات عمومی بیمار                                                    | <table-cell></table-cell>                                   |
| موریک برچس اسالت دار در دسترین سالت برد را دن دلستید میتواند بسورت دستی اطلاعات را وارد نشاید<br>بر دارو(های) مورد مصرف بیمار در زمان آیچاد عارضه<br>نم دارو های عرض مورد مصرف بیمار در زمان آیچاد عارضه<br>نم دارو<br>مدارو های مورد مصرف بیمار<br>نم دارو های مورد مصرف بیمار<br>نم دارو های مورد مورد مورد مورد مورد مورد مورد مورد                                                                                                    |                     |                                |                                |                                            | 🚎 چستجوی نام دارو                                                          | ر الله جستجوی شناسه دارو                                    |
| یر درواندی بیرو سرد بیسر دروان یا یا در درواندی بین درواندی بین در در ویند میلیات<br>نام دارو نارو خروی تارو خانه در در ویند میلیات<br>مرو در مشعد ۵ + ۱۹ زا                                                                                                    |                     |                                |                                | یتوانید بصورت دستی اطلاعات را وارد نمایید. | ترس نیست و همچنین ماحب برند را نمی دانستید م<br>بیمار در زمان، ایجاد عارضه | صورتیکه برچسب اصالت دارو در دس<br>ابر دار ه(هاءر) ممرد مصرف |
| مناميلوقي محافظه مع مراجع المراجع المراجع م<br>المراجع المراجع المراجع المراجع المراجع المراجع المراجع المراجع المراجع المراجع المراجع المراجع المراجع المراجع م<br>مراجع المراجع الم | عمليات              | دوز دارو در هر وعده            | تاريخ خائمه                    | تاريخ شروع                                 | نام دارو                                                                   | <u>-</u>                                                    |
| رکورد در مشعد ۵ ⊯ ۱۷(۱                                                                                                    | 00                  |                                |                                |                                            | ستامينوفن-ACETAMINOPHEN                                                    | I.                                                          |
|                                                                                                    | رصفحه: ۵ + ۱۰۱ز۱    | رکورد در                       |                                |                                            |                                                                            |                                                             |
|                                                                                                    |                     |                                |                                |                                            |                                                                            |                                                             |
|                                                                                                    |                     |                                |                                |                                            |                                                                            |                                                             |
|                                                                                                    |                     |                                |                                |                                            |                                                                            |                                                             |
|                                                                                                    |                     |                                |                                |                                            |                                                                            |                                                             |
|                                                                                                    | ثبت و ارسال 🔶       | لى 🔒 دخيرە پېشنويس             |                                |                                            |                                                                            |                                                             |

شکل ۷۶) ورود دستی اطلاعات دارو – سایر دارو(های) مورد مصرف بیمار

| صفحه:     | محرمانگی:                                                | کد:            | تهيه كننده:       |
|-----------|----------------------------------------------------------|----------------|-------------------|
| ۷۸ از ۱۰۸ | منحصرا جهت استفاده سرویس گیرندگان مجاز سازمان غذا و دارو | IFDA-ADR-S-Hlp | سازمان غذا و دارو |

| à             | سامانه عوارض دارویی                 | نگارش: ۲٫۶          |
|---------------|-------------------------------------|---------------------|
| اللان فلادارد | راهنمای گزارشگر سامانه عوارض دارویی | تاريخ: فروردين ۱۴۰۰ |

| ن دارویی<br>X   | ثبت دستی اطلاعات    |
|-----------------|---------------------|
| جزايات مشرف     | اطلاعات دارو 🕢      |
|                 | نام لاتين دارو *    |
|                 | به لائين جستجو کنيد |
|                 | نام فارسی دارو *    |
|                 | به فارسی جستجو کنید |
| ×               | فرآورده خاص *       |
|                 |                     |
|                 | سایر *              |
|                 |                     |
| قدرت دارویی     | شکل دارویی          |
|                 |                     |
| صاحب پروانه     | صاحب برند           |
|                 |                     |
| ATC Code        | سری ساخت            |
| جستجوی راه مصرف | نوع مصرف 🔹          |
|                 |                     |
|                 |                     |
|                 |                     |
|                 |                     |
| <b>*</b> 1212   |                     |

شکل ۷۷) ثبت دستی اطلاعات دارویی – سایر دارو(های) مورد مصرف بیمار

### ۴-۵-۳-۱ اطلاعات دارو

در این مرحله اطلاعات مربوط به دارو را مطابق شکل ۷۸ در فیلدهای اطلاعاتی وارد نمایید. توضیحات مربوط به فیلدهای اطلاعاتی در ادامه شرح داده شده است.

| صفحه:     | محرمانگی:                                                | کد:            | تهيه كننده:       |
|-----------|----------------------------------------------------------|----------------|-------------------|
| ۷۹ از ۱۰۸ | منحصرا جهت استفاده سرویس گیرندگان مجاز سازمان غذا و دارو | IFDA-ADR-S-Hlp | سازمان غذا و دارو |

| نگارش: ۲٫۶          | سامانه عوارض دارویی                 | ò                        |
|---------------------|-------------------------------------|--------------------------|
| تاريخ: فروردين ١۴٠٠ | راهنمای گزارشگر سامانه عوارض دارویی | والمرابع المالية المرادد |

| ت دارویی          | ثبت دستی اطلاعا     |
|-------------------|---------------------|
| وزیان ممرف        | 🖉 اطلاعات ذارو      |
|                   |                     |
|                   | نام لاتين دارو *    |
|                   | به لائين جستجو کنيد |
|                   | نام فارسی دارو *    |
|                   | به فارسی جستجو کنید |
| *                 | فرآورده خاص *       |
|                   |                     |
|                   | سایر *              |
|                   |                     |
| قدرت دارویی       | شکل دارویی          |
|                   |                     |
| صاحب پروانه       | صاحب برند           |
|                   |                     |
| ATC Code          | سری ساخت            |
|                   |                     |
| جستجوی راه مصرف 🔹 | نوع مصرف 🔻          |
|                   |                     |
|                   |                     |
|                   |                     |
|                   |                     |
| يعني 🏈            |                     |

شکل ۷۸) ثبت دستی اطلاعات دارو – سایر دارو(های) مورد مصرف بیمار

- نام لاتین دارو: ابتدای نام دارو را به انگلیسی وارد و داروی مورد نظر را از فهرست نمایش داده شده انتخاب
   نمایید. سپس فیلد نام فارسی دارو توسط سامانه به صورت خود کار تکمیل می گردد. تکمیل این فیلد الزامی است.
- نام فارسی دارو: درصورتی که فیلد نام دارو به انگلیسی را تکمیل نکرده اید، ابتدای نام فارسی دارو را وارد و داروی مورد نظر را از فهرست نمایش داده شده انتخاب نمایید. سپس فیلد نام لاتین دارو توسط سامانه به صورت خود کار تکمیل می گردد. تکمیل این فیلد الزامی است.
- فر آورده خاص: درصورتی که سایر داروهای مورد مصرف بیمار در زمان ایجاد عارضه، فرآوردههای خاص می باشند،
   نام فرآورده را وارد و از فهرست باز شونده انتخاب نمایید.
- سایر: در صورتی که نام داروی مورد نظر در فهرست فیلد نام لاتین دارو و در فهرست فیلد نام فارسی دارو مشاهده
   نشد، در این قسمت وارد نمایید. تکمیل این فیلد الزامی است.
  - شکل دارویی: پس از انتخاب نام دارو، این فیلد توسط سامانه تکمیل می گردد و غیرقابل ویرایش میباشد.

| صفحه:     | محرمانگی:                                                | کد:            | تهيه كننده:       |
|-----------|----------------------------------------------------------|----------------|-------------------|
| ۸۰ از ۱۰۸ | منحصرا جهت استفاده سرویس گیرندگان مجاز سازمان غذا و دارو | IFDA-ADR-S-Hlp | سازمان غذا و دارو |

| à            | سامانه عوارض دارویی                 | نگارش: ۲٫۶          |
|--------------|-------------------------------------|---------------------|
| مى ئال قادەر | راهنمای گزارشگر سامانه عوارض دارویی | تاريخ: فروردين ۱۴۰۰ |

**توجه**: در صورت ایجاد نام دارو در فیلد سایر و یا انتخاب «فرآورده خاص» از فهرست بازشونده، در این قسمت شکل ظاهری دارو را به انگلیسی وارد و گزینه مورد نظر را از فهرست نمایش داده شده انتخاب نمایید.

- قدرت دارویی: پس از انتخاب نام دارو، این فیلد توسط سامانه تکمیل می گردد و غیرقابل ویرایش میباشد. توجه: در صورت ایجاد نام دارو در فیلد سایر و یا انتخاب «فرآورده خاص» از فهرست بازشونده، در این قسمت معیار سنجش اثر گذاری دارو را به انگلیسی وارد نمایید.
  - **صاحب برند:** نام صاحب برند توليدكننده دارو را وارد نماييد.
  - صاحب پروانه: نام صاحب پروانه تولیدکننده دارو را وارد نمایید.
- سری ساخت: سری ساخت درج شده بر روی بستهبندی دارو که اغلب با نام اختصاری Lot نمایش داده می شود،
   را وارد نمایید.
- ATC Code: پس از انتخاب نام دارو، این فیلد توسط سامانه تکمیل می گردد و غیرقابل ویرایش می باشد.
   توجه: در صورت ایجاد نام دارو در فیلد سایر و یا انتخاب «فرآورده خاص» از فهرست بازشونده، در این قسمت ATC Code
   To Code دارو را به انگلیسی وارد و گزینه مورد نظر را از فهرست نمایش داده شده انتخاب نمایید.
- نوع مصرف: پس از انتخاب نام دارو، این فیلد توسط سامانه تکمیل می گردد و غیرقابل ویرایش می باشد.
   توجه: در صورت ایجاد نام دارو در فیلد سایر و یا انتخاب «فرآورده خاص» از فهرست بازشونده، در این قسمت نوع مصرف دارو را از فهرست انتخاب نمایید.
- جستجوی نوع مصرف: پس از وارد نمودن نام دارو در فیلد «سایر»، و انتخاب مقدار «سایر موارد» در فیلد «نوع مصرف» این فیلد مطابق شکل ۷۹ نمایش داده می شود. چند حرف از نوع مصرف دارو را وارد نمایید. سپس سامانه فهرستی از راههای مصرف دارو نمایش می دهد.

| صفحه:     | محرمانگی:                                                | کد:            | تهيه كننده:       |
|-----------|----------------------------------------------------------|----------------|-------------------|
| ۸۱ از ۱۰۸ | منحصرا جهت استفاده سرویس گیرندگان مجاز سازمان غذا و دارو | IFDA-ADR-S-Hlp | سازمان غذا و دارو |

|                 | سامانه عوارض دارویی                 | نگارش: ۲٫۶          |
|-----------------|-------------------------------------|---------------------|
| میں بنان قادہ م | راهنمای گزارشگر سامانه عوارض دارویی | تاريخ: فروردين ۱۴۰۰ |

| مات دارویی                                                                                                    | تبت دستن اطلا                |
|----------------------------------------------------------------------------------------------------|------------------------------|
| al and a state of the state of the state of | sjits ichträttet 🧭           |
|                                                                                                    | الم للتين دارو*              |
|                                                                                                    | به انتی منتقولیت             |
|                                                                                                    | يام قارنسي دارو <sup>4</sup> |
|                                                                                                    | به لايس السنين الي           |
|                                                                                                    | فرتورده خاص *                |
| قره ذارون                                                                                                    | سایر».<br>شکل داریس          |
| مامیدیروند<br>م                                                                                                    | Article                      |
| ATC Code                                                                                                    | Sadan gym                    |
| series at task<br>B                                                                                                    | الدومينية.<br>ساير مورد      |
| INTRATHORAGIC                                                                                                    |                              |
| ORAL                                                                                                    | جستجوي راه معنيات            |
| х IX IX IX                                                                                                    |                              |
|                                                                                                    |                              |

شکل ۲۹) نمایش کادر جستجوی نوع مصرف

- جستجوی راه مصرف: مسیرهای ورود دارو به بدن را از فهرست انتخاب نمایید.
- بعدی: بهمنظور مشاهده بخش «جزئیات مصرف» دکمه 🔷 را کلیک نمایید. اطلاعات نمایش داده شده

تأیید و بخش جزئیات مصرف نمایش داده میشود.

### ۲-۳-۵-۴ جزئیات مصرف

در این بخش مطابق شکل ۸۰ جزئیات مصرف دارویی که همزمان با ایجاد عارضه برای بیمار تجویز گردیده است را وارد نمایید. توضیحات هر فیلد در ادامه شرح داده شده است.

| صفحه:     | محرمانگی:                                                | کد:            | تهيه كننده:       |
|-----------|----------------------------------------------------------|----------------|-------------------|
| ۸۲ از ۱۰۸ | منحصرا جهت استفاده سرویس گیرندگان مجاز سازمان غذا و دارو | IFDA-ADR-S-Hlp | سازمان غذا و دارو |

| စ်            | سامانه عوارض دارویی                 | نگارش: ۲٫۶          |
|---------------|-------------------------------------|---------------------|
| مانان قلاداده | راهنمای گزارشگر سامانه عوارض دارویی | تاريخ: فروردين ۱۴۰۰ |

| ×              | ئېت دستى اطلاعات دارويى |                    |
|----------------|-------------------------|--------------------|
| جزئیات مصرف 🖉  |                         | 🖌 اطلاعات دارو     |
| 0              | ساعت شروع مصرف          | تاريخ شروع مصرف    |
| 0              | زمان خاتمه معرف         | تاريخ خاتمه مصرف   |
|                | ج دوز دارو در هر وعده   | زمانیندی مصرف دارو |
|                |                         | علت تجويز دارو     |
|                |                         |                    |
|                |                         |                    |
|                |                         |                    |
|                |                         |                    |
| 🔶 قبلی 🔒 ذخیرہ |                         |                    |

شکل ۸۰) جزئیات مصرف دارو – سایر دارو(های) مورد مصرف بیمار

- **تاریخ شروع مصرف**: با کلیک دکمه 回 تاریخ شروع مصرف دارویی که همزمان با ایجاد عارضه برای بیمار تجویز گردیده است را از تقویم انتخاب نمایید.

**توجه**: درصورتی *ک*ه تاریخ شروع مصرف وارد نشده باشد قادر به وارد نمودن ساعت شروع مصرف نیستید.

- تاریخ خاتمه مصرف: با کلیک دکمه 🗖 تاریخ خاتمه مصرف دارویی که همزمان با ایجاد عارضه برای بیمار تجویز گردیده است، را از تقویم انتخاب نمایید.

| صفحه:     | محرمانگی:                                                | کد:            | تهيه كننده:       |
|-----------|----------------------------------------------------------|----------------|-------------------|
| ۸۳ از ۱۰۸ | منحصرا جهت استفاده سرویس گیرندگان مجاز سازمان غذا و دارو | IFDA-ADR-S-Hlp | سازمان غذا و دارو |

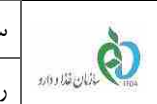

- زمان بندی مصرف دارو: زمان بندی مصرف دارو را از فهرست انتخاب نمایید.
  - دوز دارو در هر وعده: دوز داروی مصرف شده در هر وعده را وارد نمایید.
    - علت تجویز دارو: علت تجویز دارو توسط پزشک را شرح دهید.
- قبلی: به منظور مشاهده بخش «اطلاعات دارو» دکمه 🔶 قبلی را کلیک نمایید. \_
- **ذخیره**: بهمنظور مشاهده «فهرست مشخصات داروهای مشکوک به ایجاد عارضه» دکمه 🖪 <sup>نغیره</sup> را کلیک \_ نمایید. اطلاعات وارد شده ثبت و در «فهرست مشخصات داروهای مشکوک به ایجاد عارضه» در فرم «سایر دارو(های) مورد مصرف بیمار در زمان ایجاد عارضه» نمایش داده می شوند.

# ۴-۵-۴ فهرست سایر داروهای مورد مصرف بیمار در زمان ایجاد عارضه

با افزودن سایر داروهایی که بیمار بهصورت روزانه و معمول مصرف میکند، نام و اطلاعات مصرف دارو در فهرستی مطابق شکل ۸۱ در فرم اصلی نمایش داده می شوند.

- عملیات: کلیهی فعالیتهایی که روی سایر دارو(های) مورد مصرف بیمار در زمان ایجاد عارضه، انتخابی قابل انجام میباشد و شامل موارد زیر است:
  - ویرایش 🧭 بهمنظور ویرایش اطلاعات دارو و جزئیات مصرف آن دکمه
- ۰ حذف 🔍 بهمنظور حذف دارو مورد نظر دکمه 🔍 را کلیک نمایید. پس از تأیید پیام نمایش داده شده مطابق شکل ۸۲، عارضه دارویی حذف می شود.

| صفحه:     | محرمانگی:                                                | کد:            | تهيه كننده:       |
|-----------|----------------------------------------------------------|----------------|-------------------|
| ۸۴ از ۱۰۸ | منحصرا جهت استفاده سرویس گیرندگان مجاز سازمان غذا و دارو | IFDA-ADR-S-Hlp | سازمان غذا و دارو |

| Ś           | سامانه عوارض دارویی                 | نگارش: ۲٫۶          |
|-------------|-------------------------------------|---------------------|
| ينان فلادهم | راهنمای گزارشگر سامانه عوارض دارویی | تاريخ: فروردين ١۴٠٠ |

| دارو(های) مورد مص  |
|--------------------|
| دارو(های) مورد مصر |
|                    |
| نام دارو           |
|                    |
|                    |
|                    |
|                    |
|                    |
|                    |
|                    |
|                    |
|                    |

شکل ۸۱) فهرست سایر دارو(های) مورد مصرف بیمار در زمان ایجاد عارضه

| ور ممرف بیمار در زمان ایجاد عارضه سایر دارو(های) مورد مصرف بیمار در زمان ایجاد عارضه | <ul> <li>(های) مشکوک به ایجاد عارضه</li> </ul> | یارضه(های) قعلی مورد گزارش دارو | مشخصات عمومی بیمار نوع           | 🕑 🕑                    |
|--------------------------------------------------------------------------------------|------------------------------------------------|---------------------------------|----------------------------------|------------------------|
|                                                                                      |                                                |                                 | •                                | سافه کردن اطلاعات دارو |
|                                                                                      | ن دارید ؟                                      | آيا از حذف اين آيتم اطمينا      | د مصرف بیمار در زمان ایجاد عارضه | ایر دارو(های) موره     |
| دوز دارو در هر وعده عملیات                                                           | تاريخ خاتمه                                    |                                 | نام دارو                         |                        |
| 00                                                                                   | الا:اه - ۱۳۹۹/۵۵/۳۱                            | هير                             |                                  |                        |
| رکورد در صفحه: ۵ ♥ ۱۰۱ از ۱                                                          |                                                |                                 |                                  |                        |
|                                                                                      |                                                |                                 |                                  |                        |
|                                                                                      |                                                |                                 |                                  |                        |
|                                                                                      |                                                |                                 |                                  |                        |
| بیره پیشنویس 🚽 ثبت و ارسال 🗲                                                         | الا قبلی                                       |                                 |                                  |                        |
|                                                                                      | » •••••                                        |                                 |                                  |                        |

- ق**بلی**: بهمنظور مشاهده مرحله «دارو(های) مشکوک به ایجاد عارضه» دکمه منظور مشاهده مرحله (ا کلیک در ایک در مایید.
- **ذخیره پیشنویس:** بهمنظور ذخیره گزارش تا این مرحله، دکمه 🖪 نضویشنوس را کلیک نمایید. گزارش

تا مرحله جاری ثبت میشود و در فرم مربوط به «گزارشات ثبت شده کاربر» نمایش داده میشود.

| صفحه:     | محرمانگی:                                                | کد:            | تهيه كننده:       |
|-----------|----------------------------------------------------------|----------------|-------------------|
| ۸۵ از ۱۰۸ | منحصرا جهت استفاده سرویس گیرندگان مجاز سازمان غذا و دارو | IFDA-ADR-S-Hlp | سازمان غذا و دارو |

| à           | سامانه عوارض دارویی                 | نگارش: ۲٫۶          |
|-------------|-------------------------------------|---------------------|
| بانان قادود | راهنمای گزارشگر سامانه عوارض دارویی | تاريخ: فروردين ١۴٠٠ |

# ۶-۴ ثبت و ارسال

بهمنظور کارشناسی و بررسی گزارش توسط کارشناسان، دکمه مستواسان 🔶 را کلیک نمایید. همچنین

پیامکی بهمنظور اطمینان از ثبت اطلاعات به شماره همراه کاربر سامانه ارسال میگردد.

| صفحه:     | محرمانگی:                                                | کد:            | تهيه كننده:       |
|-----------|----------------------------------------------------------|----------------|-------------------|
| ۸۶ از ۱۰۸ | منحصرا جهت استفاده سرویس گیرندگان مجاز سازمان غذا و دارو | IFDA-ADR-S-Hlp | سازمان غذا و دارو |

| à           | سامانه عوارض دارویی                 | نگارش: ۲٫۶          |
|-------------|-------------------------------------|---------------------|
| يتان فلاداه | راهنمای گزارشگر سامانه عوارض دارویی | تاريخ: فروردين ۱۴۰۰ |

## ۵ پیوستها

۵–۱ محل قرار گیری سند راهنمای ثبت گزارش عارضه دارویی در سامانه
 مشاهده سند راهنمای ثبت گزارش عارضه دارویی با ۲ روش امکان پذیر است. در ادامه هریک از روش ها شرح داده

شده است.

#### ۵–۱–۵روشهای مشاهده سند راهنمای ثبت گزارش عارضه دارویی

 به منظور مشاهده سند راهنمای ثبت گزارش عارضه دارویی مطابق شکل ۸۳ دکمه را

کلیک نمایید.

| (*9A)                               | Nartsfert (                                                     |                                              |
|-------------------------------------|-----------------------------------------------------------------|----------------------------------------------|
| 0                                   | 🕲 کلمه عبور                                                     |                                              |
| ومسيار                              | ماريد به مراجع<br>مراجع ا                                       |                                              |
| ی کنید و با رمز عبور خود را<br>دع 🔴 | سیر<br>آیا برای اولین بار از سامانه استفاده ه<br>فراموش گرده ای | سامانه دیت درارش عوارض و اشتیاهات دارو پرشدی |
| يل <del>ت</del> بور                 | نبت تام ابازيلي و                                               | tainej saine system                          |

شکل ۸۳) مشاهده سند راهنمای ثبت گزارش عارضه دارویی- روش اول

۲. بهمنظور مشاهده سند راهنمای ثبت گزارش عارضه دارویی مطابق شکل ۸۴ دکمه 🔊 را کلیک نمایید.

| صفحه:     | محرمانگی:                                                | کد:            | تهيه كننده:       |
|-----------|----------------------------------------------------------|----------------|-------------------|
| ۸۷ از ۱۰۸ | منحصرا جهت استفاده سرویس گیرندگان مجاز سازمان غذا و دارو | IFDA-ADR-S-Hlp | سازمان غذا و دارو |

| à             | سامانه عوارض دارویی                 | نگارش: ۲٫۶          |
|---------------|-------------------------------------|---------------------|
| المان فلاداده | راهنمای گزارشگر سامانه عوارض دارویی | تاريخ: فروردين ١۴٠٠ |

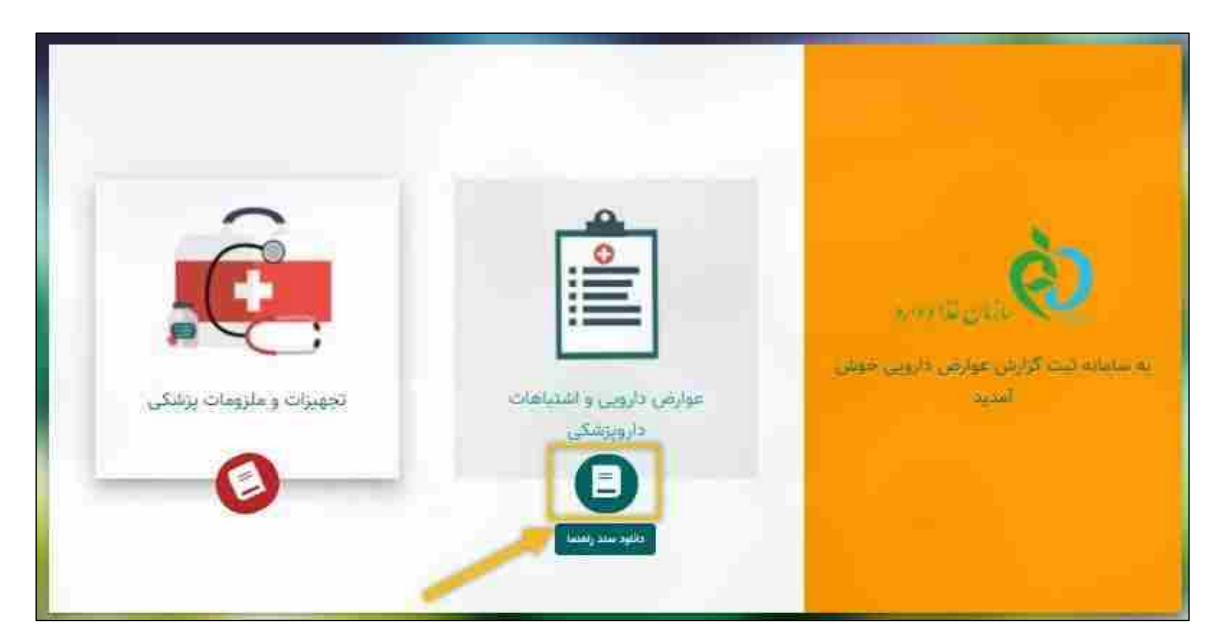

شکل ۸۴) مشاهده سند راهنمای ثبت گزارش عارضه دارویی- روش دوم

# ۵-۲ نوع گزارش

درصورتی که مجوز ثبت گزارش آفلاین توسط مدیر سامانه به شماره همراه کاربر سامانه داده شده باشد، نوع گزارش مطابق شکل ۸۵ در فرم «گزارشات ثبت شده کاربر» نمایش داده می شود. همچنین در زمان ایجاد گزارش، کاربر باید نوع گزارش را مشخص نماید. نوع گزارش شامل یک از وضعیت های زیر می باشد:

- گزارش آفلاین (ثبت گزارش توسط کاربر سازمان غذا و دارو) فی این این این گزینه تکمیل
   فیلد «نام معاونت غذا و داروی مربوطه» در فرم اطلاعات گزارشگر اجباری میباشد. این گزینه بهمنظور ثبت
   گزارش (کارت زرد فیزیکی) توسط کاربران سازمان غذا و دارو میباشد و ارتباطی به اتصال به اینترنت ندارد.

| صفحه:     | محرمانگی:                                                | کد:            | تهيه كننده:       |
|-----------|----------------------------------------------------------|----------------|-------------------|
| ۸۸ از ۱۰۸ | منحصرا جهت استفاده سرویس گیرندگان مجاز سازمان غذا و دارو | IFDA-ADR-S-Hlp | سازمان غذا و دارو |

| à              | سامانه عوارض دارویی                 | نگارش: ۲٫۶          |
|----------------|-------------------------------------|---------------------|
| بالمان فلاداده | راهنمای گزارشگر سامانه عوارض دارویی | تاريخ: فروردين ۱۴۰۰ |

| a 📵    |         |             |               |                                        |                                                                                                    |                    |              |  |
|--------|---------|-------------|---------------|----------------------------------------|----------------------------------------------------------------------------------------------------|--------------------|--------------|--|
| معليات | JARÁ BA | ومعيث قرارش | مرائدام عارضه | دارومای مشکوک به ایجاد عارضه           | نوع مارضه فعلى مورد گزارش                                                                                                    | وعلى شي            | شالسة يرونده |  |
| 000    | 8       | ارسال شده   |               | all second                             | Epilepsy equivalent تشنج                                                                                                    | 14:62-14dd/*Y\Ad   | ***          |  |
| 000    | 0       | يىش ئويس    |               | dia in                                 | Febrile seizure تب تشنع                                                                                                    | 11:FY - 1999/+A/P9 |              |  |
| 000    | 0       | ارسال شده   |               | n an anna anna anna anna anna anna ann | Epilepsy ، سردرد Head discomfart سردرد Epilepsy ، سردرد Coma uremic ، کما<br>equivalent تشتیج Coma uremic ، کما<br>اورمیک، کما ناشی از افزایش اوره خون، کومای<br>اورمیک | 1):WQ - 1Mdd/4V/Ad | <b>Prive</b> |  |
| 000    | 0       | يېش تويس    |               | 1001                                   | Epliepsy equivalent تشنج                                                                                                    | 14:02-14dd/*V/AE   |              |  |
| 000    | 0       | پیش تویس    |               | Alter States                           | Headache aggravated سردرد تشدید یافته                                                                                                    | 1F:FP-1P99/+x/YF   |              |  |

شکل ۸۵) نمایش نوع گزارش در فرم گزارشات ثبت شده کاربر

همچنین پس از انتخاب نوع گزارش و کلیک دکمه 💽 🕬 و مشاهده فرم «اطلاعات گزارشگر» در تمام مراحل

بعدی، مطابق شکل ۸۶ در منوی اصلی نماد نوع گزارش در حال ثبت، نمایش داده میشود.

| 🚱 💿 کارتابل گزارشات سامانه عوارض و اشتباهات دارو پزشکی |                                |                                |                          |                     |
|--------------------------------------------------------|--------------------------------|--------------------------------|--------------------------|---------------------|
| سایر دارو(های) مورد مصرف بیمار در زمان ایجاد عارضه     | دلرو(های) مشکوک به ایجاد عارضه | نوع عارضه(های) قملی مورد گزارش | و<br>مشاهدات عمومی بیدار | ور<br>منابعہ کررشگر |

شکل ۸۶) نمایش نماد نوع گزارش در منوی اصلی

# ۵-۳ پشتیبانی سامانه در مرور گرهای وب

سامانه «عوارض دارویی» مطابق جدول ۱ در مرورگرهای وب قابل مشاهده میباشد.

| ÷jc             |               |          |      |  |  |
|-----------------|---------------|----------|------|--|--|
| قابليت پشتيبانى | عنوان مرور گر | مرورگرها | رديف |  |  |
| ✓               | Chrome        | 0        | ١    |  |  |
| ✓               | Firefox       | 6        | ۲    |  |  |
| ✓               | Opera         | 0        | ٣    |  |  |
| ×               | Explorer      | 0        | ۴    |  |  |

| مرور گرهای وب | د. | سامانه | ىشتىيان  | ()  | حدوا |
|---------------|----|--------|----------|-----|------|
| مرور ترهای وب | ىر | 4060   | پسىيبانى | ( ) | جدوں |

| صفحه:     | محرمانگی:                                                | کد:            | تهيه كننده:       |
|-----------|----------------------------------------------------------|----------------|-------------------|
| ۸۹ از ۱۰۸ | منحصرا جهت استفاده سرویس گیرندگان مجاز سازمان غذا و دارو | IFDA-ADR-S-Hlp | سازمان غذا و دارو |

| à             | سامانه عوارض دارویی                 | نگارش: ۲٫۶          |
|---------------|-------------------------------------|---------------------|
| مى يالى قارەر | راهنمای گزارشگر سامانه عوارض دارویی | تاريخ: فروردين ۱۴۰۰ |

### ۵−۳−۵ نمایش سامانه در مرورگرهای مختلف رایانه

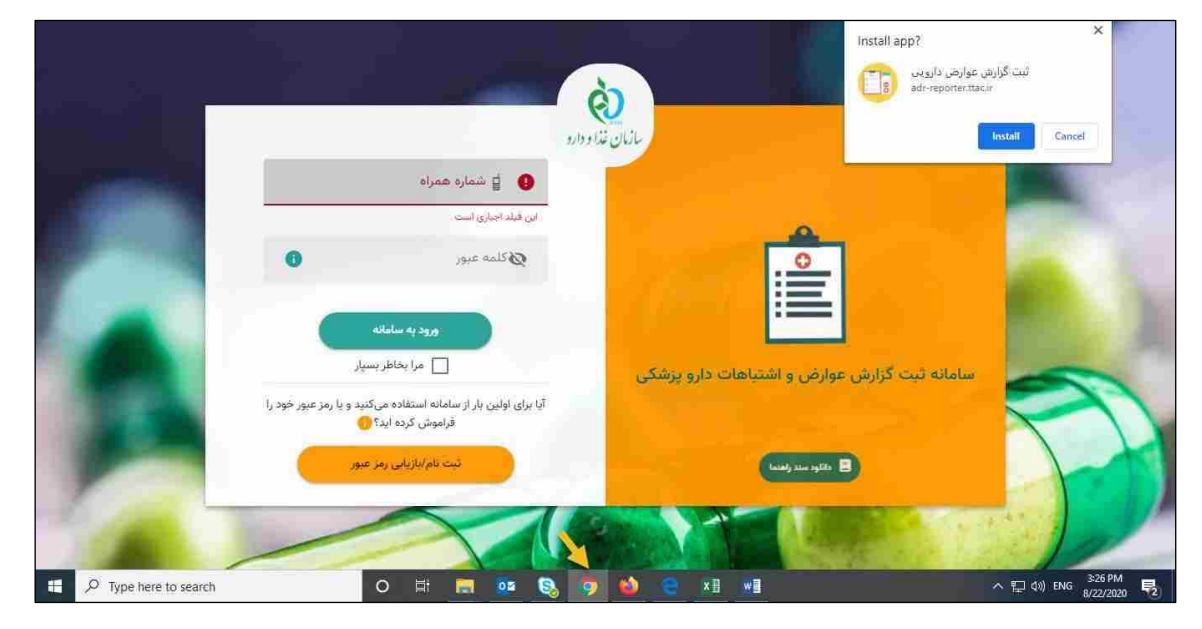

شکل ۸۷) فرم ورود به سامانه «عوارض دارویی» در مرورگر Chrome

|                        | نې<br>د اورارو                                                                                        |                                              |                      |
|------------------------|----------------------------------------------------------------------------------------------------|----------------------------------------------|----------------------|
| 1000                   | 👔 شماره همراه                                                                                         |                                              | ALC: N               |
|                        | ین فیلد اجباری است<br>کلمه عبور ک                                                                     |                                              |                      |
|                        | ورود به ساماته                                                                                        |                                              |                      |
| U U                    | ی مرب عمیر سیر<br>آیا برای اولین بار از سامانه استفاده میکنید و یا رمز عبور خود<br>فراموش کرده اید؟ ) | سامانه ثبت گزارش عوارض و اشتباهات دارو پزشکی | 5                    |
|                        | ثبت تام/بازیابی رمز عبور                                                                              | (kindy sam syldt: 📄                          | H                    |
| Q. Timp here to rearch |                                                                                                    |                                              | へ 町 till 16 333 PM 日 |

شکل ۸۸) فرم ورود به سامانه «عوارض دارویی» در مرور گر Firefox

| صفحه:     | محرمانگی:                                                | کد:            | تهيه كننده:       |
|-----------|----------------------------------------------------------|----------------|-------------------|
| ۹۰ از ۱۰۸ | منحصرا جهت استفاده سرویس گیرندگان مجاز سازمان غذا و دارو | IFDA-ADR-S-Hlp | سازمان غذا و دارو |

| سامانه عوارض دارویی                                          | à            |
|--------------------------------------------------------------|--------------|
| الاسمای گزارشگر سامانه عوارض دارویی اسمانه عوارض دارویی ۱۴۰۰ | المان قلادة، |

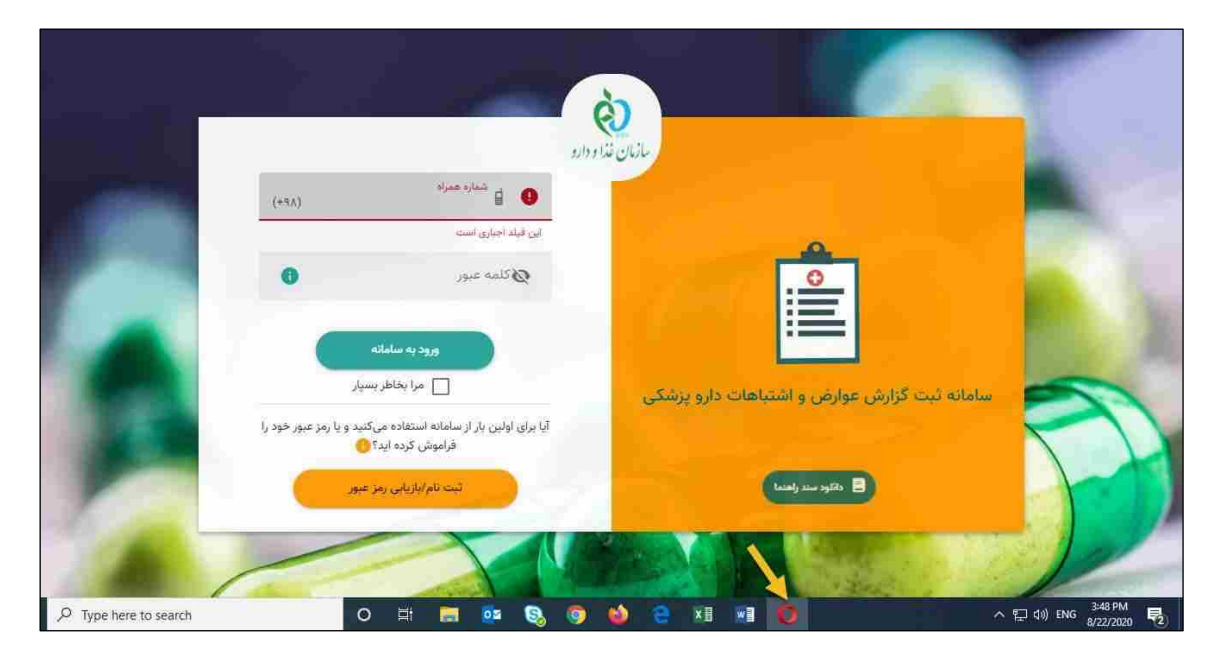

شکل ۸۹) فرم ورود به سامانه «عوارض دارویی» در مرور گر Opera

| صفحه:     | محرمانگی:                                                | کد:            | تهيه كننده:       |
|-----------|----------------------------------------------------------|----------------|-------------------|
| ۹۱ از ۱۰۸ | منحصرا جهت استفاده سرویس گیرندگان مجاز سازمان غذا و دارو | IFDA-ADR-S-Hlp | سازمان غذا و دارو |

| à                   | سامانه عوارض دارویی                 | نگارش: ۲٫۶          |
|---------------------|-------------------------------------|---------------------|
| געראט אווט אוויפת 📢 | راهنمای گزارشگر سامانه عوارض دارویی | تاريخ: فروردين ۱۴۰۰ |

### ۵-۴ پشتیبانی سامانه در سیستمعاملهای مختلف تلفن همراه

سامانه «عوارض دارویی» مطابق جدول ۲ در سیستمعاملهای تلفن همراه قابل مشاهده و دسترسی میباشد.

| قابليت پشتيبانى | عنوان سيستم عامل | سيستمعامل | رديف |
|-----------------|------------------|-----------|------|
| √               | Android          |           | ١    |
| ~               | Ios              | iOS       | ۲    |

جدول ۲) پشتیبانی نمایش سامانه در سیستمعاملهای تلفن همراه

| صفحه:     | محرمانگی:                                                | کد:            | تهيه كننده:       |
|-----------|----------------------------------------------------------|----------------|-------------------|
| ۹۲ از ۱۰۸ | منحصرا جهت استفاده سرویس گیرندگان مجاز سازمان غذا و دارو | IFDA-ADR-S-Hlp | سازمان غذا و دارو |

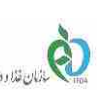

### ۵-۴-۵ نمایش سامانه در سیستمعاملهای مختلف تلفن همراه

| و اشتباهات دارو<br>ستباهات دارو                            | ی<br>یوارض<br>پزشکی<br>اندود سند راه                        |
|------------------------------------------------------------|-------------------------------------------------------------|
| (+9A)                                                      | شماره همراه                                                 |
| 0                                                          | 🐼 کلمه عبور                                                 |
|                                                            | وزود به سامانه                                              |
| سپر<br>کنید و یا رمز عبور خود<br>وارض دارویی Add<br>screen | آیا برای اولین بار از سامانه استفاده مر<br>ثبت گزارش ع<br>X |

شکل ۹۰) فرم ورود به سامانه- در سیستمعامل اندروید

| صفحه:     | محرمانگی:                                                | کد:            | تهيه كننده:       |
|-----------|----------------------------------------------------------|----------------|-------------------|
| ۹۳ از ۱۰۸ | منحصرا جهت استفاده سرویس گیرندگان مجاز سازمان غذا و دارو | IFDA-ADR-S-Hlp | سازمان غذا و دارو |

| à               | سامانه عوارض دارویی                 | نگارش: ۲٫۶          |
|-----------------|-------------------------------------|---------------------|
| المان قلاد المد | راهنمای گزارشگر سامانه عوارض دارویی | تاريخ: فروردين ۱۴۰۰ |

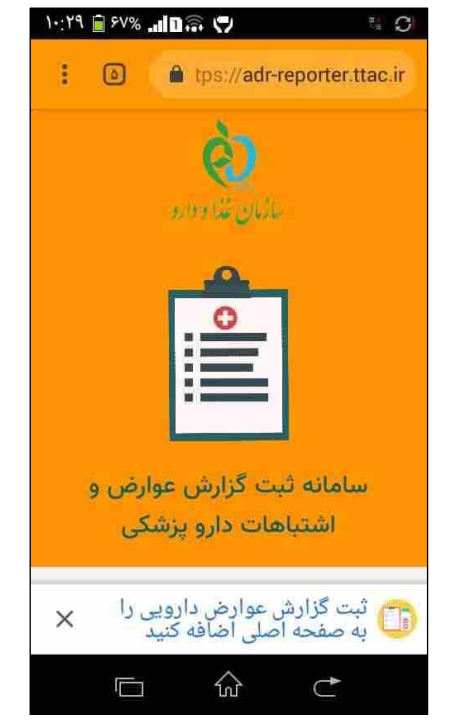

شکل ۹۱) فرم ورود به سامانه - در سیستمعامل اندروید نسخه قدیمی

| صفحه:     | محرمانگی:                                                | کد:            | تهيه كننده:       |
|-----------|----------------------------------------------------------|----------------|-------------------|
| ۹۴ از ۱۰۸ | منحصرا جهت استفاده سرویس گیرندگان مجاز سازمان غذا و دارو | IFDA-ADR-S-Hlp | سازمان غذا و دارو |

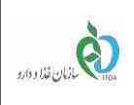

| ی عوارض و اشتباهات دارو<br>پزشکی<br>دانلود سند راهنما                                       | سامانه ثبت گزارش                     |
|---------------------------------------------------------------------------------------------|--------------------------------------|
| (+٩٨)                                                                                       | شماره همراه                          |
| 0                                                                                           | کلمه عبور 🕅                          |
| رود به سامانه<br>مرا بخاطر بسپار                                                            | ,                                    |
| ه استفاده میکنید و یا رمز عبور خود را<br>بش کرده اید؟ <mark>()</mark><br>م/بازیابی رمز عبور | آیا برای اولین بار از سامان<br>فرامو |

شکل ۹۲) فرم ورود به سامانه - در سیستمعامل IOS

# ۵-۵ افزودن تصویر سامانه در صفحه (Add To Home Screen)

بهمنظور نمایش سامانه در حالت Shortcut در صفحه نمایش رایانه و یا تلفن همراه، می توان از دکمه Add To به منظور نمایش سامانه در حالت Shortcut در صفحه نمایش رایانه و تلفن همراه در ادامه شرح داده شده است.

#### ۵-۵-۱ افزودن تصویر سامانه در صفحه رایانه

بهمنظور ایجاد تصویر (icon) سامانه در رایانه، زمانی که برای اولین بار آدرس سامانه را در مرور گر اینترنت وارد نمایید

مطابق شکل ۹۳ دکمه المعالم المایش داده می شود. دکمه المعالم را کلیک نمایید. سامانه مطابق شکل ۹۴

نمایش داده می شود و تصویر (icon) سامانه مطابق شکل ۹۵ در صفحه رایانه قابل مشاهده است.

| صفحه:     | محرمانگی:                                                | کد:            | تهيه كننده:       |
|-----------|----------------------------------------------------------|----------------|-------------------|
| ۹۵ از ۱۰۸ | منحصرا جهت استفاده سرویس گیرندگان مجاز سازمان غذا و دارو | IFDA-ADR-S-Hlp | سازمان غذا و دارو |

| à             | سامانه عوارض دارویی                 | نگارش: ۲٫۶          |
|---------------|-------------------------------------|---------------------|
| ر المان قادهم | راهنمای گزارشگر سامانه عوارض دارویی | تاريخ: فروردين ۱۴۰۰ |

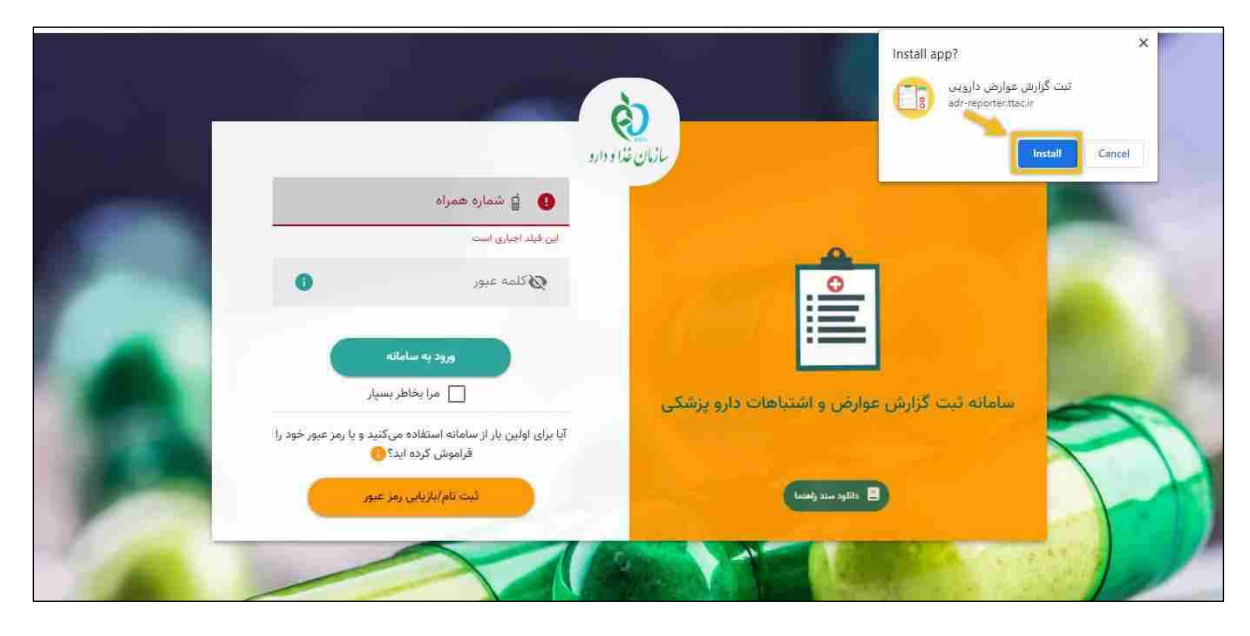

شکل ۹۳) نصب برنامه بهمنظور نمایش در صفحه رایانه

|                                                   | ni<br>N                                                     |                                              |
|---------------------------------------------------|-------------------------------------------------------------|----------------------------------------------|
| (+9)                                              | and the state                                               |                                              |
| 0                                                 | 🗭 کلمه عیور                                                 |                                              |
| استه<br>طرچسیار<br>ه می کنید و یا زمز عبور خود را | ورود به س<br>مرا مخ<br>آیا برای اولین یار از سامانه استفاده | سامانه ثبت گزارش عوارض و اشتباهات دارو پزشکی |
| 411 <b>(</b>                                      | يرموس درده.<br>بيت تام بازيلي                               | esilige mite glatal                          |

شکل ۹۴) نمایش سامانه در وضعیت Home screen

| صفحه:     | محرمانگی:                                                | کد:            | تهيه كننده:       |
|-----------|----------------------------------------------------------|----------------|-------------------|
| ۹۶ از ۱۰۸ | منحصرا جهت استفاده سرویس گیرندگان مجاز سازمان غذا و دارو | IFDA-ADR-S-Hlp | سازمان غذا و دارو |

| à         | سامانه عوارض دارویی                 | نگارش: ۲٫۶          |
|-----------|-------------------------------------|---------------------|
| مان قادەر | راهنمای گزارشگر سامانه عوارض دارویی | تاريخ: فروردين ۱۴۰۰ |
|           |                                     |                     |
|           |                                     |                     |

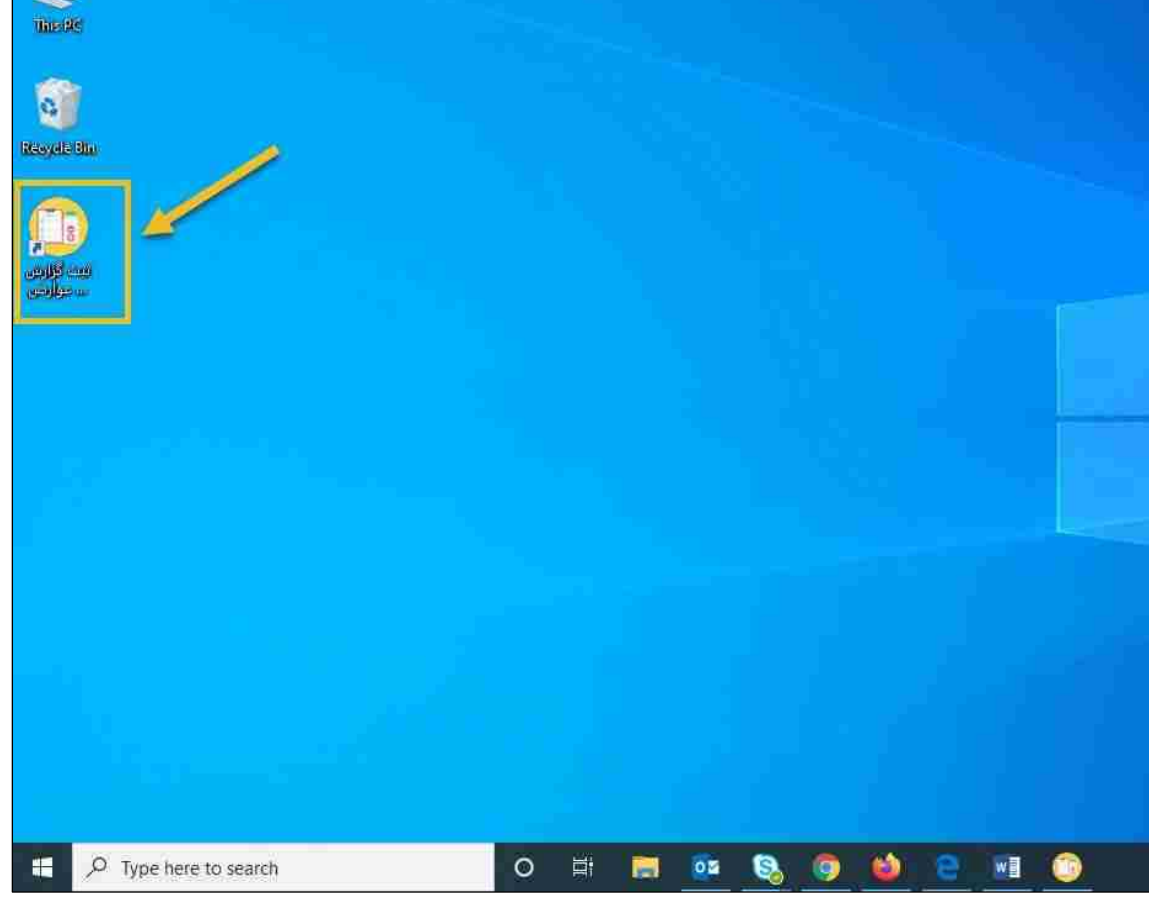

شکل ۹۵) نمایش تصویر سامانه در صفحه رایانه

### ۵-۵-۲ افزودن تصویر سامانه در صفحه تلفن همراه

به منظور ایجاد تصویر (icon) سامانه در تلفن همراه خود، مطابق شکل ۹۶ دکمه مطلع (ا کلیک نمایید. تصویر (icon) سامانه مطابق شکل ۹۷ در صفحه تلفن همراه قابل مشاهده است.

| صفحه:     | محرمانگی:                                                | کد:            | تهيه كننده:       |
|-----------|----------------------------------------------------------|----------------|-------------------|
| ۹۷ از ۱۰۸ | منحصرا جهت استفاده سرویس گیرندگان مجاز سازمان غذا و دارو | IFDA-ADR-S-Hlp | سازمان غذا و دارو |

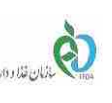

| و اشتباهات دارو                | سامانه ثبت گزارش عوارض<br>پزشکی                                           |
|--------------------------------|---------------------------------------------------------------------------|
|                                | دانلود سند راه                                                            |
| (+9A)                          | الشماره همراه                                                             |
| 0                              | 🐼 کلمه عبور                                                               |
| مپار<br>کنید و یا رمز عبور خود | وزود به سامانه<br>مرا بخاطر بس<br>آیا برای اولین بار از سامانه استفاده می |
| ارض دارویی Add                 | an Auto I to Home                                                         |

شکل ۹۶) اضافه کردن تصویر برنامه در صفحه تلفن همراه-سیستمعامل اندروید

| صفحه:     | محرمانگی:                                                | کد:            | تهيه كننده:       |
|-----------|----------------------------------------------------------|----------------|-------------------|
| ۹۸ از ۱۰۸ | منحصرا جهت استفاده سرویس گیرندگان مجاز سازمان غذا و دارو | IFDA-ADR-S-Hlp | سازمان غذا و دارو |

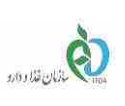

| Let a let a let a let a let a let a let a let a let a let a let a let a let a let a let a let a let a let a let | نگارش: ۲٫۶          |
|----------------------------------------------------------------------------------------------------|---------------------|
| امانه عوارض دارویی                                                                                              | تاريخ: فروردين ۱۴۰۰ |

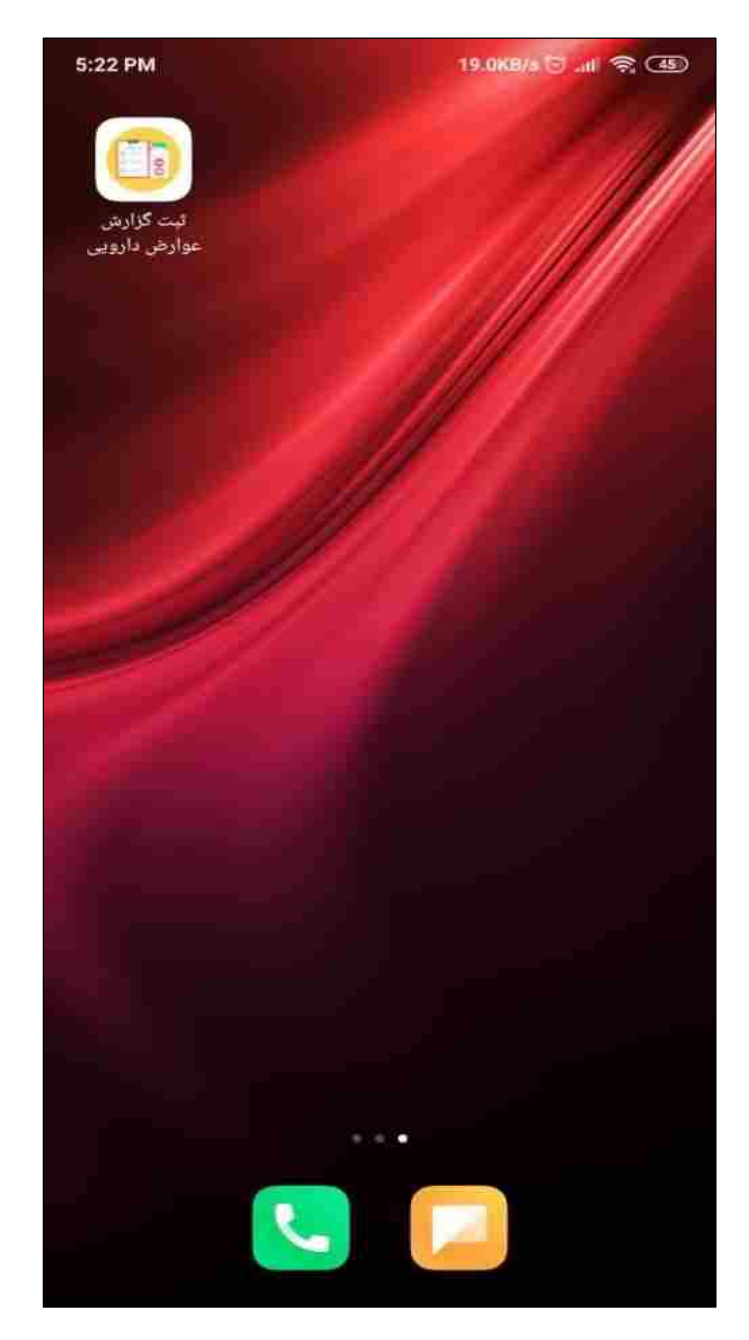

شکل ۹۷) نمایش تصویر سامانه در صفحه تلفن همراه- سیستمعامل اندروید

| صفحه:     | محرمانگی:                                                | کد:            | تهيه كننده:       |
|-----------|----------------------------------------------------------|----------------|-------------------|
| ۹۹ از ۱۰۸ | منحصرا جهت استفاده سرویس گیرندگان مجاز سازمان غذا و دارو | IFDA-ADR-S-Hlp | سازمان غذا و دارو |
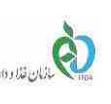

| ی و اشتباهات دارو<br>اهنما                                  | سامانه ثبت گزارش عوارض<br>پزشکی                                                 |
|-------------------------------------------------------------|---------------------------------------------------------------------------------|
| (+9٨)                                                       | شماره همراه                                                                     |
| 0                                                           | 🐼 کلمه عبور                                                                     |
| نه<br>بسپار                                                 | ورود به سامان                                                                   |
| یکنید و یا رمز عبور خود را<br>۱۹ <mark>۱۱</mark><br>بز عبور | آیا برای اولین بار از سامانه استفاده م<br>فراموش کرده اید<br>ثبت نام/بازیابی ره |

شکل ۹۸) اضافه کردن تصویر سامانه در صفحه تلفن همراه- سیستمعامل IOS

| صفحه:      | محرمانگی:                                                | کد:            | تهيه كننده:       |
|------------|----------------------------------------------------------|----------------|-------------------|
| ۱۰۰ از ۱۰۸ | منحصرا جهت استفاده سرویس گیرندگان مجاز سازمان غذا و دارو | IFDA-ADR-S-Hlp | سازمان غذا و دارو |

|         | 2    |
|---------|------|
|         | 2    |
| 1.144   |      |
| 55 66 6 | THOA |

سامانه عوارض دارویی ۴۰ راهنمای گزارشگر سامانه عوارض دارویی

نگارش: ۲٫۶ تاریخ: فروردین ۱۴۰۰

| WhatsApp الله WhatsApp<br>عوارض دارویی<br>adr-reporter.tta | 19:33<br>بامان <mark>ه ثبت گزارش</mark><br>د.ir Options > | 68%<br>ω |
|------------------------------------------------------------|-----------------------------------------------------------|----------|
| AirDrop Message                                            | es Mail                                                   | WhatsApp |
| Сору                                                       |                                                           | Å        |
| Add to Reading I                                           | _ist                                                      | 00       |
| Add Bookmark                                               |                                                           | ш        |
| Add to Favorites                                           |                                                           |          |
| Find on Page                                               |                                                           | Q        |
| Add to Home Sc                                             | reen                                                      | ŧ        |
| Markup                                                     |                                                           | 0        |
| Print                                                      |                                                           | ē        |
| Edit Actions                                               |                                                           |          |

شکل ۹۹) اضافه کردن تصویر سامانه در صفحه تلفن همراه-سیستمعامل IOS

| صفحه:      | محرمانگی:                                                | کد:            | تهيه كننده:       |
|------------|----------------------------------------------------------|----------------|-------------------|
| ۱۰۱ از ۱۰۸ | منحصرا جهت استفاده سرویس گیرندگان مجاز سازمان غذا و دارو | IFDA-ADR-S-Hlp | سازمان غذا و دارو |

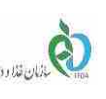

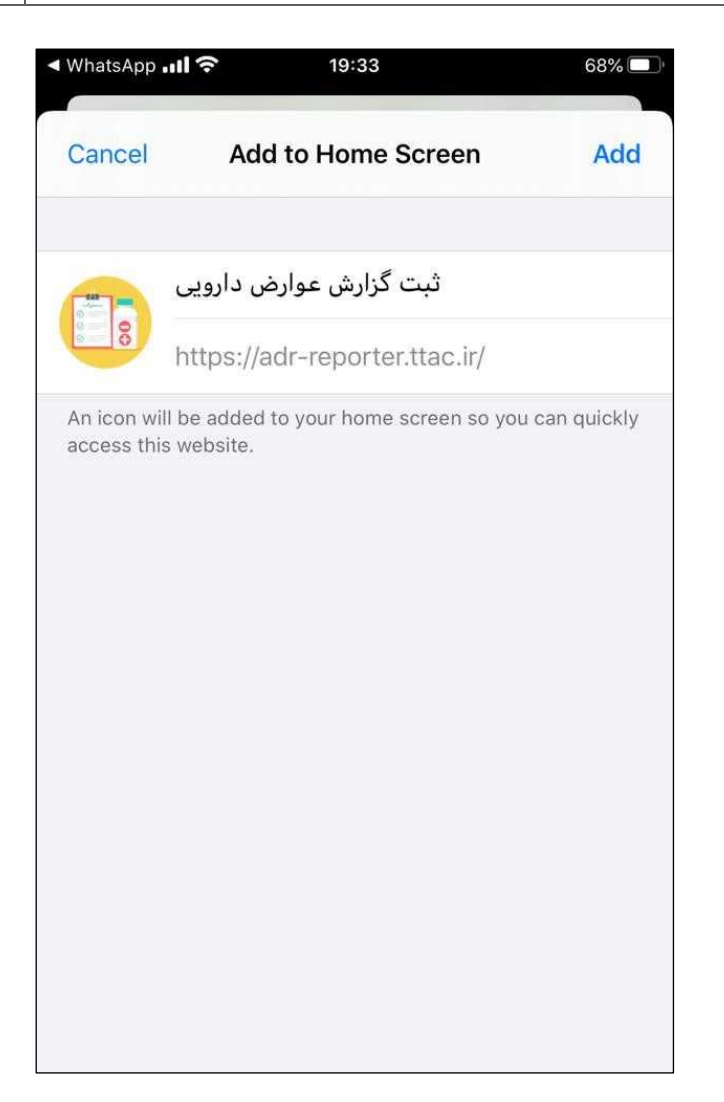

شکل ۱۰۰) اضافه کردن تصویر سامانه در صفحه تلفن همراه-سیستمعامل IOS

| صفحه:      | محرمانگی:                                                | کد:            | تهيه كننده:       |
|------------|----------------------------------------------------------|----------------|-------------------|
| ۱۰۲ از ۱۰۸ | منحصرا جهت استفاده سرویس گیرندگان مجاز سازمان غذا و دارو | IFDA-ADR-S-Hlp | سازمان غذا و دارو |

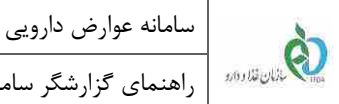

نگارش: ۲٫۶

تاريخ: فروردين ۱۴۰۰

در این مرحله از ثبت گزارش در نسخه تلفن همراه مطابق شکل ۱۰۱ بر روی دکمه <table-cell-rows> ضربه بزنید.

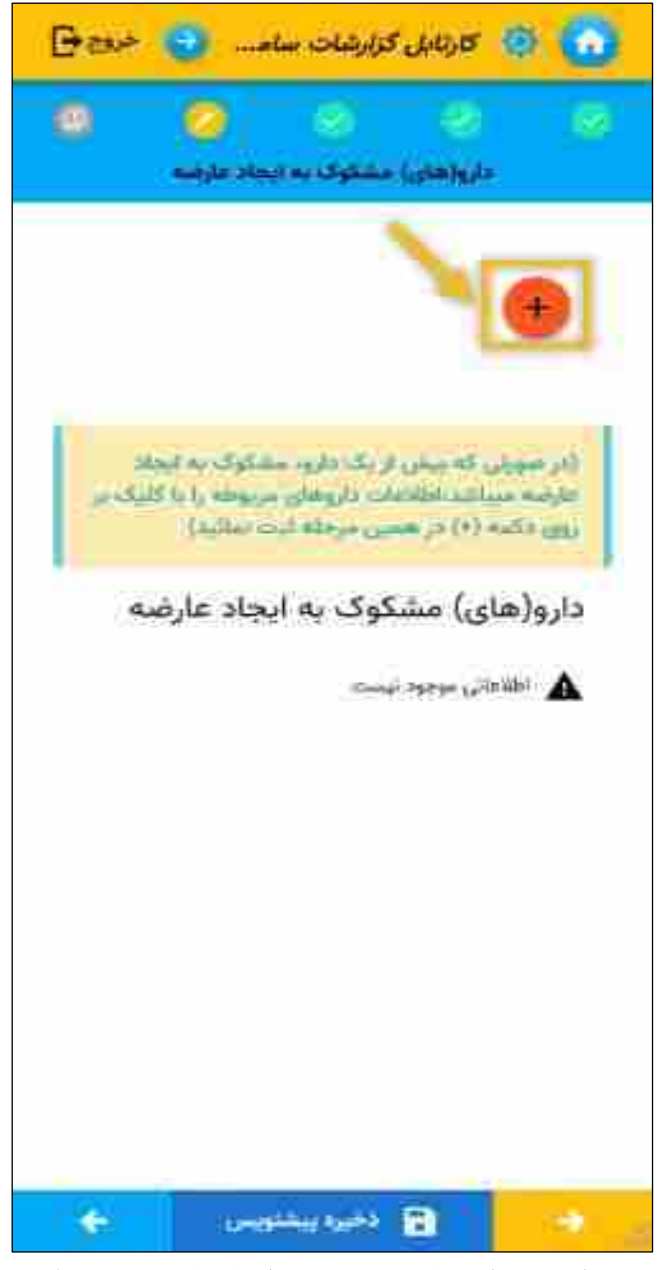

شکل ۱۰۱) افزودن دارو(های) مشکوک به ایجاد عارضه نسخه تلفن همراه

فرمی مطابق شکل ۱۰۲ نمایش داده می شود. با انتخاب گزینه راهنما فرمی مطابق شکل ۱۰۳ نمایش داده می شود.

| صفحه:      | محرمانگی:                                                | کد:            | تهيه كننده:       |
|------------|----------------------------------------------------------|----------------|-------------------|
| ۱۰۳ از ۱۰۸ | منحصرا جهت استفاده سرویس گیرندگان مجاز سازمان غذا و دارو | IFDA-ADR-S-Hlp | سازمان غذا و دارو |

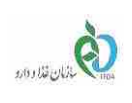

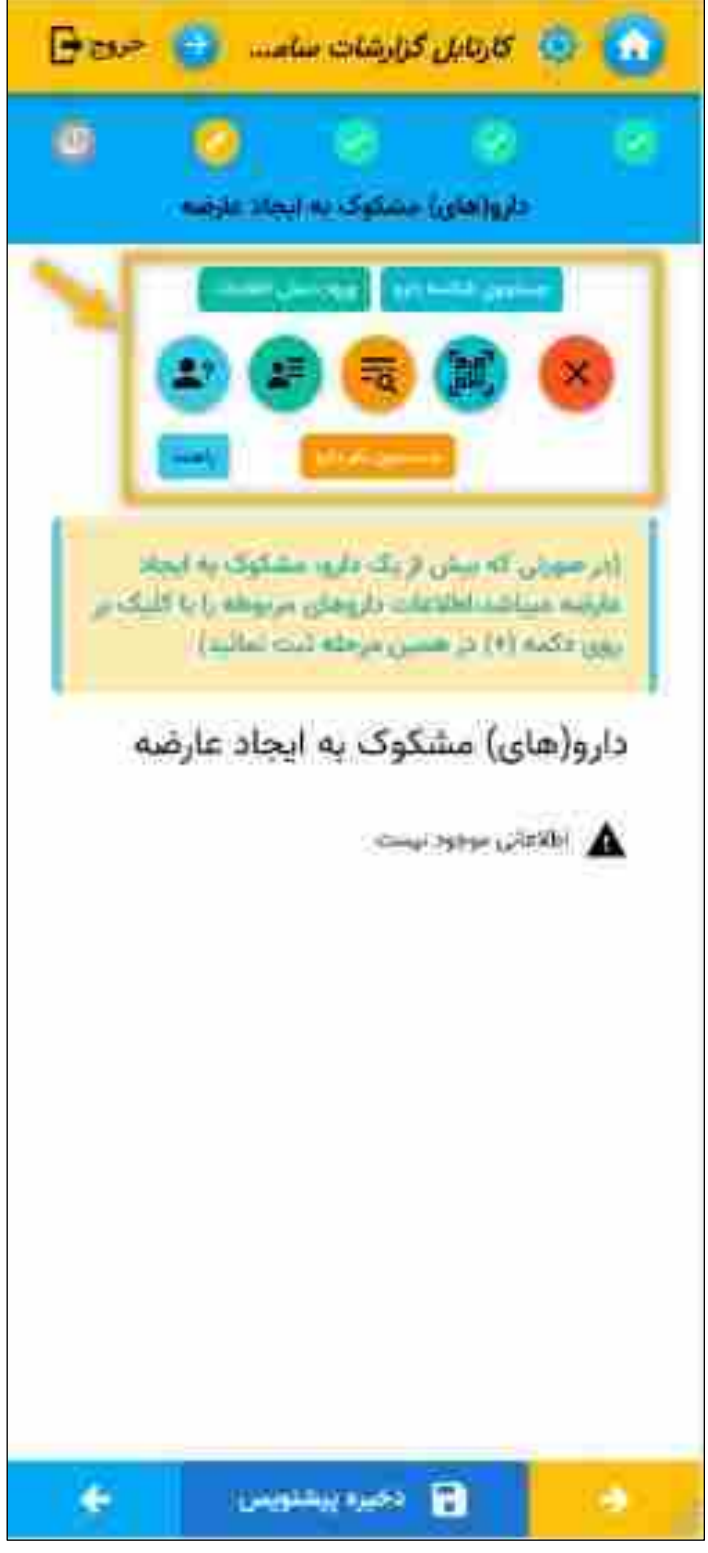

شکل ۱۰۲) مشاهده فرم روشهای افزودن دارو در تلفن همراه

| صفحه:      | محرمانگی:                                                | کد:            | تهيه كننده:       |
|------------|----------------------------------------------------------|----------------|-------------------|
| ۱۰۴ از ۱۰۴ | منحصرا جهت استفاده سرویس گیرندگان مجاز سازمان غذا و دارو | IFDA-ADR-S-Hlp | سازمان غذا و دارو |

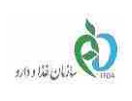

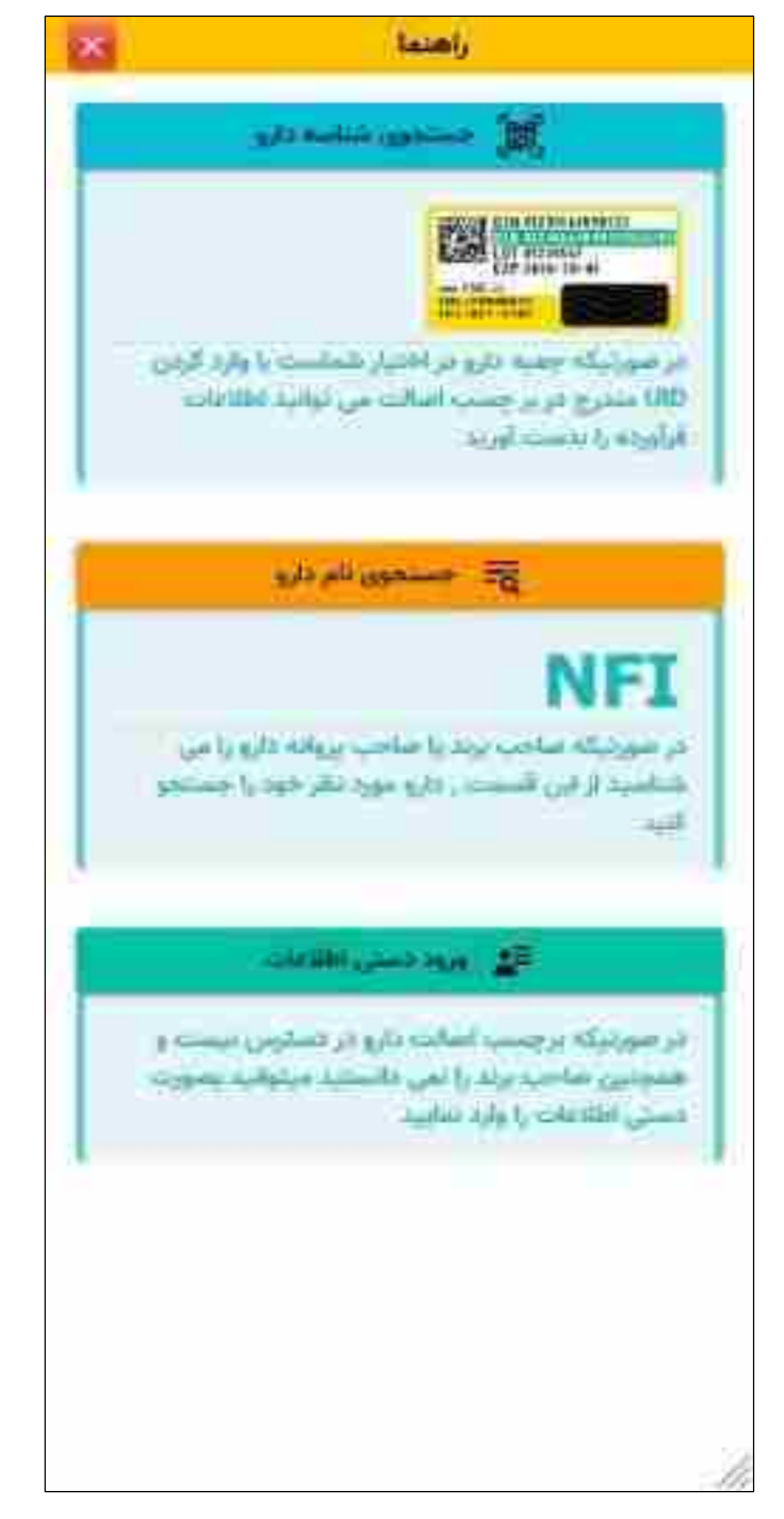

شکل ۱۰۳) نمایش راهنمای روشهای ورود اطلاعات دارو

| صفحه:      | محرمانگی:                                                | کد:            | تهيه كننده:       |
|------------|----------------------------------------------------------|----------------|-------------------|
| ۱۰۵ از ۱۰۸ | منحصرا جهت استفاده سرویس گیرندگان مجاز سازمان غذا و دارو | IFDA-ADR-S-Hlp | سازمان غذا و دارو |

| 2            |  |
|--------------|--|
|              |  |
| 5/03/04/2010 |  |

| سامانه عوارض دارویی                 |  |
|-------------------------------------|--|
| راهنمای گزارشگر سامانه عوارض دارویی |  |

۸-۵ نمایش سایر دارو(های) مورد مصرف بیمار در زمان ایجاد عارضه در تلفن همراه

نگارش: ۲٫۶

تاريخ: فروردين ۱۴۰۰

در این مرحله از ثبت گزارش در نسخه تلفن همراه مطابق شکل ۱۰۴ بر روی دکمه <table-cell-rows> ضربه بزنید.

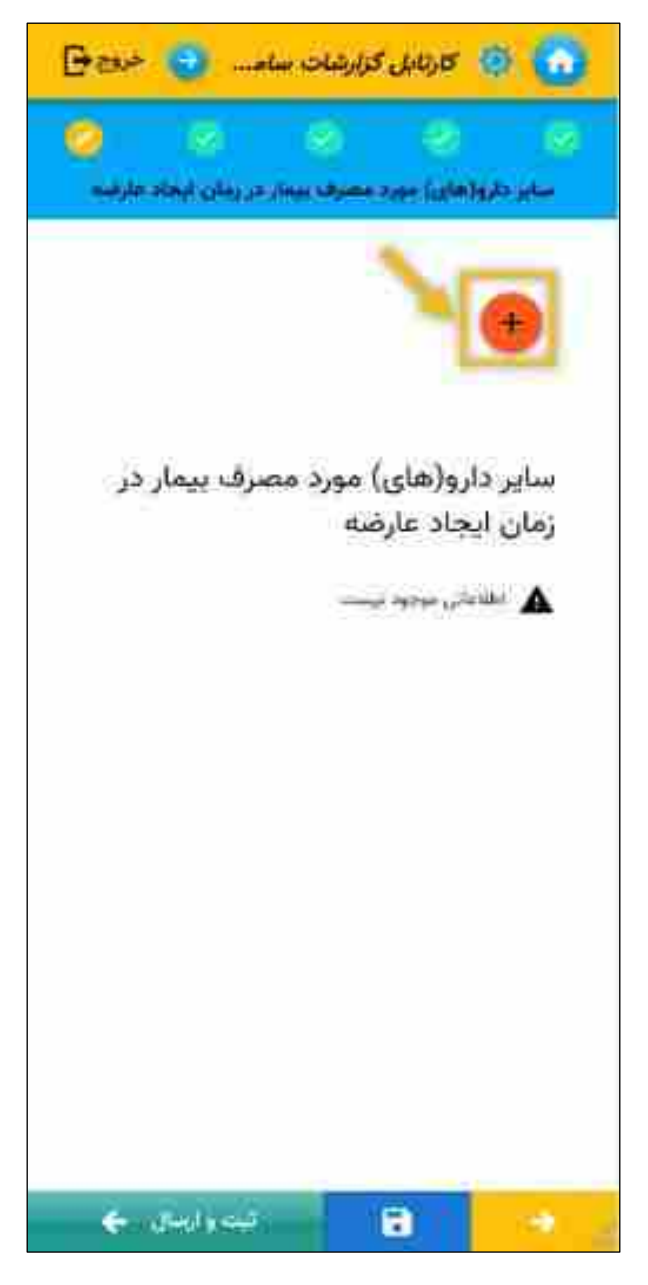

شکل ۱۰۴) افزودن سایر دارو(های) مورد مصرف بیمار – نسخه تلفن همراه

فرمی مطابق شکل ۱۰۵ نمایش داده می شود. با انتخاب گزینه راهنما فرمی مطابق شکل ۱۰۶ نمایش داده می شود.

| صفحه:      | محرمانگی:                                                | کد:            | تهيه كننده:       |
|------------|----------------------------------------------------------|----------------|-------------------|
| ۱۰۶ از ۱۰۸ | منحصرا جهت استفاده سرویس گیرندگان مجاز سازمان غذا و دارو | IFDA-ADR-S-Hlp | سازمان غذا و دارو |

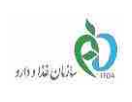

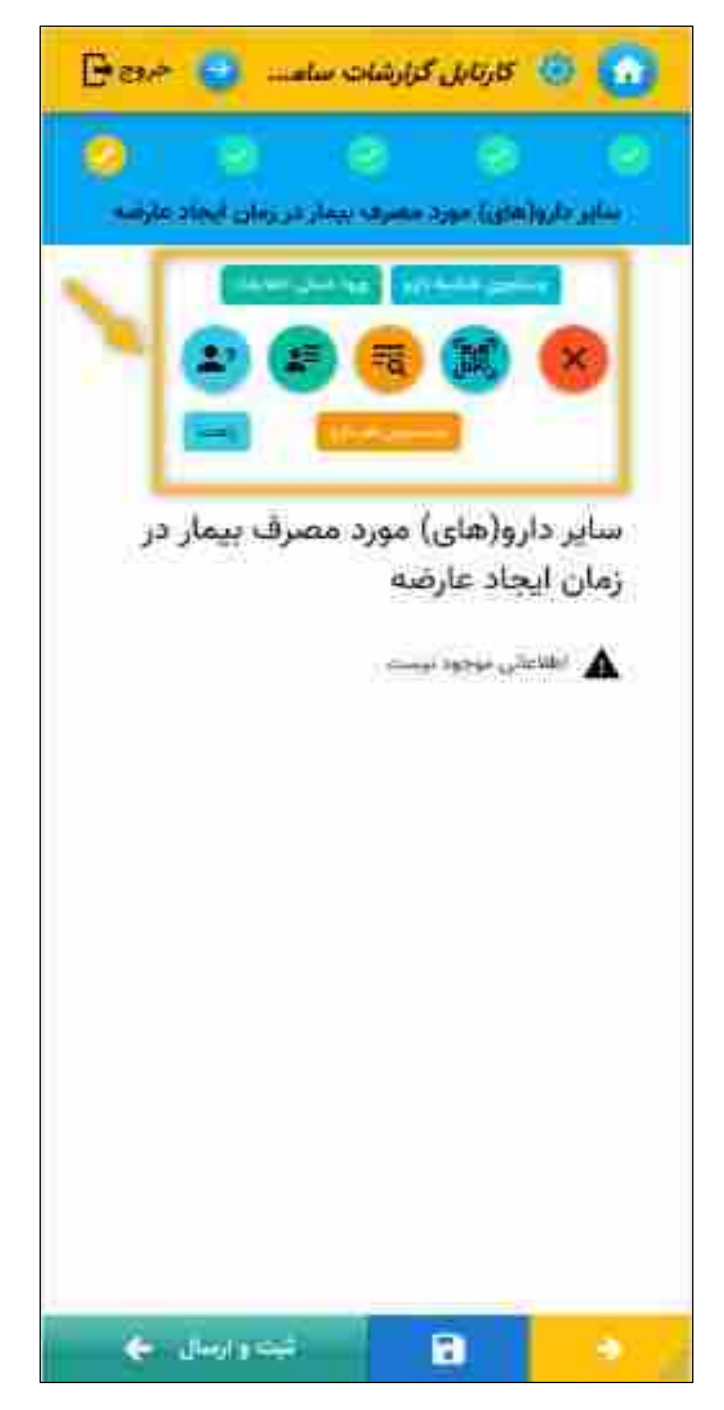

شکل ۱۰۵) انتخاب روشهای افزودن سایر دارو(های) مورد مصرف بیمار-نسخه تلفن همراه

| صفحه:      | محرمانگی:                                                | کد:            | تهيه كننده:       |
|------------|----------------------------------------------------------|----------------|-------------------|
| ۱۰۷ از ۱۰۸ | منحصرا جهت استفاده سرویس گیرندگان مجاز سازمان غذا و دارو | IFDA-ADR-S-Hlp | سازمان غذا و دارو |

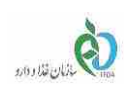

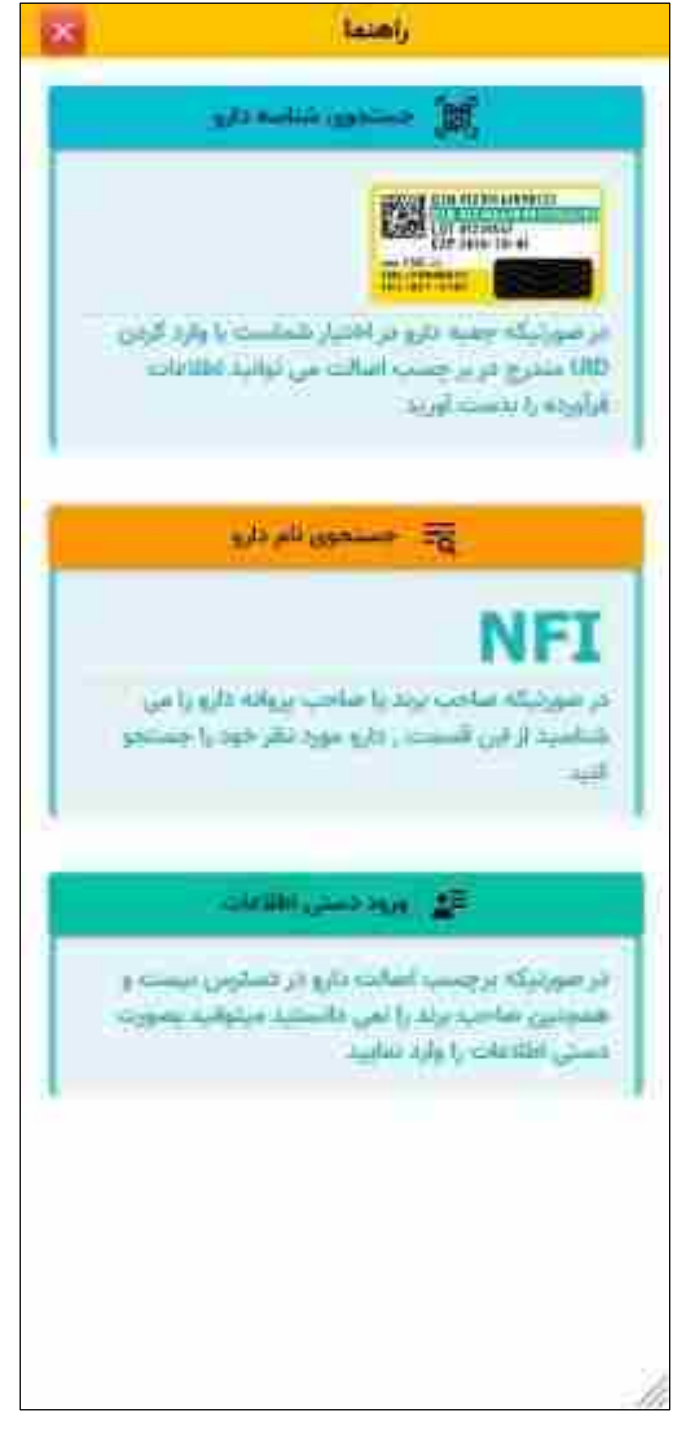

شکل ۱۰۶) نمایش راهنما

| صفحه:      | محرمانگی:                                                | کد:            | تهيه كننده:       |
|------------|----------------------------------------------------------|----------------|-------------------|
| ۱۰۸ از ۱۰۸ | منحصرا جهت استفاده سرویس گیرندگان مجاز سازمان غذا و دارو | IFDA-ADR-S-Hlp | سازمان غذا و دارو |